# IBM ThinkPad 770 技術情報

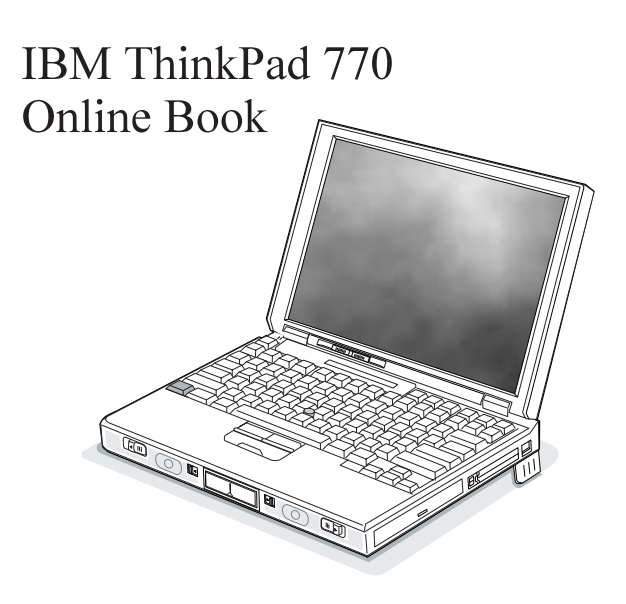

IBM ThinkPad 770 技術情報

- 注

本書をお読みになり、本書がサポートする製品をご使用になる前に、必ず145ページの付録A, 『特記事項』をお読みください。

#### 第1版 (1997年9月)

Г

| 原 | 典 | P/N DEARBP01     |
|---|---|------------------|
|   |   | IBM ThinkPad 770 |
|   |   | Online Book      |
| 発 | 行 | 日本アイ・ビー・エム株式会社   |
| 担 | 当 | ナショナル・ランゲージ・サポート |
|   |   |                  |

Copyright International Business Machines Corporation 1997. All rights reserved.

| このマニュアルに記述されている情報                                                                  | . vi     |
|------------------------------------------------------------------------------------|----------|
| 第1章 <b>PC</b> カードの使用                                                               | . 1      |
| PCMCIA <sup>**</sup> 、CardBus、およひ Zoomed Video (スームド・ヒテオ)                          | . 3      |
|                                                                                    | . 3      |
|                                                                                    | . 3<br>F |
|                                                                                    | . D      |
|                                                                                    | . 0      |
| 耐低争項のよびヒント ····································                                    | . /      |
| $OS/2 \equiv PC  n = k \cdot \vec{\tau}_{A} / (2 - \sqrt{2}) \cdot \vec{\tau}_{A}$ | 11       |
| DOS $\blacksquare$ CardSoft                                                        | 23       |
| Windows 3.1 用 CardWizard                                                           | 32       |
| Windows 95 用 CardWorks                                                             | 38       |
| Windows NT 用 CardWizard                                                            | 45       |
| CardWorks、CardSoft、および CardWizard を使用する場合の注意                                       | 56       |
|                                                                                    |          |
| 第 <b>2</b> 章 システム資源の競合の回避                                                          | 57       |
| ThinkPad モデムのデバイス間での IRQ の共用                                                       | 57       |
| システム資源と IRQ                                                                        | 60       |
| 省略時の IRQ の割当て                                                                      | 60       |
| システム資源と IRQ                                                                        | 61       |
|                                                                                    |          |
| 第 <b>3</b> 章 システム管理                                                                | 65       |
| システム管理機能                                                                           | 66       |
| リモート・プログラム・ロード (RPL)                                                               | 67       |
|                                                                                    | 68       |
|                                                                                    | 68       |
|                                                                                    | 69       |
| システム官埋機能のセットアップ                                                                    | 71       |
|                                                                                    | 12       |
| 日動ハワー・オン時の人ダートアップ・シークエン人                                                           | 74       |
| ネットワークからの Flash (POST/BIOS) Update                                                 | 10       |
| サスヘント・モードからの始動                                                                     | 75       |

| 第4章 ソフトウェアのインストール                           | 77  |
|---------------------------------------------|-----|
| 新しいオペレーティング・システムとデバイス・ドライバーのインストール          | 80  |
| OS/2 Warp 用ソフトウェアのインストール                    | 81  |
| IBM OS/2 Warp のインストール                       | 83  |
| OS/2 用 CD-ROM デバイス・ドライバーのインストール             | 85  |
| OS/2 用 ThinkPad 機能設定プログラムのインストール            | 86  |
| OS/2 用 PCMCIA デバイス・ドライバーのインストール             | 87  |
| OS/2 用 ThinkPad モデム・ソフトウェア のインストール ( 内蔵モデム付 |     |
| きモデルのみ)                                     | 88  |
| OS/2 用オーディオ・サポート・ソフトウェアのインストール              | 89  |
| OS/2 用赤外線通信デバイス・ドライバーのインストール                | 90  |
| OS/2 用ディスプレイ・デバイス・ドライバーのインストール              | 90  |
| OS/2 用ビデオ・キャプチャーデバイス・ドライバーをインストールする         | 92  |
| OS/2 用トラックポイント・サポート・ソフトウェアのインストール           | 93  |
| DOS 用ソフトウェアのインストール                          | 94  |
| IBM PC DOS バージョンDOS J7.0 のインストール            | 96  |
| DOS 用 CD-ROM デバイス・ドライバーのインストール              | 96  |
| DOS 用 ThinkPad 機能設定プログラムのインストール             | 98  |
| DOS 用 PCMCIA デバイス・ドライバーのインストール              | 98  |
| DOS 用オーディオ・サポート・ソフトウェアのインストール               | 99  |
| Windows 3.1用ソフトウェアのインストール                   | 100 |
| Windows 3.1 のインストール                         | 102 |
| Windows 3.1 用ディスプレイ・ドライバーのインストール            | 104 |
| Windows 3.1 用 ThinkPad 機能設定プログラムのインストール     | 105 |
| Windows 3.1 用 PCMCIA デバイス・ドライバーのインストール      | 105 |
| Windows 3.1 用 ThinkPad モデム・ソフトウェア のインストール   | 106 |
| Windows 3.1 用オーディオ・サポート・ソフトウェアのインストール       | 107 |
| Windows 3.1 用赤外線通信デバイス・ドライバーのインストール         | 108 |
| Windows 95 用ソフトウェアのインストール                   | 109 |
| Windows 95 用ディスプレイ・ドライバーのインストール             | 112 |
| Windows 95 用 ThinkPad 機能設定プログラムのインストール      | 115 |
| Windows 95 用 オーディオ・サポート・ソフトウェア のインストール      | 115 |
| Windows 95 用 ThinkPad モデム・ソフトウェアのインストール     | 116 |
| Windows 95 用赤外線通信デバイス・ドライバーのインストール          | 118 |
| Windows 95 用 CD-ROM デバイス・ドライバーのインストール       | 118 |
| Windows 95 用ビデオ・キャプチャー・デバイス・ドライバーおよび        |     |
| MPEG デバイス・ドライバーのインストール                      | 120 |

| Windows 95 用 IBM トラックポイント・サポート・ソフトウェアのイン     |     |
|----------------------------------------------|-----|
| ストール                                         | 122 |
| Windows 95 用 3 モード FDD ドライバーのインストール          | 123 |
| Windows NTワークステーション バージョン 3.51 または 4.0 用ソフトウ |     |
| ェアのインストール                                    | 124 |
| Windows NTのインストール                            | 126 |
| Windows NT用ディスプレイ・ドライバーのインストール               | 127 |
| 外付けディスプレイ用ディスプレイ・ドライバーの使用                    | 129 |
| Windows NT 用 ThinkPad 機能設定プログラムのインストール       | 131 |
| Windows NT 用 ThinkPad モデム・ソフトウェアのインストールおよび   |     |
| ThinkPad モデムの構成                              | 133 |
| Windows NT 用オーディオ・サポート・ソフトウェアのインストール         | 138 |
| Windows NT 用の PCMCIA デバイス・ドライバーのインストール       | 140 |
| Windows NT 4.0 用 PCI-IDE バス・マスター・ドライバーのインスト  |     |
| $-\mu$                                       | 140 |
| Windows NT 4.0 用赤外線通信デバイス・ドライバーのインストール       | 141 |
| Windows NT 用 トラックポイント・サポート・ソフトウェアのインスト       |     |
| $-\mu$                                       | 143 |
|                                              |     |
| 付録 <b>A.</b> 特記事項                            | 145 |
| 商標                                           | 146 |
|                                              |     |
| 索引                                           | 147 |

## このマニュアルに記述されている情報

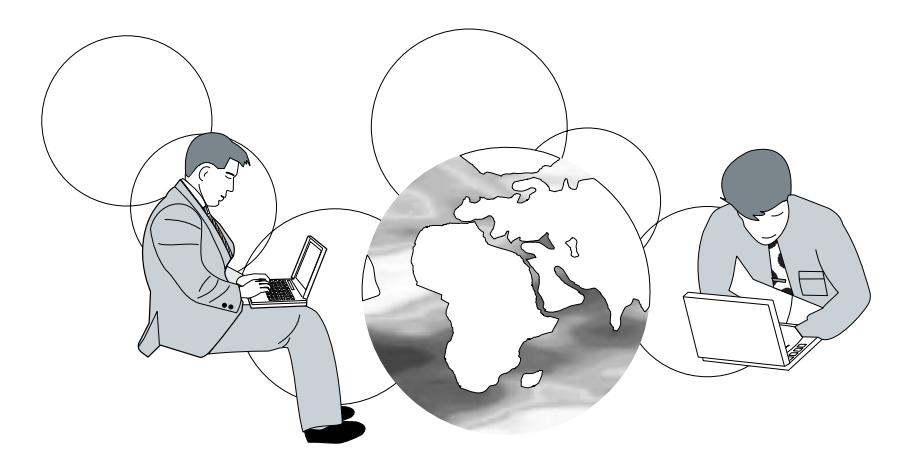

このマニュアルでは、*ThinkPad 770 ユーザーズ・ガイド* を補完しています。次の 項目について説明してあります。

PC カードの使用 🔿 第1章

システム資源の競合の回避 → 第2章

ネットワークを使用したシステムを制御または管理 → 第3章

オペレーティング・システムと ThinkPad に必要なデバイス・ドライバーのイ ンストール → 第4章

| 本章では、PC カードと、各オペレーティング・システム用に提供されている PC        |
|------------------------------------------------|
| カードのソフトウェアの使用法について説明します。                       |
| PCMCIA**、CardBus、および Zoomed Video(ズームド・ビデオ)    |
| РСМСІА カード                                     |
| CardBus                                        |
| Zoomed Video カード                               |
| PC カードの種類                                      |
| 制限事項およびヒント・・・・・・・・・・・・・・・・・・・・・・・・・・・・・・・・・・・・ |
| サスペンド・モードまたはハイバネーション・モードでの使用......             |
| ストレージ PC カードの取外し                               |
| OS/2 でサポートされる PC カードの制限事項                      |
| OS/2 用仮想カード・サービス                               |
| PC カード・サポート・ソフトウェア                             |
| OS/2 用 PC カード・ディレクター・プログラム                     |
| PC カード・ディレクター用オート・コンフィギュレーター 1                 |
| CONFIG.SYS ファイルへの追加1                           |
| PCMCIA ストレージ・カード・デバイス・ドライバー 1                  |
| PC カードに割り当てられた資源の確認                            |
| PC カードの資源の競合の回避2                               |
| DOS 用 CardSoft                                 |
| CardSoft を使用する 23                              |
| PC カードの使用 2                                    |
| Windows 3.1 用 CardWizard 33                    |
| アプリケーションの機能                                    |
| CardWizard の使用 33                              |
| PC カードのフォーマット 3-                               |
| Windows 95 用 CardWorks 33                      |
| アプリケーションの機能                                    |
| CardWorks の使用 39                               |
| プロパティー・ウィンドウ                                   |
| ヘルプの使用                                         |
| Windows NT 用 CardWizard                        |
| アプリケーションの機能                                    |
| CardWizard の機能 4                               |

| Windows NT 用 CardWizard の使用                  | 47 |
|----------------------------------------------|----|
| プロパティー・ウィンドウ                                 | 50 |
| 旧バージョンの Windows NT 用 CardWizard のアンインストール .  | 51 |
| ATA PC カードの使用                                | 51 |
| 電源管理サポート                                     | 52 |
| ヘルプの使用                                       | 55 |
| CardWorks、CardSoft、および CardWizard を使用する場合の注意 | 56 |
|                                              |    |

# PCMCIA\*\*、CardBus、および Zoomed Video (ズームド・ビデオ)

PC カードを使用すると、FAX の送受信、ネットワークを通しての通信、データの 保管などを行うことができます。

PC カードには次の3 種類があります。

PCMCIA (Personal Computer Memory Card International Association) n - k

CardBus カード<sup>1</sup>

Zoomed Video カード<sup>2</sup>

## PCMCIA カード

PCMCIA 2.0 または 2.1 カードは、すべてのオペレーティング・システムの ThinkPad および拡張ユニットの両方で、サポートされています。

注: PCMCIA カードの機能に関しては、7ページの『制限事項およびヒント』に、 いくつかの注意点が記述されています。

## CardBus

CardBus カードを使用する場合、次の手順を参照してください。

**OS/2** を使用する場合

CardBus n - k OS/2 c d + k - k

#### Windows 95 を使用する場合

CardBus カードは次のものではサポートされません。

- セレクタドック丨

– セレクタドック II システム

<sup>1</sup> CardBus PC カードを使用すると、ThinkPad で 32 ビットのバスマスター機能の利用と、33 MHz までの速度での操作が可能になります。

<sup>2</sup> Zoomed Video (ZV)は、PC カードと ThinkPad を接続して、ビデオ・データを直接 VGA コントローラーに書き込むことができます。データは、システム・パスでなく ZV バス経由で転送されるので、バッファリングの必要がありません。

CardBus カードをスロットに挿入したとき、 Windows 95 は正しくカードを 認識しない場合(すなわち、Windows 95 は CardBus カードが以前にインス トールされたものとして扱います)があります。その場合は、次の手順を実行し てください。

- 「マイ コンピュータ」、「コントロール パネル」、「システム」の順にダ ブル・クリックします。
- 2. 「デバイス マネージャー」タブをクリックします。
- 3. 使用しないデバイスを選択します。1 つ以上のデバイスを選択することがで きます。
- 4. デバイスを除去します。
- 5. システムを再始動します。

#### Windows 3.1 または DOS を使用する場合

CardBus カードは次のものではサポートされません。

- セレクタドックト
- セレクタドック II システム

#### Windows NTを使用する場合

CardBus カードは Windows NT ではサポートされません。

最新の情報については、IBM のホームページを確認してください。新機能が使用可能になった場合、次の URL に記載されます。

- 最新の修正プログラムの入手方法 ―

最新の修正プログラムが下記の方法で入手できます。 インターネット – WWW サーバー 日本アイ・ビー・エム(株) はファイル・ライブラリーで提供していま す。ファイル・ライブラリーの URL は次のとおりです。 http://www.ibm.co.ip/pc/home/download.html 必要なソフトウェアを探すには、"修正およびサポート・プログラム"の ThinkPad プログラム・リストからファイルを選択します。 パソコン通信 NIFTY-Serve ソフトウェア・ライブラリー (FIBMFEEL フォーラム/データ・ライブ ラリー/日本 IBM 製品情報ライブラリ) で提供しています。 1. GO コマンドで FIBMFEEL と入力します。 2. データ・ライブラリーの7番(日本 IBM 製品情報ライブラリ)を 選択します。 3. 一覧から必要なものを選択して、ダウンロードします。 - People ソフトウェア・ライブラリー (IBM/PC 修正プログラム/周辺機器関連 ライブラリー) で提供しています。 1. GO コマンドで IBM と入力します。 2. PC 修正プログラムを選択します。 3. 周辺機器関連ライブラリーを選択します。 4. 一覧の中から必要なものを選択して、ダウンロードします。

## Zoomed Video カード

Zoomed Video ポートは、PC カードとビデオ・コントローラーを接続します。それによって、 PC カードはビデオ・データを直接グラフィック・コントローラーの 入力ポートに送ることができます。この機能は、Windows 3.1 および Windows 95 の両方でサポートされます。

Zoomed Video カードは、PC カードのデバイス・ドライバーとディスプレイ・デ バイス・ドライバーなしでは使用することができません。Zoomed Video カードデ バイス・ドライバーは、ビデオ・ポート・マネージャー\*\* バージョン 1.10 または それ以降のバージョン対応のものが必要です。

## PC カードの種類

この項では、種々の機能をサポートする異なる種類の PC カードについて説明します。

**SRAM (static random access memory)** カードは、 ThinkPad の読み書 き両用のカードです。このカードはバッテリーが必要です。

ROM (read only memory) カードは、データの読み取り専用に使用します。

フラッシュ・メモリー・カードは読み書き両用のカードです。バッテリーは必要 ありません。

ATA (Advanced Technology Attach) カードは、IDE (Integrated Drive Electronics) インターフェース\*\*付きのハード・ディスクとして機能します。 実際のハード・ディスクを含むカードと、フラッシュ・カードを含むカードとが あります。ディスケット・ドライブにディスケットを入れるのと同じように、 PCMCIA スロットにカードを入れることによって、デバイス間でデータを転送 することができます。

FAX モデム・カードは、電話回線経由の通信に使用されます。AC 電源は不要 です。このカードを使用して、PC ネットワークまたはインターネットへのアク セス、あるいはFAX の送信などを行うことができます。

LAN カードは、ThinkPad をLAN に接続します。このカードはケーブルに接続して使用します。

**SCSI (small computer system interface)** カードは、ThinkPad を SCSI デバイスに接続します。ThinkPad の外付けのハード・ディスク・ドライブな どに接続して使用することができます。

サウンド・カード を使用すると、ThinkPad で音楽や音声の再生を行うことが できます。このカードには、通常、サウンドまたはオーディオおよび MIDI I/O コネクターが付いています。

ISDN (Integrated Services Digital Network) カード

このカードは、ThinkPad を ISDN ネットワークに接続するために使用します。

ビデオ・キャプチャー・カード は、ビデオ・シグナルをビデオ・デバイスから 取り込み、ThinkPad でビデオ・データを使用できるようにします。 PC カードを使用する場合、次の制限事項に注意する必要があります。

サスペンド・モードまたはハイバネーション・モードでの使用

ThinkPad の電源を切らずに PC カードの取付けおよび取外しを行うことが出来ま すが(PC カードに付属する説明に従ってください。)、サスペンド・モードおよび ハイバネーション・モードで、PC カードの取付けおよび取外しを行うことは*できま せん*。

ストレージ PC カードの取外し

重要 -

PC カードスロットから、ハード・ディスク PC カード、フラッシュ・メモリー PC カード、SRAM PC カードなどのストレージ PC カードを取り外す前に、 *必ず次の手順を実行してください。* PC カード内のデータが損傷または失われ る可能性があります。

ThinkPad の電源を切らずに、ストレージ PC カードを安全に取り外すには、次の 手順に従ってください。

Windows 95 を使用する場合

- 1. 「マイ コンピュータ」、「コントロール パネル」、「**PC** カード」の順にダブ ル・クリックします。
- 2. 取り外したい PC カード・ソケットをクリックして反転表示させます。
- 3. 「停止」をクリックし、「**OK**」をクリックします。
- 4. ストレージ PC カードを取り外します。

**OS/2** を使用する場合

- 1. 「**PC**カード・ディレクター」をオープンします。
- 2. 「コントロール・パワー」アイコンをクリックします。

- 3. 取り外したいストレージ PC カードをリストから選択します。
- 4.「オフ」をクリックします。
- カードの状態がオフになっていることを確認し、ストレージ PC カードを取り 外します。

**DOS**を使用する場合は、DOS コマンド・プロンプトで、 CARDPWR slot number OFF と入力します。

slot\_number は、PC カードのスロット番号です。 スロット番号は、 EZPLAY プログラムを使用して確認することができます。

*Windows NT* を使用する場合は、カードを取り外す前に、CardWizard\*\* で 停止 機能を実行します。

— Windows 3.1 を使用する場合 ——

PC カードの取付けおよび取外しを行う前に、ThinkPad の電源を切ってください。

OS/2 でサポートされる PC カードの制限事項

ThinkPad の PC カード・スロットおよびセレクタドックは、次の PC カードをサ ポートしません。

Integral Peripherals モデル 1841PA (40 MB) IBM 105MB PCMCIA ハード・ディスク・ドライブ (P/N 74G8694) 8 ビットまたは 16 ビット・スレーブ DMA PC カード

また、その他の PC カードについても必要に応じて OS/2 対応かどうかをご確認く ださい。

OS/2 用仮想カード・サービス

OS/2 環境で DOS オブジェクト<sup>3</sup> を使用する場合は、 OS/2 仮想カード・サービ ス・インターフェースを使用して、DOS PC カード・デバイス・ドライバーを DOS オブジェクト用に使用することができます。

注: DOS オブジェクト用に PC カードが使用可能であっても、デバイス・ドライ バーやアプリケーション・プログラムが正しく稼動しなかったり、パフォーマ ンスが悪かったりする場合があります。

DOS オブジェクトで、仮想カード・サービスを使用する手順は次のとおりです。

- 1. マウス・ポインターを DOS オブジェクトのアイコンに移動し、マウスの右ボ タンでクリックします。
- 2. 「設定」をクリックします。
- 3. 「セッション」をクリックします。
- 4. 「DOS (WIN-OS/2) 設定」をクリックします。
- 5.「すべての DOS (DOS and WIN-OS/2) 設定」をクリックします。
- 6. 「PCMCIA\_CARD\_SERVICES」を「オン」に設定します。
- 7.「PCMCIA\_RELEASE\_LEVEL」を「2.1」に設定します。
- 8. 「MEM\_EXCLUDE\_REGIONS」を「CC000-D3FFF」に設定します。
- 9. 「DOS\_DEVICE」プロンプトに、PC カード・デバイス・ドライバーの名前 を指定します。

<sup>3</sup> *DOS オブジェクトと*は、 DOS プログラム、 Windows 3.1 プログラム、 DOS 全画面表示、 DOS ウィンドウ表示、 WIN-OS/2 全画面表示、 WIN-OS/2 ウィンドウ表示を指します。

## **PC** カード・サポート・ソフトウェア

ThinkPad で PC カードを使用するには、インストールされているオペレーティン グ・システムに適した PC カード・サポート・ソフトウェアをインストールする必 要があります。

OS/2 用 PC カード・ディレクターを使用する場合 → 11ページの『OS/2 用 PC カード・ディレクター・プログラム』

DOS 用 CardSoft → 23ページの『DOS 用 CardSoft』

Windows 3.1 用 CardWizard を使用する場合 → 32ページの 『Windows 3.1 用 CardWizard』

Windows 95 用 CardWorks\*\* を使用する場合 → 38ページの 『Windows 95 用 CardWorks』

Windows NT 用 CardWizard を使用する場合 → 45ページの 『Windows NT 用 CardWizard』

## OS/2 用 PC カード・ディレクター・プログラム

ThinkPad のディスケット・ファクトリーには、 **PC** カード・ディレクターという PCMCIA 用の IBM プログラムが含まれており、次のような機能によって PC カー ドを容易に使用できます。

PC カードが PC カード・スロットに差し込まれると PC カードの電源をオン にしてセットアップする。

どのタイプの PC カードが ThinkPad に取り付けられているかを表示する。

特定の PC カードにアプリケーション・プログラムが登録されている場合、そのカードを差し込むと自動的にそのプログラムを始動する。

PC カード・ディレクターがサポートする PC カードのリストを見るには、「 PC カード・ディレクター」ウィンドウで、「PC カード・サポート・リスト」アイコン をクリックします。使用する PC カードが表示されていなくても、まず PC カード・ディレクターで試してみてください。

使用する PC カードが PC カード・ディレクターによってサポートされていない場 合は、そのカード付属の専用ドライバーをインストールする必要があります。カー ド・ドライバーは、PCMCIA カード・サービス PCMCIA 標準仕様 リリース 5.01、または PCMCIA カード・サービス標準仕様リリース 2.1 に準拠している必 要があります。ドライバーをインストールするときは、使用する PC カードの説明 書の指示に従ってください。

*PC カード・ディレクターを始動する場合は、*「**PC** カード・ディレクター」フォル ダーをダブル・クリックし、「**PC** カード・ディレクター」アイコンをダブル・クリ ックします。

PC カード・ディレクターの使い方については、PC カード・ディレクターのヘルプ を参照してください。

#### PC カード・ディレクター用オート・コンフィギュレーター

ThinkPad は、いくつかの PC カード用に*オート・コンフィギュレーター*・プログ ラムを提供していて、これを使用すると、PC カードに付属しているデバイス・ドラ イバーをインストールする必要がありません。

PC カードの資源および構成に関する情報は、スクリプト・ファイルに書き込まれま す。一度情報が書き込まれると、*オート・コンフィギュレーター・ユーティリティー* を使用して、スクリプト・ファイルを編集することができます。 オート・コンフィギュレーターがインストールされると、オペレーティング・システ ムによって CONFIG.SYS ファイルに次の行が追加されます。

BASEDEV=AUTODRV2.SYS

オート・コンフィギュレーター・ユーティリティーの使用

この項では、OS/2 用オート・コンフィギュレーター・ユーティリティーについて説 明します。

OS/2 用オート・コンフィギュレーター ・ユーティリティーを開始するには、 「 PC カード・ディレクター」ウィンドウで、「オート・コンフィギュレーター・

- ユーティリティー」アイコン( 🏪 ) をダブル・クリックします。
- オート・コンフィギュレーターへの PC カードの登録
- 「オート・コンフィギュレーター・ユーティリティー-メイン」パネルで、「PC カード一覧」から、登録したいカードを選択します。

| = オートコンフィグレ                                                                                                    | ーター・ユーティリティー・メイン     |
|----------------------------------------------------------------------------------------------------|----------------------|
| PC/D-F-M                                                                                                    | 使用するPCカード            |
| $\begin{array}{c c} \hline & \text{IDNWELL} & \mathcal{T} - \mathcal{L} \mathcal{T} - \mathcal{F} & \bullet \\ \hline & \text{OOPMO FDCard} \\ & \text{Intra Domain SCS(7)} - \mathcal{F} & \text{ISO} \\ \hline & \text{Intra Domain SCS(7)} - \mathcal{F} & \text{ISO} \\ \hline & \text{ISN SCS(7)} - \mathcal{F} \\ \hline & \text{ISN SCS(7)} - \mathcal{F} \\ \hline & \text{ISN SCS(7)} - \mathcal{F} \\ \hline & \text{ISN } \mathcal{F} - \mathcal{T} \mathcal{F} - \mathcal{F} \\ \hline & \text{ISN } \mathcal{F} - \mathcal{T} \mathcal{F} - \mathcal{F} \\ \hline & \text{ISN } \mathcal{F} - \mathcal{T} \mathcal{F} \mathcal{F} \\ \hline & \text{ISN } \mathcal{F} - \mathcal{T} \mathcal{F} \mathcal{F} \\ \hline \end{array} \right.$ | #2500                |
| EZAD-F gra                                                                                                    |                      |
| TTX: CHTHPRPADULE                                                                                                    |                      |
| 746279 F947                                                                                                    |                      |
| 1.2.7                                                                                                    |                      |
|                                                                                                    | 170 (1883) MAD 01.75 |

優先的に割り当てたい設定を先に登録するようにします。たとえば、モデム・カードに COM2 ではなく COM3 を割り当てたい場合は、COM3 の設定を最初 に選択します。

左側のリスト(**PC** カード一覧)には、登録できるカードの名前が表示されま す。右側のリスト(使用する **PC** カード)には、オート・コンフィギュレータ ーにすでに登録されているカードの名前が表示されます。

- 2. 「追加」ボタンをクリックします。
- 3. 「保管」ボタンをクリックします。

PC カードを差し込むと、オート・コンフィギュレーターはリストの一番上のカ ードから順番に資源を割り当てます。

登録されているカードの削除

- 「オート・コンフィギュレーター・ユーティリティー・メイン」パネルの「使用 する PCカード」から、削除したい PC カードを選択します。
- 2. 「削除」ボタンをクリックします。
- 3. 「保管」ボタンをクリックします。

*PC カード登録順序の変更*: 登録されている PC カードの順序を変更する手順は次の とおりです。

 「オート・コンフィギュレーター・ユーティリティー-メイン」パネルで、「順 序」ボタンをクリックします。次の画面が表示されます。

| オートコンフィク                                 | レーター・ユーティリティー・単年の変更                                              |
|------------------------------------------|------------------------------------------------------------------|
| 使用す                                      | 5PCカーF                                                           |
| モデム<br>モデアン<br>モデス<br>19月 201<br>19月 201 | カード (SFB<br>カード (SFB<br>カード (SFB<br>カード (SEB<br>カード (SEB<br>3カード |
|                                          | tip                                                              |
| 86                                       | <b>秋秋</b>                                                        |

2. 次の手順に従って、リスト内の PC カードの順序を変更します。

カードを下のほうに移動します。

- a) 移動したい PC カードを選択します。
- b) 「 」ボタンを選択します。

「 」ボタンをクリックするたびに、 PC カードがリストの下のほうに 移動します。

カードを上のほうに移動します。

- a) 移動したい PC カードを選択します。
- b) 「 」ボタンをクリックします。

「 」ボタンをクリックするたびに、 PC カードがリストの上のほうに 移動します。

3. 「OK」ボタンをクリックして変更内容を保管します。

変更内容は保管されました。変更を取り消すには、「キャンセル」ボタンをクリ ックします。

PC カードの資源情報の変更

- 「オート・コンフィギュレーター・ユーティリティー-メイン」パネルの左側の
   「PC カード一覧」から、変更したい PC カードを選択します。
- 2. 「編集」ボタンをクリックします。

次のような画面が表示されます。

| オートコンフィク                          | レーター・ユーティリティー・パラメーターの編集        |
|-----------------------------------|--------------------------------|
| - 希許-<br>カード 10                   | BN トークンリングカード<br>TOKIN RING    |
| 1/0 ボート 1<br>1/0 ボート 2<br>RD レベル  | 00428 # 2690:<br>0 # 2690:     |
| COM 香港<br>メモリー・ウィンドウ1<br>ペース・アドレス | 0:64000                        |
| サイズ<br>カードのオフセット<br>メモリー・ウィンドウミ   | 0-2100                         |
| ペース・アドレス<br>サイズ<br>カードのオフセット      | 0xCC08 1<br>0x400 1<br>0x400 1 |
|                                   | 01. 14/19 ×4/740               |

- 注: 現行の資源情報が初期値として設定され、それぞれの項目の入力フィール ドに表示されます。設定できる値は、プルダウン・リスト・ボックスに表 示されます。
- 3. PC カードに対する次の登録情報を変更することができます。

変更できる項目は、PC カードによって異なります。

カード ID I/O ポート・アドレス IRQ レベル シリアル・ポートの COM 番号 メモリー・ウィンドウ・アドレス メモリー・ウィンドウ・サイズ 4. 「**OK**」ボタンをクリックして変更内容を保管します。

変更を取り消すには、「キャンセル」ボタンをクリックします。

CONFIG.SYS ファイルへの追加

PC カード・ディレクターが正しく作動するには、PC カード・デバイス・ドライバ ーを CONFIG.SYS ファイルに登録する必要があります。PC カード・デバイス・ ドライバーは、第4章の手順に従って PC カード・ディレクターをインストールする ときに、CONFIG.SYS ファイルに自動的に登録されます。

次の項では、 CONFIG.SYS ファイルに登録されている各ドライバーと基本ルール について説明します。

#### 登録されているドライバーと基本ルール

次に、CONFIG.SYS ファイルの例を示します。

:

| BASEDEV=PCMCIA.SYS              | → カード・サービス            |
|---------------------------------|-----------------------|
| BASEDEV=IBM2SS14.SYS            | → ソケット・サービス           |
| BASEDEV=AUTODRV2.SYS            | → オート・コンフィギュレーター      |
| DEVICE=C: ¥THINKPAD¥VPCMCIA.SYS | - –→仮想カード・サービス        |
| :                               |                       |
| DEVICE=C:¥THINKPAD¥xxxxxxx.SYS  | →ストレージ・カード用デバイス・ドライバー |
| :                               |                       |
| REM PC_Card_Client_Device_Drive | er                    |
| :                               |                       |

DEVICE=C:¥THINKPAD¥\$ICPMOS2.SYS --→省電力機能サポート・ドライバー

| ルール 1 | カード・サービスおよびソケット・サービスは、他の PCMCIA ドライバーより<br>も必ず先に指定してください。                  |
|-------|----------------------------------------------------------------------------|
| ルール 2 | PCMCIA 省電力機能サポート・ドライバーは、すべてのドライバーよりも後<br>で、必ず CONFIG.SYS ファイルの最後に指定してください。 |
| ルール 3 | ストレージ・カードを使用する場合は、カードのタイプに応じて、必ず次のデバ<br>イス・ドライバーをインストールしてください。             |

ATA カードのみを使用する場合:

:

BASEDEV=PCM2ATA.ADD /!DM --→ ATA カード・デバイス・ドライバー DEVICE=C:¥THINKPAD¥PCMSSDIF.SYS --→ストレージ API デバイス・ドライバー : BASEDEV=OS2PCARD.DMD --→ストレージ・カード・デバイス・マネージャー

#### ATA カードと SRAM カードを使用する場合:

:

BASEDEV=PCM2ATA.ADD /!DM --→ ATA カード・デバイス・ドライバー DEVICE=C:¥THINKPAD¥PCMSSDIF.SYS --→ ストレージ API デバイス・ドライバー DEVICE=C:¥THINKPAD¥PCM2SRAM.SYS --→ SRAM カード・デバイス・ドライバー BASEDEV=OS2PCARD.DMD --→ ストレージ・カード・デバイス・マネージャー

#### ATA カードとフラッシュ・カードを使用する場合:

BASEDEV=PCM2ATA.ADD /!DM --→ ATA カード・デバイス・ドライバー DEVICE=C:¥THINKPAD¥FLSH2MTD.SYS

--→ フラッシュ・カード・メモリー・テクノロジー・ドライバー DEVICE=C:¥THINKPAD¥PCMSSDIF.SYS --→ ストレージ API デバイス・ドライバー DEVICE=C:¥THINKPAD¥PCM2FLSH.SYS --→ フラッシュ・カード・デバイス・ドライバー

BASEDEV=OS2PCARD.DMD --→ ストレージ・カード・デバイス・マネージャー

#### ATA カード、SRAM カード、およびフラッシュ・カードを使用する場合:

BASEDEV=OS2PCARD.DMD  $- \rightarrow$   $A \vdash V - \vec{y} \cdot \vec{h} - \vec{k} \cdot \vec{r} \cdot \vec{r} \cdot$ 

| ルール 4 | CONFIG.SYS ファイルでは、ストレージ・カード・デバイス・マネージャー<br>(OS2PCARD DMD) を省雷力機能サポート・ドライバー (\$ICPMOS2 SYS)      |
|-------|-------------------------------------------------------------------------------------------------|
|       | より後に指定する必要があります。省電力機能サポート・ドライバーがない場合は、ストレージ・カード・デバイス・マネージャーを必ず CONFIG.SYS ファ<br>イルの最後に追加してください。 |

#### *OS/2 PCMCIA ATA カード・デバイス・ドライバーのパラメーター:*次に、OS/2 PCMCIA ATA カードのデバイス・ドライバーに関するCONFIG.SYS ファイル内 のパラメーターを挙げ、説明します。

BASEDEV=PCM2ATA.ADD[/S:n][/P:hhhh][/EXIRQ:n][/NOBEEP]
[/B][/STBTIME:n][/MDRV:n][/!DM]

| <b>/S</b> :n | PC カード・スロットの数を指定します。 / S:1 は、PC カードのスロットが 1 |
|--------------|---------------------------------------------|
|              | つしかないことを示します。このパラメーターが設定されていない場合は、 PC       |
|              | カード・スロットの数は 2 に設定されます。                      |

| <b>/P:</b> hhhh | ATA カードの I/O アドレスの下限を指定します。デバイス・ドライバーは、この下限値から、次の使用可能な I/O アドレスをカードに割り当てます。このパラメーターを指定しない場合は、 デバイス・ドライバーは使用可能なアドレスを探し、そのアドレスをカードに割り当てます。                                             |
|-----------------|----------------------------------------------------------------------------------------------------|
| /EXIRQ:n        | カードに <i>割り当てれていない</i> IRQ レベルを指定します。複数のIRQレベルを指<br>定することができます。                                                                                                    |
| /NOBEEP         | ストレージ・カードを差し込んだときに、ビーブ音が鳴らないようにします。こ<br>のパラメーターを指定しない場合は、PC カード・スロットにストレージ・カー<br>ドを差し込むたびに、ビーブ音が鳴ります。                                                                                |
| /В              | OS/2 が ATA カードから始動されることを指定します。このパラメーターを設<br>定すると、プートされたスロットにOS/2が論理ドライブを割り当てるという無駄<br>がなくなります。ATA カードから OS/2 を始動できるかどうかは、カードによ<br>って異なります。                                           |
| /STBTIME:n      | スタンバイ・モードに入るまでの時間(1分から21分まで)を指定します。このパラメーターで指定された時間が経過するまでの間にATAカードにアクセスがないと、ATAカードはスタンバイ・モード(ATAカードがスタンバイ機能をサポートしている場合のみ)に入ります。このパラメーターを指定しないと、ATAカードでスタンバイ機能は使用できません。              |
| /MDRV:n         | PCMCIA ストレージ・デバイス用に使用できる PC カード・スロットの数以外<br>に、使用可能な予備ドライブの数を指定します。このパラメーターを指定しない<br>場合、デバイス・ドライバーから予備ドライブを使用することはできません。予<br>備ドライブは、PCMCIA ATA カード・マウント・ユーティリティーから使用可<br>能にすることができます。 |
| /!DM            | デバイス・マネージャーとして OS2DASD.DMD を使用しないことを指定しま<br>す。このパラメーターを設定すると、代わりに OS2PCARD.DMD を使用され<br>ます。                                                                                          |

PCMCIA ストレージ・カード・デバイス・ドライバー

ATA カード、 SRAM カード、およびフラッシュ・カードは、 PCMCIA ストレー ジ・カードです。次の項では、 PC カード・ディレクターで使用可能なこれらのス トレージ・カードのデバイス・ドライバーについて説明します。

OS/2 用 PCMCIA ストレージ・カード・デバイス・ドライバー

各ストレージ・カードのデバイス・ドライバーは次のとおりです。

ATA カード用 PCM2ATA.ADD SRAM カード用 PCM2SRAM.SYS フラッシュ・カード用 PCM2FLSH.SYS

スロットに差し込まれた PC カードは、そのカードのデバイス・ドライバーによっ て認識されるので、カードのタイプに関わらず、スロットに割り当てられたドライブ 名によってカードにアクセスすることができます。 - 注 -

- 1. SRAM カードまたは フラッシュ・カードを使用する場合も、すべてのスト レージ・カード用に対して PCM2ATA.ADD をインストールする必要があ ります。
- OS/2 用 PCMCIA ATA カード・マウント・ユーティリティーを使用する 場合は、OS/2 用の PCMCIA ストレージ API デバイス・ドライバー (PCMSSDIF.SYS) をインストールします。

使用前の PCMCIA ストレージ・カードのフォーマット

新しい PCMCIA ストレージ・カードを使用する前にフォーマットする必要があり ます。フラッシュ・カードカードを使用する場合は、フラッシュ・フォーマット・ユ ーティリティー (FFORMAT.EXE/FFORMAT2.EXE) を実行した後で、フラッシ ュ・カードをフォーマットします。ATA カードおよび SRAM カードを使用する場 合は、フォーマット前に特別なプログラムを実行する必要はありません。

カードのフォーマットには、ドライブ・アイコンを選択し、 FORMAT.COM プロ グラムを実行します。

複数区画での PCMCIA ATA カードの利用

ATA カードに複数の区画がある場合、デバイス・ドライバーは ATA カードのアク ティブな(プート可能な)区画にだけドライブ名を割り当てます。他の基本区画また は拡張区画内の論理ドライブに対しては、 PCMCIA ATA カード・マウント・ユー ティリティーを使用してドライブ名を割り当てます。

PCMCIA ストレージ・カード・デバイス・マネージャー

OS2PCARD.DMD は、PCMCIA ストレージ・カード用のデバイス・マネージャ ーです。PCM2ATA.ADD の行に /!DM パラメーターを指定すると、 OS2DASD.DMD の代わりに OS2PCARD.DMD が使用されます。/!DM パラメー ターを指定しない場合は、 PCM2ATA.ADD は OS/2 標準ストレージ・カード・デ バイス・マネージャー (OS2DASD.DMD) を使用します。ただし、 OS2DASD.DMD を使用した場合、フォーマットが正しく行われない場合がありま す。

CONFIG.SYS ファイルで、ストレージ・カード・デバイス・マネージャーについ て記述している行を次に示します。 PCMCIA ストレージ・カード・デバイス・ドライバー

この項では、次のことについて説明します。

OS/2 PCMCIA ストレージ API デバイス・ドライバー

フラッシュ・カード・メモリー・テクノロジー・ドライバー

OS/2 PCMCIA ストレージ API デバイス・ドライバー: このデバイス・ドライバーは、 PC カード・ディレクターまたはマウント・ユーティリティーと OS/2 PCMCIA ATA カード・デバイス・ドライバーとの間の通信機能を提供します。それによって 上位層にあるユーティリティーは、PCMCIA ストレージ・カード用のドライブ名や 区画情報を得ることができます。

CONFIG.SYS. ファイルで、ストレージ API デバイス・ドライバーについて記述 している行を次に示します。

DEVICE=[drive:][directory]PCMSSDIF.SYS

フラッシュ・カード・メモリー・テクノロジー・ドライバー: このドライバーは、フラッシュ・カードへの読書きに使用されます。OS2 フラッシュ・カード・ドライバー (PCM2FLSH.SYS) が、このドライバーを使用します。

CONFIG.SYS ファイル内で、フラッシュ・カード・メモリー・テクノロジー・ド ライバーについて記述している行を次に示します。

DEVICE =[drive:][directory] FLSH2MTD.SYS --> メモリー・テクノロジー・ドライバー DEVICE =[drive:][directory] PCM2FLSH.SYS --> ストレージ・カード・ドライバー PC カードに対する資源が正しく割り当てられていないと、エラー・メッセージが表示されます。PC カード・ディレクターを使用して、PC カード用のどの資源が正しく割り当てられていないかを確認できます。割り当てられていない資源を確認する場合は、PC カード・ディレクター・プログラムの「ステータス」ボタンをクリックします。

次に、資源が正しく割り当てられなかった場合に考えられる原因と、問題解決のため に必要な処置を示します。

問題

その資源がすでに他のデバイスのために確保されている。 リソース・マップ・ユーティリティーや他の構成ファイルが正しくセットアップ されていない。

#### 処置

PC カードまたは他のデバイスの資源の設定を変更する場合は、次のどれかの処置を 行います。

システムの説明書を参照するかユーティリティー・プログラムを使用して、PC カードで使用したい資源をどのデバイスが使用しているかを確認します。次に、 セットアップ・プログラムなどを使用して、そのデバイスの設定を変更します。 詳細については、ThinkPad に付属の説明書を参照してください。

PC カード・イネーブラーを使用して PC カードを使用可能に設定する場合 は、PC カード・イネーブラー内のパラメーターを変更することによって、PC カードに割り当てられている資源を変更したり、 PC カードの構成ファイルの 設定を変更することができます。詳細については、PC カードに付属の説明書を 参照してください。

オート・コンフィギュレーターを使用して PC カードを使用可能にする場合 は、オート・コンフィギュレーターから PC カードに割り当てられている資源 を変更することができます。その資源を他のデバイスが使用していなくて、PC カードと PC カードのアプリケーション・プログラムから使用できることを確 認してください。詳細については、12ページの『オート・コンフィギュレータ ー・ユーティリティーの使用』を参照してください。

モデム・カードには、シリアル・ポートの COM1 または COM2 を使用し、 COM3 および COM4 のセットアップ情報を持たないものもあります。他のデ バイスが COM1 または COM2 を使用している場合、これらのモデム・カード を使用可能にすることはできません(たとえば初期設定では、 COM1 は赤外線 通信用デバイスが使用し、 COM2 はThinkPad モデムが使用しています)。 I/O ポート・アドレスの 3F8 または 2F8、あるいは IRQ レベル 3 または 4 を割り当てることができませんでした、というエラー・メッセージが表示されま す。

このような場合は、 ThinkPad 機能設定プログラム内の ThinkPad セットアッ プ・ユーティリティーを使用して、 COM1 または COM2 を使用しているデバ イスを無効にし、システムを再始動してください。

#### PC カードの資源の競合の回避

PC カード・ディレクターは、システムが使用するほとんどのデバイスの資源を確認 し、資源の競合を避けるようにします。ただし、使用するオプション・デバイスをす べて認識するわけではありません。特に拡張ユニットを使用している場合は、 I/O ポート・アドレスまたは IRQ レベルが PC カードと競合する可能性があります。

PC カード・ディレクターを使用して、PC カードの状態を確認してください。PC カードが"使用可能"に設定されると、その PC カードが使用する資源が表示されま す。システムまたはオプション・アダプターに付属する説明書を参照して、システム 中のデバイスやオプション・アダプターの使用する資源が、 PC カードの使用する IRQ レベル、I/O ポート・アドレス、またはメモリー・ウィンドウなどの資源と競 合していないことを確認してください。OS/2 Warp バージョン 3 を使用している 場合は、 RMVIEW.EXE を使用してシステム資源の割当てを確認することができま す。

競合がある場合は、次の処置を行ってください。

リソース・マップ・ユーティリティーを使用して、これらの資源が PC カード に割り当てられないようにします(/MA= パラメーターの値を変更するか、 /MX=、/PX=、または/IX=パラメーターを追加します)。

OS/2 Warp バージョン 3 を使用している場合は、 RESERVE.SYS を使用して、これらの資源を OS/2 に登録します。

RESERVE.SYS の設定方法については、OS/2 Warp の説明書またはオンラ イン・ヘルプを参照するか、 PC カード・ディレクターの READ.ME ファイ ルを参照してください。

オート・コンフィギュレーターを使用している場合は、オート・コンフィギュレ ーター・ユーティリティーによって、使用可能にする順序や資源情報を変更しま す。 → 12ページの『オート・コンフィギュレーター・ユーティリティーの使 用』 PC カード・イネーブラーのパラメータを変更します。PC カードに付属する説 明書を参照してください。

ネットワーク・カードを使用している場合は、PROTOCOL.INI または NET.CFG ファイルに記述されている PC カード用の資源情報を変更します。

ネットワーク・カードの構成ファイルを変更する場合は、 PC カードまたはネットワーク・ドライバーの説明書か、READ.ME ファイルを参照してください。

## DOS 用 CardSoft

この項では、 DOS 用 CardSoft とその使い方について説明します。

CardSoft を使用すると、DOS 環境で PC カードを使用できます。インストールと 構成を簡単にすることで、PC カードをより使いやすくします。

#### CardSoft を使用する

ここでは、CSALLOC や CARDINFO などの CardSoft のコマンドの使い方と、 ThinkPad で PC カードの構成や管理を行うために使用できる構成ユーティリティ ーの使い方について説明します。

#### CSALLOC

CSALLOC は、使用可能なメモリー (MEM)、 I/O ポート (IOP)、および割込み要 求ライン (IRQ) などの資源を調べる DOS プログラムです。情報は CSALLOC.INI ファイルに書き込まれ、 CardSoft が ThinkPad の PC カードで使用できるシステ ム資源を決定するために使用されます。

CSALLOC は CardSoft のインストールの一部として自動的に実行され、また、 ThinkPad を始動する際にも実行されます。インストール中に、CSALLOC.INI フ ァイルが作成されます。どのシステム資源が使用可能であるかを表示したい場合にだ け、 CSALLOC を CardSoft サブディレクトリー(C:¥cardsoft¥csalloc)から実 行します。I/O ポート、IRQ、またはメモリー設定を変更した場合は、使用可能な資 源を調べ、CSALLOC.INI ファイルを更新するために、CSALLOC を実行する必要 があります。特定のシステム資源を必要とするハードウェアやソフトウェアを新しく インストールした場合には、それらの資源が CardSoft と競合しないように、 CSALLOC を実行する必要があります。

#### **CSALLOC** の実行

CSALLOC は、DOS コマンド行だけで実行できます。実行する手順は、次のとお りです。

- 1. CardSoft ディレクトリーに移動 (cd cardsoft)します。
- 2. 次のどちらかのコマンドを入力し、 Enter キーを押します。

csalloc /h **t**csalloc /?

次のパラメーターも使用できます。

csalloc /s は、強制的にシステム資源の検索を行い、資源がどのように割り当 てられているかを CSALLOC に知らせます。

csalloc /r は、現在のメモリーの状況 (MEM)、 I/O ポート・アドレス (IOP)、および IRQ を表示します。

(R) のついた資源は、 PC カードまたは他のシステム構成要素用に確保(たとえば 3F8-3FF は、システム通信ポート 1 用に常に確保)されていることを示していま す。

(A) の付いた資源は、 CardSoft 用に割り当てられています。 (S) の付いた資源 は、競合を起こすことなく複数のシステム構成要素で共用される資源です。

#### CARDINFO

CARDINFO は、ThinkPad の PC カード・スロットを調べて、その情報を表示す るDOS プログラムです。また、CardSoft が PC カードを構成するときに発生した 警告メッセージやエラー・メッセージを表示します。

CARDINFO は、いつでも実行することができます。通常、次のようなときに CARDINFOを実行します。

PC カード ・スロットに差し込まれている現在のカードの種類を知りたい場合。

PC カードが使用する I/O ポート、IRQ、メモリー領域を知りたい場合。この 情報は、他の構成要素をインストールするときに必要になることがあります。

新しい構成要素と PC カードの使用する資源に競合が起こっているかどうか知 りたい場合。すなわち、新しい構成要素と PC カードが、同じ IRQ などの資 源を使用しようとしているかどうかを知りたい場合です。競合が起こっている場 合は、 PC カードか新しい構成要素を再構成し、他の資源を使用するように変 更します。

PC カードの入っている PC カード ・スロットの電源を入れたい(または切り たい)場合。

PC カードの製造業者や製品情報を表示したい場合。

ATA ハード・ディスクや ATA フラッシュ・ディスク・カードのドライブ名を 知りたい場合。

PC カードの最新のエラーについて知りたい場合。

**CARDINFO** を実行する

CARDINFO は DOS のコマンド行の CardSoft サブディレクトリーで、複数のモードで実行できます。実行するには次のようにします。

- 1. CardSoft ディレクトリーに移動(cd cardsoft)します。
- 2. 次のどれかのコマンドを入力し、 Enter キーを押します。

cardinfo CARDINFO を非冗長モードで実行します。このコマン ドを入力すると、次のような情報が表示されます。

スロット 1

Manufacturer = IBM Product Name =  $\vec{r} - 9$ /FAX  $\vec{\tau} \Delta$ Device Type =  $\vec{\tau} \vec{\Delta}$  (com 3)

**スロット** 2

スロット 2 は空です

cardinfo /v more CARDINFO を冗長モードで実行し、ThinkPad の PC カードについて、より詳しい情報を表示します。

情報が一画面を越える場合があるので、DOS の "more" パラメーターを使用します。

cardinfo /c 次の追加のカード・サービス情報を表示します。

カード・サービスのリリース番号 ベンダーの改訂番号 スロットの数 スロットごとの機能の数 ベンダーの著作権情報

CardSoft の CardID 以外の、 PC カードクライアン ト・ソフトウェアに関する製造業者や製品情報を表示する ことができます。

- cardinfo /off<:slot> すべてのPC カード・スロットの電源を切ります。スロットを指定した場合は、そのスロットの電源だけが切られます。
  - 注: スロットのカードを取り外さずに、使用していない スロットの電源を切ることができるので、システム 電源を維持することができます。

cardinfo /on<:slot> すべてのPC カード・スロットの電源を入れます。スロ ットを指定した場合は、そのスロットの電源だけが入れら れます。

cardinfo /? CARDINFO パラメーターに関する情報を表示します。

#### 構成ユーティリティーの使用

注: 構成ユーティリティー (CONFIG.EXE) は、 CARDID.INI ファイルと CSALLOC.INI ファイル (CardID と CSALLOC のイニシエーター・ファイ ル)を変更します。このユーティリティーを使用した後、必ずシステムを再始 動し、変更を有効にする必要があります。

構成ユーティリティーは、次の目的で使用できます。(ただし、PC カードの使用中 に問題が発生した場合や、システム構成をカストマイズする場合以外には、使用する 必要はありません。)

FAX / モデム・カードに割り当てる IRQ や COM ポートの順序を設定および 変更する。

ネットワーク・カードが使用する I/O ポート・アドレス、IRQ 、メモリー領域 を設定および変更する。

ATA カードがシステムと通信するために使用するアドレス(一次、二次、また はどちらか)を選択する。

ビデオ・ディスプレイのタイプ(カラー、モノクロ、または LCD)を選択する。

― オンライン・ヘルプ ―

構成ユーティリティーの多くのフィールドで、オンライン・ヘルプが使用できま す。特定のフィールドでオンライン・ヘルプにアクセスするには、カーソルをそ のフィールドに置いて(またはフィールドを反転表示して)から、 F1 キーを押 します(または、「**Help**」ボタンをクリックします)。

構成ユーティリティーの実行:

- 1. DOS プロンプト (C:¥) で CardSoft サブディレクトリーに移動 (cd cardsoft) します。
- 2. config と入力し、 Enter キーを押します。
次の画面が表示されます。

|      |         | CardSoft (TM) Configu | ration Utility |
|------|---------|-----------------------|----------------|
| File | Utility | Display               | Help           |
|      |         |                       |                |
|      |         |                       |                |
|      |         |                       |                |
|      |         |                       |                |

この画面では、次のメニューが使用できます。

File

構成の編集 構成の保管 終了

Utility

資源の割当て

Display

カラー モノクロ LCD (液晶表示)

プルダウン・メニューにアクセスするには、メニュー名の上でマウスの左ボタン をクリックするか、または Alt キーを押してメニュー項目の強調された文字 を入力します。たとえば、ファイル・メニューにアクセスする場合は、「ファイ ル」をクリックするか、または Alt キーを押して「F」を入力します。プルダ ウン・メニューが表示されたら、メニュー項目を次のどれかの方法で選択しま す。

項目をクリックする

(下矢印)キーを押して項目を強調表示し、 Enter キーを押す

強調表示された文字のキーを押す

PC カードの使用

この項では、ストレージ・カード(ATA ハード・ディスク、 ATA フラッシュ・ディスク・カード、および SRAM カード)の初期設定や取外しの方法を説明します。 これらのストレージ・カードにアクセスするために、どのドライブ名を使用するかを 決定する方法についても説明します。 ATA ハード・ディスク、または ATA フラッシュ・ディスク・カードの使用

ATA ハード・ディスクや ATA フラッシュ・ディスク・カードを使用するために、 CONFIG.SYS ファイル内に次の行が必要です。標準のデバイス・ドライバーには 必ず次の行が必要です。

devicehigh=c:¥cardsoft¥atadrv.exe

ATA カードは使用前に必ず初期設定する必要があります。初期設定するには、DOS プロンプトで ATAINIT コマンドを実行し、それから標準の DOS フォーマット・ コマンドを実行してフォーマットしてください。

注: ATAINIT は、ATADRV ドライバーがサポートする ATA カードだけで使用で きます。ATA カードがうまく使用できない場合は、サポートされていないカ ードの可能性があります。カードに付属する説明書を確認してください。

ATAINIT の実行: ATAINIT.EXE はディスクに区画を作成するユーティリティー で、ATADRV のサポートする ATA カード を初期設定するときに使用します。新 しい ATA カードを PC カード・スロットに差し込んだとき、そのカードはシステ ムに認識されません。しかし、ATAINIT は物理的なパラメーター(セクターやシリ ンダーの数など)を検知し、カードを初期設定します。

ATA ドライブ・カードおよびドライブ名: ATA カードにドライブ名(たとえば D:)を 割り当てることができます。割り当てられるドライブ名はシステムの構成により異な ります。ATADRV は、システムで使用可能な次のドライブ名を自動的に割り当てま す。ほとんどの場合、最初の ATA カードは D ドライブを、2 つめのカードは E ド ライブを割り当てられます。ただし、すでにシステムに複数のドライブを設定してい る場合は、そのドライブ用に D および E ドライブを使用している場合がありま す。

CARDINFO を使用して、 ATA ドライブ・カードが使用するドライブ名を調べる ことができます。次のような画面が表示されます。

```
スロット 1:[カード情報 ]
Drive Type = "ATA Disk"
Manufacturer = < ベンダー名 >
Product Name = <ベンダー製品名 >
Drive = D:
```

```
ATA ドライブのフォーマット:
```

- 重要

ATA カードの初期設定を行う場合は、ドライブ内の情報がすべて消去されるの で、必ず正しいドライブ名を使用していることを確認してください。ドライブ名 を確認するには、前の項を参照してください。

注: DOS プロンプトでドライブ名を指定しなかった場合は、ドライブ名を指定す るようにプロンプトが表示されます。

ATADRV ドライブのフォーマット:

- DOS プロンプト (C:¥) で CardSoft サブディレクトリーに移動 (cd cardsoft)します。
- 2. 次のとおりに入力し、 Enter キーを押します。

ATAINIT drive\_letter

(drive\_letter にはドライブ名を指定します。たとえば、 ATA カードにドラ イブ名 D が割り当てられている場合は、ATAINIT D:と入力します。)

拡張レポートが必要な場合は、次のように入力し、 Enter キーを押します。 ATAINIT /V

注: ESC キーを押すと、ATAINIT の処理を終了することができます。

3. 表示された値を受け入れる場合は Enter キーを押して続行します。不慣れな 場合や、特定のドライブ・パラメーターを入力したい場合は、「P」を入力し、 Enter キーを押します。画面の指示に従ってください。

次のメッセージが表示されます。

コンパクト・フォーマットを行いますか?

- 4. コンパクト・フォーマットを行いたくなければ、「N」を入力し、 Enter キー を押します。
- 5. ATAINIT がカードの初期設定を終了したら、次のように入力し、 Enter キー を押します。

format drive\_letter /u

(drive\_letter にはカードに割り当てられたドライブ名を指定します。たとえば、カードがドライブ D ならば、format D: /u と入力します。)

一 重要

このコマンドで指定したドライブ内のすべての情報は消去されるので、必ず 正しいドライブ名を指定してください。

SRAM カードの使用

SRAM カードを使用するには、 標準ドライバー用の指定に加えて、CONFIG.SYS ファイル内に次の指定が必要です。

devicehigh=c:¥cardsoft¥mtsram.exe
devicehigh=c:¥cardsoft¥mtddrv.exe

*SRAM ドライブ・カードおよびドライブ名*: SRAM カードにアクセスするために、どのドライブ名を使用するかを知る必要があります。

 注: ドライブ名は、SRAM カードと フラッシュ・メモリー・カードで共用されます。次に示すステップ 2 の例を使用すると、スロット 1 に SRAM カードを 取り付けた場合は、SRAM カードはドライブ E を使用します。スロット 2 に フラッシュ・メモリー・カードを取り付けた場合は、フラッシュ・メモリー・ カードはドライブ F を使用します。

SRAM カードをスロット 1 から取り外し、2 枚目の フラッシュ・メモリー・ カードをスロット 1 に差し込んだ場合は、そのフラッシュ・メモリー・カード はドライブ E を使用します。ドライブ E は、スロット 1 の SRAM カードと フラッシュ・メモリー・カードカードに割り当てられたドライブだからです。

- 1. CardSoft ディレクトリーに移動 (cd cardsoft)します。
- 2. 次のとおりに入力し、 Enter キーを押します。

mtddrv /?

次のようなメッセージが表示されます。

Drive E is partition number for slot number 1. Drive F is partition number for slot number 2.

この例は、2 枚の PC カード・スロットをもち、1 枚のカードごとに 1 区画が 構成されています。SRAM カードを最初の PC カード・スロット(たとえばス ロット 1)に差し込み、ドライブ E としてアクセスすることができます。

表示されるドライブ名の数は、ThinkPad の PC カード・スロットの数と MTDDRV が複数区画用に構成されているかどうかによって異なります。 SRAM カ - F の フォ - マッ F: SRAM カードを使用する前に、 DOS の FORMAT コマンドを使用してカードをフォーマットする必要があります。SRAM カードをフ ォーマットするには、次のように入力し、 Enter キーを押します。

format drive\_letter:

(drive\_letter にはドライブ名を指定します。)

FORMAT コマンドの詳細については、 DOS ユーザーズ・ガイドを参照してください。

## Windows 3.1 用 CardWizard

この項では、 Windows 3.1 用 CardWizard とその使い方について説明します。

## アプリケーションの機能

CardWizard は、Windows 3.1 の環境で PC カードを使用するための機能を提供 します。インストールと構成を簡単にすることで、PC カードをより使いやすくしま す。CardWizard は、システムにインストールされているカードと、カードの使用 する資源を表示します。カードについての問題を診断し、解決する機能も提供しま す。

Windows 3.1 用 CardWizard には次の機能があります。

さまざまな PC カードを自動的に構成します。

PC カードの構成時に、ユーザーの介入を最小限にすることで、より使いやすさを提供します。

ThinkPad の電源を入れたまま、PC カードの取付けや取外しを可能にするホット・スワッピング機能をサポートします。

CardWizard を使用すると、PC カードや PC カード・スロットに関して、プログ ラムの自動始動、ドライブ名、.WAV ファイルの始動、通信ポートの表示などの機 能をグラフィカル・ユーザー・インターフェース(GUI)で表示することができま す。

CardWizard は、次のような問題を診断および修正します。

PC カード・デバイス・ドライバーの誤り、または欠如

資源の競合(I/O アドレス、 IRQ、およびメモリー・アドレス)

ソフトウェアの誤ったインストール

PC カード・プログラムと拡張メモリー・マネージャー (EMM386)の資源の 競合

CardWorks が競合を検知した場合は、 Wizard button と呼ばれる自動修正機能 が競合を解決します。

この項では、CardWizard の使い方について説明します。

PC カードについての情報を得たい場合は、次のようにして CardWizard を開始します。

- 1. Windows 3.1 を始動します。
- プログラム マネージャ」パネルで「システムソフト ツール」をクリックします。
- 3. 「CardWizard」をクリックします。

「CardWizard カード情報」パネルが表示されます。次の項では、この画面で表示 される内容について説明します。

#### CardWizard カード情報パネル

「CardWizard カード情報」パネルは、CardWorks のメイン・パネルです。この パネルは、ThinkPad の PC カード・スロットに関する最新情報を表示します。 CardWizard は、各スロットの内容をグラフィカルに表示します。

さらに、CardWizard は3行以内のカードの情報をカードから直接読み取って表示 します。

- 1.1 行目はカード名を示します。
- 2.2 行目は製造業者名を示します。
- 3.3 行目はカードの機能またはタイプを示します。

マルチ機能のカードをインストールした場合は、2 つの機能が同時に表示されます。 複数の機能をカードで使用する場合は、画面をスクロールして使用可能な機能を表示 することができます。各機能は、スロット番号に続く機能番号で、次のように表示さ れます。

1-2 は、スロット 1 機能番号 2 を示します。

2-1 は、スロット 2 機能番号 1 を示します。

*Wizard ボタン:* PC カードの構成中に問題が発生した場合は、「CardWizard カード情報」パネルの右下にある「**Wizard**」ボタンを選択します。このボタンには、次の4つの機能があります。

構成済みのカード: CardWizard は、左側にカードのグラフィック表示とカード 製造業者の情報を表示します。右側には、カードが使用するシステム資源を表示 します。 未構成のカード: 左側に、?マークとカード製造業者の情報が表示されます。右 側に、問題を修正するために Wizard ボタンをクリックしなさいというメッセ ージが表示されます。

認識されないカード: 左側に、?マークとカード製造業者の情報が表示されま す。右側に、問題を修正するために Wizard ボタンをクリックしなさいという メッセージが表示されます。

カードなし: CardWizard は、空のスロットの絵を表示します。

Wizard ボタンを押すたびに、自己診断プログラムが実行され、必要な構成要素がす ベてインストールされ、正しく稼動しているかを調べます。それから CardWizard は、 PC カードの構成に使用可能な資源があるか調べるために、システムを分析し ます。

このボタンを押すと、ほとんどの PC カード の問題を解決することができます。自動的に問題を修正できなかった場合でも、CardWizard は問題箇所を正確に指摘するので、使用者が自分で、あるいは技術サポート・エンジニアに依頼して、より簡単に問題を修正することができます。

いつでも Wizard ボタン機能を使用して、構成上の問題を診断および修正すること ができます。CardWizard はカードを構成し、勧められる処置が使用者にとって正 しい選択であるかどうかを確認するメッセージを表示します。CardWizard は、問 題のあるスロットやカードを強調表示し、構成されていないカードがある場合は、 「CardWizard カード情報」パネル内で?マークが付けられます。

#### ヘルプの使用

CardWizard 拡張オンライン・ヘルプを提供します。このヘルプは、ほとんどの画 面で使用( F1 キーまたは「**Help**」ボタンを押します)できます。

ほとんどのメニュー項目で(メニュー項目が選択されている時に F1 キーを押す と)、 CardWizard の項目に関する拡張リストを表示することができます。

### PC カードのフォーマット

この項では、取外し可能なストレージ・カード (ATA ハード・ディスク・ドライ ブ、ATA フラッシュ・ディスク、非 ATA タイプのフラッシュ・メモリーおよび SRAM カード)を初期設定する方法について説明します。ストレージ・カード用の フォーマット要件とオプションについては次のとおりです。 — 注意 ·

ストレージ・カードをフォーマットする前に、 Windows 3.1 を終了し、DOS に入ってください。

ATA ハード・ディスクまたは ATA フラッシュ・ディスク・カードのフォーマット

ATA カードは使用前にフォーマットをする必要があります。カードのフォーマット をする場合には、DOS プロンプトより ATAINIT コマンドを実行します。その後 で、標準の DOS FORMAT コマンドを使用します。

28ページの『 ATA ハード・ディスク、または ATA フラッシュ・ディスク・カー ドの使用』を参照してください。

MCFORMAT を使用して、非 ATA タイプのフラッシュ・メモリー・カードと SRAM カードを構成および管理します。MCFORMAT は DOS のコマンドなの で、Windows 3.1 を終了する必要があります。MCFORMAT は特定のフラッシュ PC カード用の FTL カードをサポートします。

MCFORMAT は、 フラッシュ・メモリー・カード上の FTL 区画や SRAM カード 上の PC DOS 区画を作成し、フォーマットします。

*メモリー・カードの区画とドライブ名*: MTDDRV はメモリー・カードの各区画にドラ イプ名を割り当て、あたかもハード・ディスク・ドライプであるかのようにアクセス することができます。

システムのブート時に、フラッシュ・ファイル・システムは、メモリー・カード上の 区画が必要とするドライブの最大数だけ、使用可能なドライブ名から始まるドライブ 名を確保します。フラッシュ・ファイル・システムによって確保されるドライブ名の 数は、システムの PC カード・スロットの数と MTDDRV で指定されている区画の 数(初期値はスロットごとに1区画)によって決定されます。

たとえば、2 つの PC カード・スロットのあるシステムでは、 MTDDRV はメモリ ー・カード用の区画として 2 つのドライブ名 (1 PC カード スロットごとに 1 区 画)を確保します。確保されたドライブ名を確認するには、システムのブート時の表 示を確認するか、または DOS プロンプトで CardWizard ファイルのあるディレク トリーへ移動し、下記のコマンドを実行します。

MTDDRV /?

最初に使用可能な文字が F の場合は、 MTDDRV は最初の PC カード・スロット に F ドライブを、次の PC カード・スロットに G ドライブを確保します。これら のドライブ名は、実際にメモリー・カードの区画で使用するかどうかにかかわらず予 約されます。

注: ここで記述してある状況は、ThinkPad をネットワークに接続し、複数のネッ トワーク・ドライブを使用していると問題になる場合があります。すべてのネ ットワーク・ドライブに正しくドライブ名を割り当てる前に、システムはドラ イブ名を使い切ってしまう可能性があります。MTDDRV が確保するドライブ 名によって、すべての他のドライブ名(ローカル・ハード・ディスクと ATA カードを除く)の割り当てをやり直さなければならなくなる可能性がありま す。

通常ドライブ F として使用しているネットワーク・ドライブのある環境で MTDDRV をインストールすると、そのネットワーク・ドライブはドライブ F を割り当てられなくなります。その結果、ネットワーク用のバッチ・ファイル 内で使用しているネットワーク・ドライブ名を変更する必要があります。たと えば、ネットワーク・ログイン・ファイルを F ドライブからロードするバッ チ・ファイルを使用していて、 MTDDRV がメモリー・カードの区画用に F ドライブと G ドライブを確保した場合、バッチ・ファイル内のドライブ名を H (次に使用可能な文字)に変更する必要があります。

MCFORMAT の実行: MCFORMAT を使用すると次のことが簡単に行えます。

新しく区画を作成し、フォーマットする。 既存の区画をフォーマットする。 区画を削除する。 区画情報を表示する。

フラッシュ・メモリー・カード、または SRAM カード上に新しく区画を作成し、フォーマットする手順は次のとおりです。

1. CardWizard のディレクトリーに行き、次のように入力し、 Enter キーを押 します。

MCFORMAT

2. 画面の指示に従ってください。

format drive\_letter:

(drive\_letter にはドライブ名を指定します。)

FORMAT コマンドの詳細については、 DOS ユーザーズ・ガイドを参照してください。

## Windows 95 用 CardWorks

この項では、 Windows 95 用 CardWorks とその使い方について説明します。

## アプリケーションの機能

ThinkPad で PC カードを使用するときに、CardWorks を使用することができま す。CardWorks を使用すると、 スーパーバイザー・パスワード・デバイス・ドラ イバーと既存の実モードの PC カード・ドライバーの両方を同時に使用することが できます。

CardWorks は、 CardWizard アプリケーション、 CardSoft ドライバー、および CardSoft と Windows 95 のドライバーの橋渡しとなる DuoDriver\*\* で構成され ます。CardWorksは、PC カードに共通の問題を自動的に診断および修正し、 PC カードの構成をより簡単にします。また、CardWorks は、PC カード標準で定義さ れているマルチファンクションのカードに完全に準拠します。

**CardWorks** の **CardWizard** を使用すると、PC カードについての情報が得られます。

注: CardWorks の CardWizard アプリケーションは、高度な構成を実現する PC カード先進システムを提供します。新しく PC カード・スロットに PC カー ドを取り付けると、CardWizard は PC カード・スロットのグラフィック表示 を出して、新しいカードに関する情報を表示します。

何か問題がある場合は、「自動修正」をクリックしてください 自動修正機能によ リ、PC カードデバイス・ドライバーの誤りおよび欠如、システム資源(IRQ、メモ リー、I/O ポート)の競合、未構成の PC カードなどの問題が修正されます。

CardWizard を使用すると、PC カードや PC カード・スロットに関して、プログ ラムの自動始動、ドライブ名、.WAV ファイルの始動、通信ポートの表示などの機 能をグラフィカル・ユーザー・インターフェース (GUI) で表示することができま す。

CardWorks は、次のような機能で、Windows 95 環境での優れたPC カードの使用をサポートします。

PC カードの構成時に、ユーザーの介入を最小限にします。 既存の PC カード・デバイス・ドライバーを使用するカードをサポートしま す。

Windows 3.1 用の CardWizard でサポートしている全機能を提供します。

CardWorks の CardWizard アプリケーションは、コンピューター・ベースの技術 アドバイザーとして機能し、次のような問題を診断および修正する手助けをします。

PC カード・デバイス・ドライバーの誤りまたは欠如

資源の競合(I/O アドレス、 IRQ、およびメモリー・アドレス)

ソフトウェア (CardSoft) の誤ったインストール

PC カード・プログラムと拡張メモリー・マネージャー (EMM386)の資源の 競合

CardWorks が競合を検知した場合は、 Wizard ボタン と呼ばれる自動修正機能が 競合を解決します。

### CardWorks の使用

CardWorks をインストールすると、Windows 95 での PC カードの使用が可能 になります。問題に直面した際、CardWorks が提供するヘルプ・システムを利用 できます。この項では、CardWorks の使い方について説明します。

#### CardWizard の開始

PC カードについての情報を得たい場合は、次のようにして CardWizard を開始します。

- 1. Windows 95 を始動します。
- 2. 「スタート」をクリックします。
- 3. 「プログラム」を選択します。
- 4. 「**CardWorks**」を選択します。
- 5. 「CardWizard」をクリックします。

「CardWizard カード情報」パネルが表示されます。次の項では、この画面で表示 される内容について説明します。

#### CardWizard カード情報パネル

「CardWizard カード情報」パネルは、CardWorks のメイン・パネルです。この パネルは、ThinkPad の PC カード・スロットに関する最新情報を表示します。 CardWizard は、各スロットの内容をグラフィカルに表示します。

さらに、CardWizard は3行以内のカードの情報をカードから直接読み取って表示 します。

1.1 行目はカード名を示します。

2.2 行目は製造業者名を示します。

3.3 行目はカードの機能またはタイプを示します。

*Wizard ボタン:* PC カードの構成中に問題が発生した場合は、「CardWizard カード情報」パネルの「**Wizard**」ボタンを選択(アクション・メニューから選択するかまたはマウスの右ボタンを押して選択)します。

Wizard ボタンを押すたびに、自己診断プログラムが実行され、必要な構成要素がす ベてインストールされ、正しく稼動しているかを調べます。それから CardWizard は、PC カードの構成に使用可能な資源があるかどうかを調べるために、システム を分析します。

このボタンを押すと、ほとんどの PC カードの問題を解決することができます。自動的に問題を修正できなかった場合でも、CardWizard は問題箇所を正確に指摘するので、使用者が自分で、または技術サポート・エンジニアに依頼して、より簡単に問題を修正することができます。

プロパティー・ウィンドウ

「プロパティ」ウィンドウは、 PC カード・サポートのためにロードされる属性、 資源、ドライバー、およびメモリー・カード・ユーティリティーに関する情報を表示 します。CardWizard は、PC カードのデバイス・ドライバーから重要な情報を抽 出し、画面に表示します。

「PC カードのプロパティ」ウィンドウをオープンする手順は、次のとおりです。

- 1. 表示メニューより、「プロパティ」を選択します。
- 2. 「CardWizard カード情報」パネルで、次のようにします。
  - a) カーソルを取り付けたカードのアイコン上に置いて、マウスの右ボタンを押 します。
  - b) 「プロパティ」をクリックします。
  - c) プロパティーの中から1つを選択し、「属性」、「資源」、
     「ドライバ」、または「メモリーカードユーティリティ」をクリックします。

「プロパティ」ウィンドウに、選択した PC カードに関連する属性とドライバーの 情報が表示されます。

#### 属性

PC カードのタイプによって、次の情報が画面に表示されます。

- スロット: スロット番号と、スロットに割り当てられた名前(オプション・ メニューのスロット管理を使用して、スロット名を変更すること ができます。)
- カード: モジュールの固有識別名
- 製造業者: PC カードの製造業者
- サイズ: PC カードの記憶容量
- ドライブ: ドライブ名
- バッテリー状況: SRAM カードのバッテリーの充電状況
- 書込み禁止: 書込み禁止の使用可 / 不可
- ファイル・システム:
  - PC ストレージまたはハード・ディスク・カードで使用されるフ ァイル・システム
- ポート: PC モデム・カードで使用される通信ポート

資源

次の情報が表示されます。

- 注: 資源情報の中には、すべての PC カードに関連するわけではないものもありま す。これらの無関係な資源は、 "適用不能"と表示されます。
- IRQ: 使用される割込み要求レベル
- I/O: PC カードの入出力領域の開始アドレスと終了アドレス

メモリー領域: 物理メモリーの領域

ドライバー

CardWizard は、使用されるデバイス・ドライバーのタイプを決定します。また、 カードが Windows 95 と CardWorks のどちらで構成されたかを表示します。

カード・デバイス・ドライバー:

PC カードの構成に、 スーパーバイザー・パスワード モードと CardSoft モードのどちらが使用されたかを示します。このフィー ルドは、「カード デバイス ドライバの変更」ボックスにチェック が付いているときだけ使用可能です。カードがすでに正しく識別さ れ、構成されている場合は、ドライバーを変更しては*いけません。* 

カード・デバイス・ドライバーの変更:

この項目が使用可能(チェック付き)の場合、スーパーバイザー・ パスワードまたは CardWorks のデバイス・ドライバーのどちらか を選択することができます。

スーパーバイザー・パスワード・ハードウェア・リストからの除去:

この項目が使用可能(チェック付き)の場合、カードに割り当てら れたスーパーバイザー・パスワードのデバイス・ドライバーを消去 することができます。これが適用できるのは、カードが Windows 95 (スーパーバイザー・パスワード モード)で扱われた場合に限ら れます。後から、同じ PC カードを差し込んだ場合、 CardWorks はカードが初めて取り付けられたように設定します。

メモリー・カード・ユーティリティー

PC ストレージ・カードまたはハード・ディスク・カードは記憶装置です。これらの カードは、使用する前にフォーマットする必要があります。Windows 環境を終了す ることなく、DOS FORMAT コマンドを使用して、ストレージ・カードやハード・ ディスク PC カードをフォーマットすることができます。PC ストレージ・カード やハード・ディスク・カードをフォーマットする手順は次のとおりです。

- フラッシュ・カード以外のすべてのストレージ・カード用に、使用するファイ ル・システムが自動的に選択されます。フラッシュ・カードを使用する場合は、 希望するファイル・システム (FTL またはFFS) をドロップダウン・メニュー から選択します。
- 2. 「ボリューム ラベル」を入力します(指定は任意)
- 3. 「**OK**」を押して、 PC カードをフォーマットします。

フォーマットが完了したら、カードは使用可能になります。

フラッシュ・カード用には、「消去」または「初期設定」ボタンが使用可能です。 「消去」ボタンを押すと、フラッシュ・カードを消去することができます。この機能 により、特に新品のカードを使用する際に、完全にフラッシュ・メモリー・カードを 消去することができます。フラッシュ・カードのファイル・システムを変更したい場 合は、まず最初にカードを消去する必要があります。消去する前に、必要なデータを 必ず保管してください。 *停止:* この機能は、Windows 95 スーパーバイザー・パスワード・デバイスとして 構成されたカードを停止します。停止機能が選択されると、Windows 95 はすべて のバッファーを消去するので、アプリケーションがカードにアクセスしていないこと を確認してから行ってください。

重要 -

PC カードを取り外す場合は、停止を実行する必要があります。停止を実行する 前に PC カードが取り外された場合は、システムが停止したり、データが失わ れる可能性があります。

注: 一度に停止できるのは1枚のカードだけです。停止を実行した後は、最初の停止が完了するかまたは失敗するまで、他のカードを停止することはできません。

次のどれかの方法で、カードを停止できます。

停止 (方法 **1**)

 マウス・ポインターを「システムトレイカード」の上に置いて、マウスの左ボ タンをクリックします。

2. 停止が成功したら、次のどちらかのメッセージが表示されます。

Stop <manufacturer name> Card <slot number>

Stop card <slot number>

続いて、次のメッセージが表示されます。

カードは停止されました。カードを取り外すことができます。

停止できるカードがなかった場合は、次のメッセージが表示されます。

停止するカードがありません。

停止が失敗した場合は、メッセージは表示されません。

注: Wizard ボタンをクリックすると、カードを停止したことを示すメッセージが 表示されます。 停止 (方法 2)

カード・アイコン上でマウスの右ボタンを押して停止を選択し、カードを停止するこ とができます。

注: CardSoft モードで実行しているか、またはカードがすでに停止している場合 は、停止オプションは灰色で表示されます。

表示されるメッセージは、方法 1 の場合と同じです。

Wizard ボタンを押すと、カードを停止したというメッセージが表示されます。

スロット管理:オプション・メニューから、「スロット管理」を選択します。「スロット管理」ウィンドウが表示され、最初のスロットとして上段か下段のスロットを表 すスロット番号(1または2)を選択し、各スロットに名前を割り当てることができます。

最初のスロット番号:

このボックスの指定により、CardWizard が最初のスロットをスロット 1 とスロット 2 のどちらとして参照するかが決まります。ThinkPad に PC カード・スロット が 2 つあり、最初のスロットにスロット 1 を割り当てた場合は、最初のスロットは スロット 1 、次のスロットはスロット 2 と呼ばれます。選択した内容はすぐに有効 になります。省略時には、最初のスロット番号は 1 に設定されています。

スロットの表示:

CardWizard は、ThinkPad の PC カード・スロットの 1 つを他のスロットの上に 表示します。このボックスの指定で、上と下のどちらのスロットがスロット 1 にな るかが決まります。選択した内容はすぐに有効になります。省略時では、上のスロッ トがスロット 1 です。

スロット名:

各スロットの名前を指定します。

ヘルプの使用

F1 キーを押すか、「**HELP**」ボタンを選択すると、ほとんどのウィンドウでヘル プを表示することができます。用語集とヘルプ項目の索引も使用可能です。

## Windows NT 用 CardWizard

この項では、 Windows NT 用 CardWizard とその使い方について説明します。

アプリケーションの機能

Windows NT 用 CardWizard (これ以降 *CardWizard* と呼びます)は、 Windows NT バージョン 4.0 だけをサポートします。

CardWizard アプリケーションによって、PC カードの表示や管理を行うことがで きます。CardWizard は、ThinkPad のすべての PC カード・ソケットをグラフィ カルに表示します。CardWizard は、取り付けられている PC カードの操作に必要 となる詳細な情報を表示します。

PC カードの操作を変更したい場合は、 PC カード 用アプリケーションの開始とサ ウンドの再生が、追加機能として提供されます。

**CardWizard** を使用すると、PC カードについての情報が得られます。 CardWizardは、PC カードに共通の問題を自動的に診断および修正し、 PC カードの構成をより簡単にします。

注: CardWizard アプリケーションは、高度な構成を実現する PC カード先進シス テムを提供します。新しく PC カード・スロットに PC カードを取り付ける と、CardWizard はPC カード・スロットのグラフィック表示を出して、新し いカードに関する情報を表示します。

何か問題がある場合は、「自動修正」をクリックしてください。自動修正機能によ り、 PC カードデバイス・ドライバーの誤りまたは欠如、システム資源(IRQ、メ モリー、 I/O ポート)の競合、未構成の PC カードなどの問題が修正されます。

CardWizard を使用すると、PC カードや PC カード・スロットに関して、プログ ラムの自動始動、ドライブ名、.WAV ファイルの始動、および通信ポートの表示な どの機能をグラフィカル・ユーザー・インターフェース(GUI)で表示することがで きます。

CardWizard は、次のような機能で、Windows NT 環境での優れた PC カードの 使用をサポートします。

PC カードを自動的に設定します。

PC カードの構成時に、ユーザーの介入を最小限にします。

既存の PC カード・デバイス・ドライバーを使用するカードをサポートします。

CardWorks が競合を検知した場合は、 Wizard ボタン と呼ばれる自動修正機能が 競合を解決します。

CardWizardをインストールすると、Windows NT での PC カード の使用が可能 になります。問題に直面した際、CardWorksが提供するヘルプ・システムを利用で きます。この項では、CardWorks の使い方について説明します。

── 注 多機能 PC カードは、Windows NT 用 CardWizard ではサポートされませ ん。

CardWizard の機能

この項では、Windows NT 用 CardWizard の機能について説明します。

カード・ビュー表示

接続されている PC カード・デバイスのグラフィカル表示機能です。カード・ビュ ー機能によって、各 PC カードの設定、項目の構成およびユーザー選択のオプショ ンに容易にアクセスできます。

ポップアップ・メニュー

PC カードが強調表示されているときに、マウスの右ボタンをクリックすると、個々の PC カード・プロパティーを設定し、 CardWizard を活動化して PC カードの 構成を行うことができます。

カードの停止

使用中に、PC カードをソケットから取り外す必要が生じることがあります。カード 停止機能により、PC カードを安全に取り外す準備を行います。この機能は、モデム PC カードを使用している場合に、スロットへの電源供給を停止する目的でも使用さ れます。 カード・プロパティー

カード・プロパティー機能は、特定の PC カードについての追加情報を表示しま す。表示される情報は、PC カードのタイプによって異なります。

ATA カード用ユーザー設定

ATA カード用ユーザー設定機能によって、取り付けられた ATA タイプのPC カード にドライブ名を割り当てることができます。

通信ポート用ユーザー設定

通信ポート用ユーザー設定によって、通信ポートを好みの順番で割り当てることができます。

アプリケーション開始用オプション

PC カードが正常にシステム内で構成された後に、他のアプリケーション・プログラ ムが追加の資源を必要としている場合は、新しい PC カードを差し込むだけで、自 動的にアプリケーションを開始することができます。(ただし、カードがインストー ルされ、構成されるまでは、アプリケーションは開始できません。)

カード・ビュー表示オプション

カード・ビュー表示オプションによって、PC カード・デバイスを表示する方法を選 択することができます。

最初のスロット番号:

各スロットに、1または2で始まる数値を割り当てます。

スロット表示:

表示の順序(上から下へ、または下から上へ)を選択します。

ニックネームの割り当て:

各スロットにニックネームを付けます。

Wizard 機能の実行

CardWizard は、未知の PC カードのインストールおよび構成を行う手助けをします。

Windows NT 用 CardWizard の使用

この項では、CardWizard の使い方について説明します。

PC カードについての情報を得たい場合は、次のようにして Windows NT 用 CardWizardを開始します。

1. Windows NT 4.0 を始動します。

- 2. 「スタート」をクリックします。
- 3. 「プログラム」を選択します。
- 4. 「Windows NT 用 CardWizard」をクリックします。

「Windows NT 用 CardWizard パネル」が表示されます。

Windows NT 用 CardWizard パネル

「Windows NT 用 CardWizard パネル」には、「ファイル」、「表示」、「アク ション」、「オプション」、および「ヘルプ」項目のメニュー・バーがあります。各 メニューを選択すると、カードに対するアクションをとる CardWizard 機能の実 行、ユーザー選択オプションの変更、およびヘルプの表示などを行うことができま す。

### ―― クイック始動 -

Windows NT 用 CardWizard をインストールした後は、タスクバーのシステム・トレイの CardWizard アイコンをマウスの右ボタンでクリックするだけで アプリケーションを開始できます。それから **CardWizard** メニューが CardWizard アイコンの左に現れます。マウスの左ボタンでこの CardWizard メニューをクリックし、Wizard アプリケーションを開始します。

マウスの左ボタンで、システム・トレイのアイコンをダブルクリックしても、同 様に Windows NT 用 CardWizard アプリケーションを開始できます。

*ファイル・メニュー*: 「ファイル」メニューには、「終了」オプションだけがあります。これを選択すると、CardWizard アプリケーションを終了します。

*表示メニュー:*「表示」メニューは、ツール・バーとステータス・バーを表示します。

*アクション・メニュー:* 「Windows NT 用 CardWizard」パネルでマウスの右ボタンを押すか、アクション・メニューで項目を選択すると、次の機能にアクセスできます。

*オプション・メニュー:* 「オプション」メニューでは、カードの設定の変更、メッセ ージの表示方法の設定、ビープ音の使用可 / 不可の設定、カードの取付けや取外しに 対応させるサウンドの設定、およびカードの取付けによって、アプリケーションを自 動始動する方法などに必要な情報を提供します。

*Wizard ボタン:* PC カードの構成中に問題が発生した場合は、Windows NT 用 CardWizard の「**Wizard**」ボタンを選択します。

Wizard ボタンを押すたびに、自己診断プログラムが実行され、必要な構成要素がす べてインストールされ、正しく稼動しているかを調べます。それから CardWizard は、 PC カードの構成に使用可能な資源があるかどうかを調べるために、システム を分析します。

このボタンを押すと、ほとんどの PC カードの問題を解決することができます。自動的に問題を修正できなかった場合でも、CardWizardは問題箇所を正確に指摘するので、使用者が自分で、あるいは技術サポート・エンジニアに依頼して、より簡単に問題を修正することができます。

*停止*: Windows NT 用の CardWizard は、ATA カードとモデム・カードに対して 停止機能を実行すると、システム・キャッシュを消去します。したがって、停止前 に、カードにアクセスしているアプリケーションがないことを確認してください。

— 重要 -

PC カードを取り外す場合は、停止を実行する必要があります。停止を実行する 前に PC カードが取り外された場合は、システムが停止したり、データが失わ れる可能性があります。

注: 一度に停止できるのは1枚のカードだけです。停止を実行した後は、最初の停止が完了するかまたは失敗するまで他のカードを停止することはできません。

カードを停止するには、タスクバーの信号アイコン(
)をクリックするか、アクション・メニューより停止を選択してください。

カードが"停止"されると、スロットへの電源も切られます。スロットは電流を流さ なくなります。その上で、ATA カードを取り外すことができます。データの消失や その他の予測できないシステムのエラーを防ぐために、カードを取り外す前に必ず停 止機能を実行してください。

### プロパティー・ウィンドウ

プロパティー・ウィンドウは、 PC カード・サポートのためにロードされる属性、 資源、ドライバー、およびメモリー・カード・ユーティリティーに関する情報を表示 します。CardWizard は、PC カードのデバイス・ドライバーから重要な情報を抽 出し、画面に表示します。

「**PC** カードのプロパティ」ウィンドウをオープンする手順は、次のとおりです。

- 1. 「アクション」メニューより、「プロパティ」を選択します。
- 2. 「カード情報」パネルより、次の手順を実行します。
  - a) カーソルを、取り付けたカードのアイコン上に置いて、マウスの右ボタンを 押します。
  - b) 「プロパティ」をクリックします。
  - c) プロパティーの中から1つを選択し、「属性」、「資源」、
     「ドライバ」、または「メモリーカードユーティリティ」をクリックします。

「プロパティ」ウィンドウに、選択した PC カードに関連する属性とドライバーの 情報が表示されます。

#### 属性

- スロット: スロット番号と、スロットに割り当てられた名前
- カード: PC カードのタイプ
- 製造業者: PC カードの製造業者
- IRQ: 使用される割込み要求レベル
- ポート: 通信ポートに関連付けられた I/O アドレス (関係する場合のみ)

DOS デバイス:

このデバイスが使用する通信ポート(関係する場合のみ)

ドライバー

デバイス・ドライバーを選択すると、次の情報が表示されます。

ドライバー: この PC カード 用のドライバーのフルパス

バージョン: 現在のドライバーのバージョン

旧バージョンの Windows NT 用 CardWizard のアンインストール

新しいバージョンの Windows NT 用 CardWizard をインストールする場合は、旧 バージョンのものを削除する必要があります。次の手順で行ってください。

- 1. 管理者 (Administrator) の権限でログインします。
- 2. Windows NT を始動します。
- 3. 「スタート」、「設定」の順にクリックします。
- 4. 「コントロール パネル」をクリックします。
- 5.「追加/削除」アイコンをダブル・クリックします。
- 「Windows NT 用 CardWizard」をクリックし、「追加 / 削除」ボタンをク リックします。
- 7.「Yes」を選択し、削除プロセスを開始します。
- 8. 「追加 / 削除プログラムのプロパティ」画面で、「OK」をクリックします。

システムが自動的に再始動し、CardWizard が削除されます。

## ATA PC カードの使用

この項では、ATA ハード・ディスク・カードや ATA フラッシュ・ディスク・カードなどの取外し可能なストレージ・カードの初期設定や使用法について説明します。

ATA PC カードは他のほとんどの記憶装置と同じように使用できます。新しい ATA カードは、ハード・ディスクと同じように使用する前にフォーマットする必要があります。

フォーマットには、Windows NT の「スタート」メニューから行う方法と、「マイ コンピュータ」から行う方法とがあります。

「スタート」メニューからフォーマットする場合:

- 1. Windows NT 4.0 を始動します。
- 2. 「スタート」をクリックします。

- 3. 「プログラム」をクリックします。
- 4. 「管理ツール(共通)」をクリックします。
- 5. 「ディスク管理」をクリックします。
- 6. 「区画」をクリックします。
- 7. 「フォーマット」か、「フォーマットの変更」をクリックします。

「マイ コンピュータ」からフォーマットする場合:

- 1. Windows NT 4.0 を始動します。
- 2. 「マイ コンピュータ」をクリックします。
- 3. 「ファイル」をダブル・クリックします。
- 4. 使用するファイル・システムを選択します。

### 電源管理サポート

Windows NT 用 CardWizard は、電源管理をサポートします。電源管理は、 ThinkPad のバッテリーを節約する機能です。ThinkPad がサスペンド・モードに なると、バッテリー電力を節約して稼動します。それから、多くのデバイスの電源が 切られ、他のデバイスも低電力消費状態で稼動します。操作が再開される (ThinkPad がサスペンド・モードを終了する)と、ThinkPad はサスペンド・モ ードに入る前の状態に戻ります。サスペンド・モードに入る前に使用されていたプロ グラムやデータが復元されます。

#### サスペンド・モード

ThinkPad は、次の状態のときサスペンド・モードに入ります。

特定の時間使用しなかった場合

ハードウェア・サスペンド・ボタンを押した場合(たとえば、 Fn + F4 キー)

電源管理アプリケーションでソフトウェア・サスペンド・ボタンを押した場合 (たとえば、「Fuel」画面で、「サスペンド」か「ハイバネーション」ボタン を押した場合)

CardWizard を使用すると、PC カード・デバイスをサスペンド - レジューム・サ イクルで使用することができます。ThinkPad がサスペンド・モードに入ると、 PC カード・コントローラーと PC カードの電源が切られます。ただし、各カードは、 サスペンド・モードに入ったときにデータを消失したり、システムがクラッシュする ことを防ぐために、カードのタイプによって異なる処置がとられます。たとえば、 ATA ディスク上のすべてのファイルはクローズされる必要があります。LAN カー ドは、レジューム時にシステムのクラッシュを引き起こす危険があります。 CardWizard は各カードのタイプを識別し、これらの問題が起こらないように、必要な指示を行うようメッセージを表示します。場合によっては、CardWizard はサスペンド・モードに入るのをやめることがあります。サスペンド・モードに入る前に、指示されたことを実行する必要があります。

クリティカル・サスペンドは、バッテリー残量が少なくなった場合にシステムによって強制的にサスペンド・モードに入る状態のことをいいます。クリティカル・サスペンドでは、ThinkPad がサスペンド・モードに入る前の状態を完全に保管することが難しい場合があります。クリティカル・サスペンドからレジュームすると、CardWizard はクリティカル・サスペンド以前に使用されていたカードを分析し、データを保管したり、システム・クラッシュなどの問題を防ぐよう指示を出します。システムの再始動が指示される可能性があります。

次の表は、CardWizard がサスペンド - レジューム・サイクルで、各タイプの PC カード に行う操作を示します。

| カード・<br>タイプ | サスペンド操作                                                                               | レジューム操作<br>(ノーマル・サスペンド)                                                                                                    | レジューム操作<br>(クリティカル・<br>サスペンド)   | モード* |
|-------------|---------------------------------------------------------------------------------------|----------------------------------------------------------------------------------------------------|---------------------------------|------|
| モデム         | サスペンド・モードに入る<br>かどうかを選択するメッセ<br>ージが表示されます。アプ<br>リケーションが実行中の場<br>合は、終了するように指示<br>されます。 | システム資源の構成は変更<br>されません。                                                                                                    | システム資源の構成は変更<br>されません。          | A    |
| SCSI        | 次の選択が可能です。<br>部分的なサスペンド・<br>モード (スタンバイ・<br>モード)に入ります。<br>サスペンド・モードに<br>入ります。          | <ul> <li>特定の IBM または</li> <li>SystemSoft のカード以外の製造業者のカードの場合、操作の特定はできません。</li> <li>注: SCSI デバイスの中には、レジューム時に回復されず、システムの再始動を必要とするものがあります。</li> </ul> | CardWizard は、システ<br>ムの再始動を勧めます。 | A    |
| ネットワー<br>ク  | サスペンド・モードに入る<br>ことを拒否します。                                                             | 適用不能                                                                                                    | CardWizard は、システ<br>ムの再始動を勧めます。 | В    |
| コンボ         | サスペンド・モードに入る<br>ことを拒否します。                                                             | 適用不能                                                                                                    | CardWizard は、システ<br>ムの再始動を勧めます。 | В    |

| カード・<br>タイプ | サスペンド操作                                                                                 | レジューム操作<br>(ノーマル・サスペンド)                                                                         | レジューム操作<br>(クリティカル・<br>サスペンド)                          | モード* |
|-------------|-----------------------------------------------------------------------------------------|-------------------------------------------------------------------------------------------------|--------------------------------------------------------|------|
| ΑΤΑ         | ファイルがオープンしてい<br>る場合には、クローズする<br>ように指示されます。ATA<br>ディスクに接続されている<br>論理ディスクはアンマウン<br>トされます。 | システム資源の構成は変更<br>されません。                                                                          | システム資源の構成は変更<br>されません。データが消失<br>する可能性があることが警<br>告されます。 | A    |
| その他         | サスペンド・モードに入る<br>かどうかを選択するメッセ<br>ージが表示されます。                                              | システム資源の構成は変更<br>されません。<br>特定の IBM または<br>SystemSoft のカード以外<br>の製造業者のカードの場<br>合、操作の特定はできませ<br>ん。 | CardWizard は、システ<br>ムの再始動を勧めます。                        | В    |

注: "モード"の列は、一定時間内(CardWizardの通知オプション画面で設定)に、メッセージに応答しなかった場合に、ThinkPad がどのモードに入るかを示しています。

A: サスペンド・モードに入ります。

B: サスペンド・モードには入りません。

サスペンド通知

次のカードがある場合は、ThinkPad がサスペンド・モードに入ろうとすると、シ ステムはメッセージを表示します。

ネットワーク・カードまたは **SCSI** カード。ネットワーク・カードまたは SCSI カードの使用中にサスペンド・モードに入ろうとしました。サスペンド・ モードに入らずにシステムをシャット・ダウンしてください。

**ATA** カード。ATA カード上のファイルおよびフォルダーをクローズする前に サスペンド・モードに入ろうとしました。ファイルおよびフォルダーをクローズ してから、サスペンド・モードに入ってください。 – カードが動かない場合 –

カードがインストールされ、構成されているにもかかわらず、うまく稼動しない 場合は、次の処置を行ってください。

モデム・カード。Windows NT モデム・コントロール・パネルと、モデム・カードに関連する通信アプリケーションの、すべての設定が正しいことを確認してください。

SCSI カード。SCSI カード用に正しいドライバーがインストールされていることを確認してください。

注: SCSI カードは、ThinkPad の稼働中に差し込むことができますが、 ブート時に取り付けることをお勧めします。

ネットワーク・カード。Windows NT コントロール・パネルを使用して、 ネットワーク構成要素がすべて正しくインストールされていることを確認し てください。

コンボ・カードコンボ・カード用に正しいドライバーがインストールされて いることを確認してください。システムを再始動し、それからコンボ・カー ドを取り付けてください。

ヘルプの使用

F1 キーを押すか、「**HELP**」ボタンを選択すると、ほとんどのウィンドウでヘル プを表示することができます。用語集とヘルプ項目の索引も使用可能です。

# CardWorks、CardSoft、および CardWizard を使用する場合の注意

次に、 CardWorks、CardSoft、および CardWizard を使用する場合の注意点を示します。

3270 PC カードのカード・サービス・イネーブラーは DOS および Windows 3.1 用です。Windows 95 用はアプリケーションに付属のドライバーを使用してください。

DOS または Windows 3.1 の環境で、赤外線通信ポートを使用する場合は、 CardSoft または CardWizard のデバイス・ドライバーをインストールする前 に、必ず赤外線通信のデバイス・ドライバーをインストールする必要がありま す。そうしなかった場合、赤外線機能をロードするために十分な UMB ブロッ クが確保されない可能性があります。代替手段として、CONFIG.SYS ファイ ルを編集して、赤外線通信のデバイス・ドライバーを下位のメモリーにロードす ることができます。

変更前

DEVICEHIGH=C:¥IRDD¥IRDA\_DD.DOS
DEVICEHIGH=C:¥IRDD¥IAS\_DD.DOS

変更後

DEVICE=C:¥IRDD¥IRDA\_DD.DOS
DEVICE=C:¥IRDD¥IAS\_DD.DOS

この章では、省略時のシステム資源に関する内容と、IRQ を 2 つのデバイスで共用 する方法について説明します。

注: この章は、Windows 95 環境にだけ適用されます。

| ThinkPad モデムのデバイス間での IRQ の共用 | 57 |
|------------------------------|----|
| システム資源と IRQ                  | 60 |
| 省略時の IRQ の割当て                | 60 |
| システム資源と IRQ                  | 61 |

新しいデバイスをインストールしたときに、ThinkPad はほとんどの場合、自動的 にシステム資源を割り当てます。たとえば、ThinkPad に PC カード・モデムをイ ンストールすると、*割り込み要求*レベル (IRQ) や、*入出力* (I/O) ポートなどのシス テム資源が割り当てられます。他のデバイスでは、 *直接メモリー・アクセス* (DMA) や*メモリーと*いった資源が必要になる場合もあります。各システム資源用の IRQ は、0 から 15 の範囲です。つまり IRQ には最大 16 個の値が割当て可能です。

Windows 95 では、資源がすでに他のデバイスに割り当てられているために、資源 を正しく割り当てることができない場合があります。この状態をシステム資源の*競合* または*コンテンション*と呼びます。競合が起こった場合、2 つのデバイスで IRQ を 共用することで、IRQ の一つを開放することができます。

このとき、使用可能なシステム資源と IRQ について知っておく必要があります。

この章では、IRQの共用によって、システム資源の競合を解決する方法について説明します。

# ThinkPad モデムのデバイス間での IRQ の共用

ThinkPad モデム機能は、IBM Advanced Communications Processorと呼ばれ るデジタル・シグナル・プロセッサー (DSP) によってサポートされます。 ThinkPad モデム・ソフトウェアは、DSP の割込みとモデムの割込みを処理するた めに、通常 2 つの割込み要求 (IRQ) を使用します。ただし、これらの 2 つのデバ イスで IRQ を共用することによって、IRQ を 1 つ開放して他のデバイスで使用す ることが可能です。 - 注 -

- ThinkPad モデム・ソフトウェアのインストールの際に、ThinkPad が IRQ 共用状態に設定されていてはいけません。IRQ がすでに共用状態になっている場合は、インストールを開始する前に、IRQ 共用状態をリセット する必要があります。リセットするには IRQ の共用状態をリセットする手 順を参照してください。
- 2. IRQ は、Windows 95 環境でだけ共用可能です。他のオペレーティング・ システムでブートするときには、共用状態を使用不可に設定する必要があり ます。

省略時の資源は次のとおりです。

- I/O 13 -13F
- I/O 28F-2FF
- IRQ 3
- IRO 1
- DMA 7

IRQ は、Windows 95 環境でだけ共用可能です。複数区画のハード・ディスク・ド ライブや複数のハード・ディスクがある環境で、他のオペレーティング・システムか らブートしたり、他のオペレーティング・システムをインストールしたりする場合 は、CMOS 状況やハードウェア設定に矛盾が発生したり、IRQ を共用しているデ バイスが使用不可になる可能性があります。

複数の PC カードまたは拡張ユニットを使用して IRQ が足りなくなる場合、 IRQ を共用状態に設定すると、IRQ の1つを他のデバイスのために使用することができますが、特に IRQ の共用を行う必要がなければ、省略時の値でシステムを設定することをお勧めします。

IRQ の共用を行う手順は、次のとおりです。

- 1. 「スタート」、「プログラム」、「**ThinkPad**」、「**ThinkPad** 機能設定」の 順にクリックします。
- 2. 「内蔵モデム」アイコンをクリックします。
- 3. 「デバイス マネージャ」ボタンをクリックします。
- 4. 「IBM Digital Signal Processor」をダブル・クリックします。

- 5. 「ThinkPad Digital Signal Processor」をダブル・クリックします。
- 6. 「このハードウェア環境で使用不可にする」をクリックし、「**OK**」をクリックします。
- 7. 「ThinkPad Digital Signal Processor」をダブル・クリックします。
- 8. 「リソース」タブをクリックします。(手動設定ボタンが現れる場合は、手動設 定ボタンを押してください。)
- 9.「自動設定」をクリックし、チェック・マークをはずします。
- 10.「基本設定 0005」を選択します。

次のリストが表示されます。

I/O 13 -13F I/O 28F-2FF IRQ 3 DMA

- 11. 「**DMA**」をダブル・クリックします。
- 12. 「値」で "07" を選択し、「OK」をクリックします。

次のリストが表示されます。

- I/O 13 -13F I/O 28F-2FF IRQ 3 DMA 7
- 13. ThinkPad を再始動します。

IRQ の共用状態をリセットする手順は、次のとおりです。

- 「スタート」、「プログラム」、「ThinkPad」、「ThinkPad 機能設定」の 順にクリックします。
- 2. 「内蔵モデム」アイコンをクリックします。
- 3. 「デバイス マネージャ」ボタンをクリックします。
- 4. 「IBM Digital Signal Processor」をダブル・クリックします。
- 5. 「ThinkPad Digital Signal Processor」をダブル・クリックします。
- 6. 「リソース」タブをクリックします。
- 7.「自動設定」をクリックし、チェック・マークをはずします。

- 8.「基本構成 0001」を選択します。
- 9. 「リソースの設定」のリスト・ボックスをスクロールします。リソースの種類の 2 つめの「IRQ Q3」を探してダブル・クリックします。
- 10. 「値」で "10" を選択し、「**OK**」をクリックします。
- 11. 「競合するデバイス」リストで、競合しているデバイスがないことを確認してく ださい。
- 12. 「OK」をクリックし、システムを再起動してください。

# システム資源と IRQ

この項の2つの表は、次の内容を示しています。

『省略時の IRQ の割当て』は、各 IRQ に割り当てられた省略時のシステム資源を示しています。

61ページの『システム資源と IRQ』は、ThinkPad と 拡張ユニットで使用可能なシステム資源を示しています。

## 省略時の IRQ の割当て

次の表は、各 IRQ に割り当てられた省略時のシステム資源を示しています。

| IRQ 値 | 割当て                 |
|-------|---------------------|
| 0     | タイマー                |
| 1     | キーボード               |
| 2     | カスケード               |
| 3     | ThinkPad モデム(モデム機能) |
| 4     | 赤外線通信ポート            |
| 5     | クリスタル・オーディオ         |
| 6     | ディスケット              |
| 7     | パラレル・ポート            |
| 8     | リアル・タイム・クロック        |

| IRQ 值 | 割当て                   |
|-------|-----------------------|
| 9     | 未使用                   |
| 10    | ThinkPad モデム (DSP 機能) |
| 11    | PCI                   |
| 12    | 外部デバイス                |
| 13    | 数値演算プロセッサー            |
| 14    | プライマリー IDE            |
| 15    | セカンダリー IDE            |

# システム資源と IRQ

次の表は、ThinkPad と 拡張ユニットで使用可能なシステム資源を示しています。 かっこ内の値は、ThinkPad 機能設定プログラムまたはアプリケーション・プログ ラムによって選択可能な代替値です。初期値は強調表示されています。

| システム資源   | IRQ | I/O アドレス<br>(16 進数)                            | メモリー・アドレス<br>(16 進数) | <b>DMA</b><br>チャネル |
|----------|-----|------------------------------------------------|----------------------|--------------------|
| タイマー     | 0   | 0040-0043                                      | なし                   | なし                 |
| キーボード    | 1   | 0060 and 0064                                  | なし                   | なし                 |
| シリアル・ポート | 未使用 | 未使用                                            | なし                   | なし                 |
|          | 4   | 03F8-03FF                                      |                      |                    |
|          | 3   | 02F8-02FF                                      |                      |                    |
|          | 4   | 03E8-03EF                                      |                      |                    |
|          | 3   | 02E8-02EF                                      |                      |                    |
| パラレル・ポート | 7   | <b>03BC-03BE</b> (およ<br>び <b>07BC-07BE</b> *1) | なし                   | 0、1、3、ま<br>たは未使用*1 |
|          | 7   | 0378-037F (および<br>0778-077A*1)                 |                      |                    |
|          | 5   | 0278-027F (および<br>0678-067A*1)                 |                      |                    |
|          | 未使用 | 未使用                                            |                      |                    |

| システム資源                             | IRQ                                                                                  | I/O アドレス<br>(16 進数)                                                                                             | メモリー・アドレス<br>(16 進数)           | <b>DMA</b><br>チャネル        |
|------------------------------------|--------------------------------------------------------------------------------------|----------------------------------------------------------------------------------------------------|--------------------------------|---------------------------|
| 赤外線ポート                             | <b>4</b> 、3、または未使用                                                                   | <b>03F8-03FF</b> 、<br>02F8-02FF、<br>02E8-02EF、また<br>は 03E8-03EF                                                 | なし                             | <b>0</b> および 3、ま<br>たは未使用 |
| ディスケット・コントロー<br>ラー                 | 6                                                                                    | 03F0-03F7                                                                                                    | なし                             | 2                         |
| ビデオ・コントローラー                        | なし                                                                                   | 03BA,<br>03B4-03B5,<br>03C0-03CF,<br>03D4-03D5,<br>03D8-03D9,<br>03DA,<br>2100-21FF,<br>2200-2203,<br>2300-2323 | A0000-BFFFF および<br>C0000-C9FFF | なし                        |
| 拡張ビデオ / MPEG                       | <b>11</b> 、3、4、5、7、9、<br>10、15、または未使用*1                                              | なし                                                                                                    | (システムが自動的に設<br>定)*1            | なし                        |
| ThinkPad モデム<br>(内蔵モデム付きモデルの<br>み) | <b>10</b> 、5、7、11、15、ま<br>たは未使用(57ページの<br>『ThinkPad モデムのデ<br>パイス間での IRQ の共<br>用』を参照) | <b>0130-013F</b> 、<br>0350-035F、<br>0770-077F、または<br>0DB0-0DBF                                                  | なし                             | 7、0、1、ま<br>たは 6           |
| Sound Blaster                      | <b>5</b> 、7、10、11、または未<br>使用*2                                                       | <b>0220-022F</b> または<br>0240-024F                                                                               | なし                             | <b>1</b> 、0、6、ま<br>たは 7   |
| Sound Blaster                      | <b>5</b> 、7、10、11、または未<br>使用*2                                                       | <b>0330-0332</b> または<br>0300-0302                                                                               | なし                             | なし                        |
| ジョイスティック・ポート                       | なし                                                                                   | 0201                                                                                                    | なし                             | なし                        |
| (内蔵モデム付きモデルの                       | 3                                                                                    | 02F8-02FF                                                                                                    | なし                             | なし                        |
| み)<br>ThinkPad モデム                 | 4                                                                                    | 03F8-03FF                                                                                                    |                                |                           |
|                                    | 4                                                                                    | 03E8-03EF                                                                                                    |                                |                           |
|                                    | 3                                                                                    | 02E8-02EF                                                                                                    |                                |                           |
|                                    | 未使用                                                                                  | 未使用                                                                                                    |                                |                           |
| WSS codec ベース                      | 5、7、9、10、11、15                                                                       | 0530-0537、<br>0604-060B、<br>0E80-0E87、<br>0F40-0F47、                                                            | なし                             | 0、1、3                     |
| システム資源                                                               | IRQ                                     | I/O アドレス<br>(16 進数)                                                                                                    | メモリー・アドレス<br>(16 進数)   | <b>DMA</b><br>チャネル |
|----------------------------------------------------------------------|-----------------------------------------|----------------------------------------------------------------------------------------------------|------------------------|--------------------|
| コントロール・ベース                                                           | なし                                      | 0538-053F、<br>0D38-0D3F、<br>0E88-0E8F、<br>0FF0-0FF7、                                                                        | なし                     | なし                 |
| ハード・ディスク・ドライ<br>ブ、CD-ROM ドライブ<br>または、ウルトラベイ II<br>のハード・ディスク・ドラ<br>イブ | 14 または 15*3                             | 01F0-01F7 および<br>03F6-03F7、また<br>は 0170-0177 およ<br>び 0376-0377*2                                                            | なし                     | なし                 |
| PCMCIA コントローラー                                                       | 11                                      | 03E0-03E1<br>(拡張ユニットの PC<br>カード・スロット:<br>03E2-03E3)                                                                         | なし                     | なし                 |
| PC カード                                                               | (PC カードの種類によっ<br>て異なる)                  | (PC カードの種類<br>によって異なる)                                                                                                    | (PC カードの種類によっ<br>て異なる) | なし                 |
| リアル・タイム・クロック                                                         | 8                                       | 0070-0071                                                                                                    | なし                     | なし                 |
| トラック・ポイント・マウ<br>ス                                                    | 12                                      | 0060 および 0064                                                                                                    | なし                     | なし                 |
| 数値演算コプロセッサー<br>(例外)                                                  | 13                                      | なし                                                                                                    | なし                     | なし                 |
| セレクタドックの SCSI<br>コントローラー                                             | <b>11</b> 、3、4、5、7、9、<br>10、15、または未使用*1 | (システムが自動的<br>に設定)                                                                                                    | なし                     | なし                 |
| 拡張ユニット内の IDE 八<br>ード・ディスク・ドライブ<br>または IDE CD-ROMド<br>ライブ             | <b>15</b> 、10、11                        | 0170-0177 および<br>0376-0377、<br>01E0-01E7 および<br>03E6-03E7、<br>01E8-01EF および<br>03EE-03EF、また<br>は0168-016F およ<br>び 036E-036F | なし                     | なし                 |
| 拡張ユニットの ISA アダ<br>プター・カード(オプショ<br>ン・カード)                             | <br>(アダプター・カードに付属                       | の説明書を参照してくださ                                                                                                    | ιι <sub>ο</sub> )      |                    |
| セレクタドックの PCI ア<br>ダプター・カード(オプシ<br>ョン・カード)                            | <b>11</b> 、3、4、5、7、9、<br>10、15、または未使用*1 | (アダプター・カードに                                                                                                    | - 付属の説明書を参照してくださ       | 11.)               |

| システム資源 | IRQ                                                                                                    | I/O アドレス<br>(16 進数)                                                                                                    | メモリー・アドレス<br>(16 進数)                                         | <b>DMA</b><br>チャネル                                                                                               |
|--------|----------------------------------------------------------------------------------------------------|----------------------------------------------------------------------------------------------------|--------------------------------------------------------------|----------------------------------------------------------------------------------------------------|
|        | 注:<br>*1拡張ビデオ機能とセレ<br>クタドックの PCI アダプ<br>ター・カードは、同じ<br>IRQ11 を共用します。<br>*2 Sound Blaster と<br>MIDI は同じ IRQ を共用<br>します。<br>*3 IRQ 15、I/O<br>0170-0177 および<br>0376-0377 は、ウルトラ<br>ペイ II デバイスでだけ使<br>用可能です。 | 注:<br>*1 ThinkPad 機能<br>設定でブリンターを<br>作動モードにして<br>ECP を使用可能に<br>した場合は、かっこ<br>内の I/O アドレスも<br>使用されます。<br>*2 IRQ 15、I/O<br>0170-0177 および<br>0376-0377 は、ウ<br>ルトラベイ II デバイ<br>スでだけ使用可能で<br>す。 | 注:<br>*1システム・メモリーよ<br>り上にあるメモリーは、シ<br>ステムによって自動的に設<br>定されます。 | 注:<br>*1 ThinkPad<br>機能設立で<br>プロ<br>グラムをです<br>マクードを<br>とで<br>ECPをたし用可<br>能にしたれかを<br>("未使用"を含<br>めで<br>がありま<br>す。 |

この章では、ThinkPad のシステム管理機能について説明します。

| この章は、主にネットワーク管理者向けに書かれています。                    |    |
|------------------------------------------------|----|
| システム管理機能                                       | 66 |
| Desktop Management BIOS (DMI BIOS)             | 67 |
| リモート・プログラム・ロード (RPL)                           | 67 |
| Wake on LAN                                    | 68 |
| サスペンド・モードからのウェイク・アップ                           | 68 |
| システム管理機能ソフトウェア                                 | 69 |
| Desktop Management BIOS(DMI BIOS)              | 69 |
| NetFinity サービス・プログラム バージョン 5.0 .......         | 69 |
| LANClient Control Manager (LCCM)(クライアント側の機能)   | 70 |
| システム管理機能のセットアップ............................... | 71 |
| Wake on LAN                                    | 72 |
| 自動パワー・オン時のスタートアップ・シークエンス                       | 74 |
| ネットワークからの Flash (POST/BIOS) Update             | 75 |
| サスペンド・モードからの始動                                 | 75 |

ThinkPad は管理しやすいように設計されており、人的、時間的資源のより多くを ビジネス本来の目的に投入できるようにします。管理のしやすさ、エンドユーザーに よる PC の管理を減らすこと、すなわち "Total Cost of Ownership" (TCO) を意 識した設計によって、ネットワーク管理者の方は、遠隔地から ThinkPad の電源を 入れ、ハード・ディスク・ドライブをフォーマットし、ソフトウェアをインストール し (たとえば、Windows 95 または Windows NT をユーザー・アプリケーション やシステム管理アプリケーション付きでインストールする)、ThinkPad を始動して 通常のデスクトップ PC と同様に機能させる、といったことが可能になります。い ったん ThinkPad を構成し使用可能になれば、すでにクライアント・システムおよ びネットワーク上で統合されているソフトウェアと管理機能を使用して、システムを 管理することができます。

この章では、次のことについて説明します。

ThinkPad のシステム管理機能 システム管理機能の設定方法

## システム管理機能

この項では、ThinkPad で提供される システム管理機能について説明します。

ThinkPad が WakeOnLAN Token-Ring ISA アダプター または IBM 100/10 EtherJet PCI WakeOnLAN アダプターのインストールされているセレクタドック III にドックされていれば、ThinkPad は、ネットワーク管理者が使用する管理用コ ンソールから、ネットワーク経由で遠隔地からシステムの管理および制御を行う機能 を提供しています。

これらの機能は次のとおりです。

次のものを使用した Desktop Management Interfaceサポート

Desktop Management BIOS (DMI BIOS)

次のものを使用したリモート・ブートおよびリモート管理

Remote program load (RPL)

Wake on LAN

- 自動パワー・オン時のスタートアップ・シークエンス

- ネットワークからの Flash (POST/BIOS) Update

サスペンド・モードからの始動

オペレーティング・システム (Windows 95 または Windows NT)とアプリケ ーションのインストール この項では、これらの管理機能の詳細と管理機能を提供するソフトウェアについて説 明します。

#### Desktop Management BIOS (DMI BIOS)

ThinkPad の基本入出力システム (BIOS) は、Desktop Management BIOS (DMI BIOS) と呼ばれるインターフェースをサポートしています。BIOS は、自分自身の 情報とマザーボード上のデバイスに関する情報をこのインターフェースに提供する義 務があります。Desktop Management Interface BIOS 仕様書に、この BIOS 情 報にアクセスする標準が記述されています。

## リモート・プログラム・ロード (RPL)

この機能によって、ネットワーク管理者は遠隔地から ThinkPad を制御することが できます。RPL は、RPL 用に構成されている LAN 上のサーバーから直接システム を開始することができます。RPL を使用してメリットを得るには、IBM LANClient Control Manager (LCCM) などのネットワーク管理ソフトウェアが必要です。

RPL を LCCM ソフトウェアで使用する場合は、*ハイブリッド RPL* 機能が使用で きます。ハイブリッド RPLを使用して、ハード・ディスクにハイブリッド・イメー ジ(またはハイブリッド・ファイル)をインストールします。ネットワークから ThinkPad を開始するたびに、LCCM は ThinkPad をハイブリッド RPL クライア ントとして認識し、*ブートストラップ・*プログラムをダウンロードします。このブー トストラップ・プログラムは小さいプログラムなので、ネットワークの輻輳を起こし ません。ハイブリッド・イメージを使用して、ブートストラップ・プログラムは、 ThinkPad のハードディスクから始動プログラムを起動します。ハイブリッド RPL の利点の一つは、標準の RPL により発生するネットワーク負荷を抑えることができ る点にあります。

注: IBM 100/10 EtherJet PCI WakeOnLan アダプターまたは WakeOnLAN Token-Ring ISA アダプターといったオプションのネットワーク・アダプター を使用すれば、RPL または DHCP 機能を利用できます。オプションのネット ワーク・アダプターをインストールして、RPL または DHCP 機能を使用した い場合は、そのアダプターには RPL または DHCP 用のフラッシュ・メモリ - (Flash ROM) サポートが組み込まれている必要があります。(詳しくは、 アダプターに付属の説明書を参照してください。)

## Wake on LAN

Wake on LANを使用すると、ネットワーク管理者は管理コンソールから ThinkPad の電源を立ちあげることができます。Wake on LAN を LANClient Control Manager (LCCM) や NetFinity<sup>4</sup> といったネットワーク管理ソフトウェア と共に使用すると、データ転送、ソフトウェアの更新、 およびFlash (POST/BIOS) Updateなどの機能をクライアントの側に居なくても遠隔地から実行 できます。これらの更新は、時間を節約し生産性を上げるために、時間外や週末など に行うことができます。ユーザーは通常の勤務時間帯にわずらわされることがなく、 また、LAN 上のトラフィックも最小限に保たれます。

ThinkPad を Wake on LAN 機能付きの LAN カードをインストールしたセレクタ ドック III システムで使用すると、Wake on LAN機能が使用可能です。カードをイ ンストールする際に、ウェイクアップ・シグナル・ラインと補助電源ラインで、 LAN カードと セレクタドック III システムの間を接続してください。セレクタドッ クの Wake on LAN の機能を使用したくない場合は、ThinkPad の設定に関係な く、この 2 本のラインを接続しないでください。

Wake on LAN の機能は、ThinkPad と セレクタドック III システムの両方の電源 がオフになっている場合にだけ有効です。

Wake on LAN 機能によって、ThinkPad の電源が入る場合は、自動パワー・オン 時のスタートアップ・シークエンス が使用されます。詳細については、74ページの 『自動パワー・オン時のスタートアップ・シークエンス』を参照してください。

## サスペンド・モードからのウェイク・アップ

ThinkPad が電話回線に接続されており、「電話によるレジューム」が選択されて いる場合は、ThinkPad は電話の呼出しによって、サスペンド・モードからレジュ ームされます。システム管理者は、ThinkPad のオペレーションをレジュームし、 モデム経由で遠隔地から ThinkPad と通信することができます。

<sup>4</sup> Wake on LAN 機能を使用する場合は、管理者用の機械に NetFinity マネージャー・プログラムか、または LCCM をインストールする必要があります。

## システム管理機能ソフトウェア

ThinkPad のシステム管理機能を提供する主なソフトウェアとその機能は次のとお りです。

Desktop Management BIOS (DMI BIOS) バージョン 2.0

NetFinity サービス・プログラム バージョン 5.0

次のもの以外の LCCM クライアント側の機能:

LAN 上でのセットアップ(CMOS Update)

- LAN 上の管理者 (スーパーバイザー) パスワード

次の項では、これらのソフトウェアについて説明します。

Desktop Management BIOS(DMI BIOS)

DMI BIOS は、ThinkPad の BIOS の一部で、ハードウェアの構成要素に関する情報を提供します。ThinkPad の DMI BIOS は、Desktop Management BIOS (DMI BIOS) 仕様 バージョン 2.0 を基準にしています。

NetFinity サービス・プログラム バージョン 5.0

IBM NetFinity 5.0 は、拡張ネットワーク管理および制御のために作られた分散ア プリケーションの集まりです。

NetFinity サービス・プログラムを使用すると、システム管理は作業を中断せずに、 リモートから効果的にシステムを監視および管理することができます。NetFinity サ ービス・プログラムをバックグラウンドで実行すれば、ThinkPad で処理されてい る作業が中断されることはありません。その一方で、システム管理者は、ネットワー クのシステム状況を監視できるため、問題が大きくなる前にそれらを予測したり解決 したりすることができます。NetFinity サービス・プログラムのリモート・ワークス テーション制御機能により、ヘルプ・デスクの担当者は、リモートからユーザーのシ ステムに接続し ThinkPad のトラックポイントやキーボードを制御して、問題を診 断し修正することができます。

次の NetFinity のサービスが使用可能です。ThinkPad のハードウェア構成とイン ストール時の機能の選択によって、使用可能なサービスは異なります。

アラート・マネージャー クリティカル・ファイル・モニター 事前障害分析 安全保護マネージャー シリアル接続制御 ソフトウェア・インベントリー システム情報ツール システム・モニター システム・プロファイル

NetFinity マネージャー・プログラム 5.0 がインストールされたシステムから、 NetFinity サービス・プログラム 5.0 がインストールされたクライアントに対し て、次のリモート・ネットワーク管理機能が使用可能です。

ファイル転送 プロセス・マネージャー リモート・セッション リモート・ワークステーション制御 スクリーン・ビュー

LANClient Control Manager (LCCM) (クライアント側の機能)

IBM LANClient Control Manager (LCCM) は新しい PC 管理ソフトウェアで、 Windows NT サーバーと Novell NetWare 用の使い易くグラフィカルな管理ツー ルを提供することによって、ネットワークに接続された IBM PC の Wake On LAN、セットアップ、構成、および進行中の下位レベルの管理などを大幅に単純化 します。LCCM はサポートする IBM PC (IBM ThinkPad 770 および IBM 300 GL など) に組み込まれ統合された機能を利用するので、管理者は PC のエンド・ユ ーザーや技術サポート員が必要としていた多くの機能を実行できます。LCCM と LCCM をサポートする IBM PC は次の用途のために使用できます。

- PC を集中管理する
- 無人の PC を電源オフの状態から立ちあげる
- ネットワークに接続された新しい PC に関する情報を収集する
- ハード・ディスク・ドライブをフォーマットする

オペレーティング・イメージとユーザー・プロファイルを作成および管理する IBM PC に動作環境を配布およびインストールする

エラーの発生した箇所を置換するために、PC にソフトウェア・イメージを配布 する

PC が無人状態で、かつ実稼動していない時に、実行するさまざまな機能をスケ ジューリングする (ブートされていないドライブに対するウィルス検査の実行な ど)

診断プログラムをダウンロードする

LCCM はサーバー上の PC およびエンド・ユーザー・プロファイルを管理し、ある グループ内の IBM PC を、同じソフトウェア構成にする容易な方法を提供します。 典型的な環境としては、ヘルプ・デスク、コール・センター、研修教室、および世界 中のビジネス環境でみられるトランザクション中心の環境などが挙げられます。

セレクタドック III システムにドックされた ThinkPad は、LCCM 機能用に、次の LAN カードをサポートしています。

IBM 100/10 EtherJet PCI WakeOnLAN アダプター WakeOnLAN Token-Ring ISA アダプター

注:

- LCCM は、クライアントではなくサーバー・コンピューターにインストールす る必要があります。
- IBM 100/10 EtherJet PCI WakeOnLAN アダプター・カードを使用している 場合は、LCCM を使用するために Remote Program Load ROM を設定する 必要があります。詳細については、LAN カードの説明書を参照してください。

## システム管理機能のセットアップ

この項では、ThinkPad のネットワーク・インターフェースの構成方法について説 明します。Easy-Setup で、システム管理機能の設定を変更することができます。 Easy-Setup には、次の機能があります。

Wake on LANの使用可能 / 使用不可の設定 自動パワー・オン時のスタートアップ・シークエンス ネットワークからの Flash (POST/BIOS) Update の使用可能 / 使用不可の設 定

LAN 上の管理者用パスワードが設定されているにも関わらず、Easy-Setup を開始 するときに指定しなかった場合は、これらの機能は使用できません。

## Wake on LAN

この設定は、Wake on LAN 機能を使用可能または使用不可に設定するために使用 します。Wake on LAN 機能は、ネットワーク管理者がリモートにある管理用のコ ンソールから、ThinkPad の電源を入れる機能です。Wake on LANをサポートす るために、LCCM や NetFinity といったリモート・ネットワーク管理ソフトウェア が必要です。

注: この機能は、セレクタドック III システムに Wake on LAN 機能付きの LAN アダプターがインストールされていて、シグナル・ラインと補助電源ラインが アダプターに接続されている場合にだけ使用可能です。ThinkPad の Easy-Setup での使用可能または使用不可の設定は、セレクタドック III シス テム用の設定とは無関係です。

#### — 注意 —

セレクタドック III で Wake on LAN のためのケーブル接続が正しくされ、ド ックする ThinkPad の Wake on LAN が Easy-Setup で disable されている 場合に、ThinkPad を Wake する側のサーバー が LAN 上でそのセレクタドッ ク III に対して Wake の信号を送った場合、いったん電源は入りますが、 POST が Wake on LAN の設定を認識し再度停止 (OFF) の状態に戻ります。 この作動は異常ではありませんが、WOL の信号を送るサーバー側のプログラム の管理者は、WOL の LAN card がインストールされたセレクタドック III 上に WOL が Easy-Setup で disable にされている ThinkPad 770 がドックされ ている時には、そのセレクタドック IIIの LAN カードのアドレスに向けた WOL の設定はしないようにしてください。

#### Easy-Setup でのセットアップ

Easy-Setup のメニューから、Wake on LAN を使用可能または使用不可に設定で きます。Wake on LAN が使用可能な場合は、ネットワーク管理者はリモート・ネ ットワーク管理ソフトウェアを使用して、LAN 上に接続された ThinkPad の電源を リモートから立ち上げることができます。ThinkPad がネットワーク管理者の管理 下にない場合は、この機能を使用不可に設定してください。

この機能の設定手順は次のとおりです。

- 1. 「Easy-Setup」メニューに進んでください。
- 2. 「**CONFIG**」アイコンをダブル・クリックします。

「構成」ウィンドウが表示されます。

- 「ネットワーク」アイコンをダブル・クリックします。
   「ネットワーク」ウィンドウが表示されます。
- 4. "Wake" の横にある「使用可能」または「使用不可」ボタンのどちらかを選択し ます。
- 5. 「**OK**」をクリックします。

または、次の手順を実行します。

- 1. 「Easy-Setup」メニューに進んでください。
- スタートアップ」アイコンをダブル・クリックします。
   スタートアップ」ウインドウが表示されます。
- 3. 「ネットワーク」アイコンをダブル・クリックします。

「自動パワー・オン・スタートアップ シークエンス」ウインドウが表示されま す。

- 4. "Wake" の横にある「使用可能」か「使用不可」ボタンのどちらかを選択しま す。
- 5. 「**OK**」をクリックします。

NetFinity サービス・プログラム用のセットアップ

ThinkPad に NetFinity サービス・プログラム 5.0 がインストールされていて、 Wake on LAN 機能を使用したい場合は、次の手順を実行してください。

Windows 95 を使用する場合:

ブート・ドライブのルート・ディレクトリー内の AUTOEXEC.BAT ファイルに、 次の行を追加します。

SET NFWAKEONLAN=YES

#### Windows NT システムを使用する場合

- 1. 管理者 (Administrator) の権限でシステムにログオンします。
- 「コントロール パネル」、「システム」をクリックし、「環境」タブをクリックします。
- 3. システム変数の1つをクリックします。

- 4. 変数名を "NFWAKEONLAN" に、値を "YES" に変更し、「設定」ボタンをク リックします。
- 5. 「OK」をクリックして、新しい設定を保管します。

6. システムを再始動します。

#### 自動パワー・オン時のスタートアップ・シークエンス

自動パワー・オン時のスタートアップ・シークエンスは、ThinkPad の電源がリモ ートから入ったとき、システムに内蔵のデバイスやシステムに接続されているデバイ スをどの順番で立ちあげるかを決定するものです。

順番を定義する手順は次のとおりです。

1. 「**CONFIG**」アイコンをダブル・クリックします。

「構成」ウィンドウが表示されます。

2. 「ネットワーク」アイコンをダブル・クリックします。

「ネットワーク」ウィンドウが表示されます。

- 「スタートアップ」アイコンをダブル・クリックします。
   「自動パワー・オン・スタートアップ・シークエンス」ウインドウが表示されます。
- 開始したい順にデバイスをクリックして、順番を定義します。
   選択したデバイスは1から4のボックスに表示されます。
- 5. 「**OK**」をクリックします。

または、次の手順を実行します。

- 1. Easy-Setup メニューに進んでください。
- スタートアップ」アイコンをダブル・クリックします。
   「スタートアップ」ウインドウが表示されます。
- 3. 「ネットワーク」アイコンをダブル・クリックします。

「自動パワー・オン・スタートアップ・シークエンス」ウインドウが表示されま す。

開始したい順にデバイスをクリックして、順番を定義します。
 選択したデバイスは1から4のボックスに表示されます。

- 5. 「**OK**」をクリックします。
- 注: 設定を変更したい場合は、「リセット」をクリックし、もう一度設定してくだ さい。

## ネットワークからの Flash (POST/BIOS) Update

ネットワークからの Flash (POST/BIOS) Update が使用可能な場合は、ネットワ ーク管理者は、リモートの管理用コンソールから ThinkPad のシステム・プログラ ムを更新することができます。ただし、次の要件を満たしている必要があります。

ネットワークからの Flash (POST/BIOS) Update が、Easy-Setup 内で使用 可能になっている必要があります。(次のステップを参照してください。)

ThinkPad が LAN ネットワーク内で始動している必要があります。

ThinkPad がリモート・プログラム・ロードを実行できる必要があります。

リモートの管理者のコンピューターに、ネットワーク管理ソフトウェアが必要です。

ネットワークからの Flash (POST/BIOS) Update を使用可能または使用不可に設定する手順は、次のとおりです。

1. 「**CONFIG**」アイコンをダブル・クリックします。

「構成」ウィンドウが表示されます。

- 2. 「ネットワーク」アイコンをダブル・クリックします。
  - 「ネットワーク」ウィンドウが表示されます。
- 3. "Flash"の横にある「使用可能」か「使用不可」ボタンのどちらかを選択しま す。
- 4. 「**OK**」をクリックします。

サスペンド・モードからの始動

サスペンド・モードからの始動を使用可能に設定するには、Windows 95 から次の 手順を実行してください。

- 1. 「プログラム」、「**ThinkPad** 機能設定」、「 パワー マネージメント」、 「レジューム オプション」の順にダブル・クリックします。
- 2. 「レジューム オン インカミング」チェック・ボックスにチェックします。

― システム・プログラム‐

システム・プログラムは、各 IBM コンピューター内に組み込まれた基本的なソ フトウェアです。パワー・オン自己診断テスト (POST)、基本入出力システム (BIOS) コード、および構成 / 設定ユーティリティー・プログラムが含まれま す。POST は一連のテスト手順で、コンピューターの電源を入れるたびに実行 されます。BIOS は他のレイヤーのソフトウェアからの命令をコンピューターの ハードウェアが理解できるレベルの命令に変換するためのソフトウェアです。

以前は、システム・プログラムはシステム・ボード上の読取り専用メモリー (ROM) に保管されていました。一般的には、ROM モジュールの内容は最初に プログラムされた後は変更することができません。ただし、電気的に消去および プログラム可能な ROM (EEPROM) と呼ばれる不揮発性のメモリーは、コン ピューター内にある場合は、再プログラムが可能です。ThinkPad では、従来の システム・ボード上の ROM モジュールをこのメモリーで置き換えました。シ ステム・プログラムは、フラッシュ・メモリーと呼ばれる EEPROM タイプの モジュール内に保管されます。フラッシュ・メモリーの内容は、Update (Flash) ディスケットを使って簡単に変更できます。システム・プログラムの変 更プロセスは、BIOS のフラッシュと呼ばれます。

品質向上のための継続した作業の一部として、IBM はシステム・プログラム (BIOS)の変更や拡張を行う可能性があります。システム・プログラムの変更を 行った場合、変更内容は World Wide Web または パソコン通信上でファイル 形式で使用可能になりますので、ディスケットにダウンロードすることができま す。システム・プログラムの変更を行うために必要な情報は、ダウンロードした ファイル内に含まれる README ファイルまたはディスケットのリソース・ノ ートに記述されています。詳細については、5ページの「最新の修正プログラム の入手方法」を参照してください。

IBM 100/10 EtherJet PCI WakeOnLAN アダプターがインストールされた セレクタドック III システム が ThinkPad に接続されている場合は、ThinkPad が無人状態でも、システム・プログラムをリモートから変更できます。

# 第4章 ソフトウェアのインストール

本章では、オペレーティング・システムと必要なデバイス・ドライバーのインストー ル方法について説明します。また、ハード・ディスクにプリロードされているソフト ウェアを誤って消去してしまった場合の再導入方法についても説明しています。

| 30             |
|----------------|
| ×٦             |
| , i<br>1       |
| 22<br>20       |
| λ.             |
| ᇄ              |
| 20             |
| )U<br>7        |
| 57             |
| ~~             |
| 38             |
| 39             |
| <b>3</b> 0     |
| <del>)</del> 0 |
| <i>}</i> 2     |
| <del>)</del> 3 |
| 94             |
| 96             |
| 96             |
| <b>)</b> 7     |
| 98             |
| 98             |
| 99             |
| )0             |
| )2             |
| )4             |
| )5             |
| )5             |
| )6             |
| )7             |
| )8             |
|                |

109 Windows 95 用ディスプレイ・ドライバーのインストール 112 Windows 95 用 ThinkPad 機能設定プログラムのインストール .... 115 Windows 95 用 オーディオ・サポート・ソフトウェア のインストール 115 Windows 95 用 ThinkPad モデム・ソフトウェアのインストール 116 Windows 95 用赤外線通信デバイス・ドライバーのインストール 118 Windows 95 用 CD-ROM デバイス・ドライバーのインストール ... 118 Windows 95 用ビデオ・キャプチャー・デバイス・ドライバーおよび MPEG デバイス・ドライバーのインストール 120 Windows 95 用ビデオ・キャプチャー・ドライバーのインストール . 120 Windows 95 用 MPEG デバイス・ドライバーのインストール ... 120 Windows 95 用 IBM トラックポイント・サポート・ソフトウェアのイン 122 Windows 95 用 3 モード FDD ドライバーのインストール ..... 123 Windows NTワークステーション バージョン 3.51 または 4.0 用ソフトウ 124 126 Windows NT用ディスプレイ・ドライバーのインストール ..... 127 127 128 外付けディスプレイ用ディスプレイ・ドライバーの使用 ..... 129 130 130 Windows NT 用 ThinkPad 機能設定プログラムのインストール 131 132 133 Windows NT 用 ThinkPad モデム・ソフトウェアのインストールおよび ThinkPad モデムの構成 ..... 133 Windows NT 3.51用ThinkPad モデムの構成 .......... 134 Windows NT 3.51用リモート・アクセス・サービス (RAS) の構成 136 137 Windows NT 用オーディオ・サポート・ソフトウェアのインストール . 138 138 139 Windows NT 用の PCMCIA デバイス・ドライバーのインストール ... 140 Windows NT 4.0 用 PCI-IDE バス・マスター・ドライバーのインスト 140 Windows NT 4.0 用赤外線通信デバイス・ドライバーのインストール 141

| 赤外線通信ポートの COM ポートの変更                   | 142 |
|----------------------------------------|-----|
| ダイアルアップ・ネットワーキング用の赤外線通信ポートの構成          | 143 |
| Windows NT 用 トラックポイント・サポート・ソフトウェアのインスト |     |
| −μ                                     | 143 |

# 新しいオペレーティング・システムとデバイス・ドライバーのイン ストール

新しいオペレーティング・システムをインストールする場合は、同時にデバイス・ド ライバーを ThinkPad にインストールする必要があります。

ThinkPad は、次のオペレーティング・システムで使用することができます。

OS/2 Warp  $\rightarrow$  OS/2 Warp 用ソフトウェアのインストール DOS 7.0  $\rightarrow$  DOS 用ソフトウェアのインストール Windows 3.1  $\rightarrow$  Windows 3.1用ソフトウェアのインストール Windows 95  $\rightarrow$  Windows 95 用ソフトウェアのインストール

Windows NT → Windows NTワークステーション バージョン 3.51 また は 4.0 用ソフトウェアのインストール

## OS/2 Warp 用ソフトウェアのインストール

この項では、DOS と Windows 3.1 がインストールされている ThinkPad に OS/2 Warp をインストールする手順を説明します。ThinkPad には、OS/2 ThinkPad デバイス・ドライバーもインストールする必要があります。

全体の手順

- DOS、Windows 3.1、および OS/2 のインストール・パッケージを用意します。
- ハード・ディスク内のソフトウェアとデータ・ファイルのバックアップをとります。
- ハード・ディスクに初期インストールされているディスケット・ファクトリー・ プログラムを使用して、ThinkPad のさまざまな機能を操作するためのデバイ ス・ドライバーを作成します。少なくとも、次のデバイス・ドライバー・ディス ケットを作成する必要があります。

| デバイス・ドライバー                               | ディスケット名                                 |
|------------------------------------------|-----------------------------------------|
| ThinkPad 機能設定プログラム                       | ユーティリティー・ディスケット (OS/2)                  |
| PCMCIA デバイス・ドライバー                        | PC カード・ディレクター (OS/2)                    |
| ThinkPad モデム・ソフトウェア ( 内蔵モデム<br>付きモデルのみ ) | ThinkPad モデム・ディスケット (OS/2)              |
| オーディオ・サポート・ソフトウェア                        | オーディオ・サポート・ディスケット (OS/2)                |
| 赤外線通信デバイス・ドライバー                          | 赤外線通信サポート・ディスケット (DOS,<br>Win3.1, OS/2) |
| ディスプレイ・デバイス・ドライバー                        | ビデオ・サポート・ディスケット (OS/2)                  |
| ビデオ・キャプチャー・デバイス・ドライバー                    | ビデオ・キャプチャー・ドライバー・ディスケッ<br>ト (OS/2)      |
| トラックポイント・サポート・ソフトウェア                     | トラックポイント・ドライバー・ディスケット<br>(OS/2)         |

ディスケット・ファクトリーをオープンします。

- a) Windows 95 のデスクトップで、「**ThinkPad** ツール」をダブル・クリッ クし、「ディスケット・ファクトリー」をダブル・クリックします。
- b) 必要なディスケット名をクリックし、「作成」をクリックします。ここでリ ストされる OS/2 用のすべてのディスケットを作成する必要があります。

— 注-

#### 約 30 枚のブランク・ディスケットが必要です。各ディスケット名の横 に、必要なディスケットの枚数が表示されます。

| ── 最新の修正プログラムの入手方法 ─────                                            |
|---------------------------------------------------------------------|
|                                                                     |
| 最新の修正ブログラムが下記の方法で入手できます。                                            |
| インターネット                                                             |
|                                                                     |
| ロホアイ・ビー・エム(株)はファイル・ライブラリーで提供し                                       |
| $T \cup t = t$ $T = T = T = T = T = T = T = T = T = T $             |
| さ                                                                   |
| <pre>&gt;  bttp://www.ibm.co.in/pc/bome/download.html</pre>         |
|                                                                     |
| 必要なノノトノエアを決すには、 修正のよび リホート ノロ<br>ガニム"の Think Pod プログニム・リストかにファイルを選択 |
| シノム の THINKFau ノロシノム・リスドからノアイルを選択<br>します                            |
| しより。                                                                |
|                                                                     |
|                                                                     |
| シノトリエア・フィノフリー (FIBMFEEL ノオーフム/ナー                                    |
| ダ・フイノフリー/日本 IBM 製品情報フイノフリ) で提供して                                    |
|                                                                     |
| 1. GO コマンドで FIBMFEEL と人力します。                                        |
| 2. データ・ライブラリーの 7 畨 (日本 IBM 製品情報ライブ                                  |
| ラリ)を選択します。                                                          |
| 3. 一覧から必要なものを選択して、ダウンロードします。                                        |
| – People                                                            |
| ソフトウェア・ライブラリー (IBM/PC 修正プログラム/周辺                                    |
| 機器関連ライブラリー) で提供しています。                                               |
| 1. GO コマンドで IBM と入力します。                                             |
| 2. PC 修正プログラムを選択します。                                                |
| 3. 周辺機器関連ライブラリーを選択します。                                              |
| 4. 一覧の中から必要なものを選択して、ダウンロードしま                                        |
| す。                                                                  |
|                                                                     |

4. OS/2 とデバイス・ドライバー・ディスケットをインストールします。

インストールの詳細な手順については、 → 『IBM OS/2 Warp のインスト ール』を参照してください。

#### IBM OS/2 Warp のインストール

OS/2 Warp のインストール方法は、OS/2 Warp と DOS/Windows 3.1 の切替え に*二重ブート*を使用する場合と*ブート・マネージャー*を使用する場合とで異なりま す。

どちらを使用しますか?

『二重ブートでの OS/2 Warp のインストール』 84ページの『ブート・マネージャーでの OS/2 Warp のインストール』

注: OS/2 のインストールをするときに、必ず OS/2 設定およびインストール・ウ ィンドウで「マルチメディア・ソフトウェア・サポート」を選択してくださ い。OS/2 をインストールするときは、「オーディオ用ハードウェア」を選択 してはいけません。選択した場合は、OS/2 が ThinkPad に 「SoundBlaster Pro\*\*」が搭載されていると誤って判断し、ハード・ディス クに「SoundBlaster Pro」用のデバイス・ドライバーをインストールしま す。

OS/2 ブート時に、エラー・メッセージが表示された場合は、「選択アンイン ストール」プログラムを使用してマルチメディア・ソフトウェアを削除する必 要があります。「選択インストール」を使用してマルチメディア・ソフトウェ アを再インストールする場合は、システム設定のウィンドウの「マルチメディ ア・デバイス・サポート」から「SoundBlaster Pro」を削除します。

二重ブートでの OS/2 Warp のインストール

- 1. OS/2 Warpをインストールする前に、DOS、Windowsおよび DOS と Windows 両方向けの ThinkPad 機能設定プログラムをインストールします。
- 2. OS/2 Warpをインストールする手順は次のとおりです。

**OS/2 Warp**のディスケット版をインストールする場合は、 OS/2 の説 明書を参照してください。インストールの際は、次のことに注意してく ださい。

- 「システム構成」ウィンドウで「ディスプレイ」として「VGA」
   を選択します。
- 「システム構成」ウィンドウで「PCMCIA」は「サポート しない」を選択します。

OS/2 Warp FixPak 10 (XR0010) またはそれ以降のバージョンが提供されている場合は、 OS/2 Warpのインストールが 完了した後でこれをインストールする必要があります。 FixPak の 1 枚目のディスケットの README.1ST ファイル の指示に従ってインストールしてください。

- (770の場合)「マルチメディア・ソフトウェア・サポート」を選択します。

OS/2 Warp のインストールが完了したら → 85ページの『OS/2 用 CD-ROM デバイス・ドライバーのインストール』

ブート・マネージャーでの OS/2 Warp のインストール

- 1. OS/2 Warpの説明書を参照しながら、ブート・マネージャーをインストールします。
- 2. DOS および Windows、そして DOS と Windows 両方向けの「 ThinkPad 機能設定」プログラムをインストールします。
- 3. OS/2 Warpをインストールします。

— 注 —

**OS/2 Warp**のディスケット版をインストールする場合は、OS/2 の説明書 を参照してください。インストールの際は、次のことに注意してください。

- 「システム構成」ウィンドウで「ディスプレイ」として「VGA」を選 択します。
- 「システム構成」ウィンドウで「PCMCIA」は「サポートしない」を 選択します。
- (CD-ROM ドライブを使用する場合)「システム構成」ウィンドウで CD-ROM ドライブのタイプとして「Non-Listed IDE CD-ROM」ま たは「IDE CD-ROM」を選択します。

OS/2 のインストールが完了したら、必ず ThinkPad を再始動してください。

注 OS/2 Warp FixPak 10 (XR0010) またはそれ以降のバージョンが提 供されている場合は、 OS/2 Warpのインストールが完了した後でこれ をインストールする必要があります。FixPak の 1 枚目のディスケット の README.1ST ファイルの指示に従ってインストールしてくださ い。

『OS/2 用 CD-ROM デバイス・ドライバーのインストール』へ進みます。

OS/2 用 CD-ROM デバイス・ドライバーのインストール

重要·

OS/2 Warp をインストールしたときに、CD-ROM デバイス・ドライバー (「システム構成」ウィンドウで「Non-listed IDE CD-ROM」)をインストー ルした場合は、CD-ROM デバイス・ドライバーを再インストールする必要はあ りません。86ページの『OS/2 用 ThinkPad 機能設定プログラムのインストー ル』に進んでください。

OS/2 システムに付属するディスケットを用意し、次の手順で OS/2 用 CD-ROM デバイス・ドライバーをインストールします。

- OS/2 Warp を始動し、「OS/2 システム」、「システム設定」、「インストー ル/削除」 (OS/2 Warp バージョン 4 のみ)、「選択インストール」の順にオ ープンします。
- 2. 「**CD-ROM** 装置」アイコンを選択します。
- Non-Listed IDE CD-ROM」または「IDE CD-ROM」を選択し、「了解」 をクリックします。
- 4.「システム構成」ウィンドウで「了解」をクリックします。

5. 「OS/2 設定と構成」ウィンドウで「インストール」を選択し、画面の指示に従います。

CONFIG.SYS ファイルのソフトウェアのパラメーターに関しては、CD-ROM デ バイス・ドライバー・ディスケットの README ファイルを参照してください。

すべてのデバイス・ドライバーのインストールを続けて行う場合は、『OS/2 用 ThinkPad 機能設定プログラムのインストール』に進んでください。

## OS/2 用 ThinkPad 機能設定プログラムのインストール

OS/2 用 ThinkPad 機能設定プログラムをインストールする手順は次のとおりです。

- 1. OS/2 Warpを始動し、ユーティリティー・ディスケット (OS/2) をディスケット・ドライブに入れます。
- 2. ThinkPad システム・マネジメント・デバイス・ドライバーを次の手順でイン ストールします。
  - a) 「**OS/2** システム」、「システム設定」、「インストール/削除」(OS/2 Warp バージョン 4 のみ ) の順にオープンします。
  - b) 「デバイス・ドライバーのインストール」を選択し、「インストール」ボタ ンをクリックします。
  - c) 「**ThinkPad** システム・マネジメント・デバイス・ドライバー」をクリッ クしてから、「了解」をクリックします。
- 3. OS/2 全画面表示コマンド・プロンプトをオープンします。
- 4. A:¥ INSTALL2 と入力し、 Enter キーを押します。

画面の指示に従ってください。

- 5. WIN-OS/2 セッション用に、Windows 用 ThinkPad 機能設定 プログラムを インストールします。
  - a) OS/2 画面を終了し、 WIN-OS/2 全画面をオープンします。
  - b) 105ページの『Windows 3.1 用 ThinkPad 機能設定プログラムのインス トール』の指示に従います。
- 6. PS2 コマンドを使用するために、 DOS 用 ThinkPad 機能設定プログラムをイ ンストールします。
  - a) WIN-OS/2 画面を終了し、 DOS 全画面をオープンします。

b) 98ページの『DOS 用 ThinkPad 機能設定プログラムのインストール』 の指示に従います。

すべてのデバイス・ドライバーのインストールを続けて行う場合は、『OS/2 用 PCMCIA デバイス・ドライバーのインストール』に進んでください。

## **OS/2** 用 PCMCIA デバイス・ドライバーのインストール

オペレーティング・システムをインストールする場合、PC カードを使用する前に PCMCIA 関連の次のデバイス・ドライバーとソフトウェアをインストールする必要 があります。

PC カード・デバイス・ドライバー

- カード・サービスのデバイス・ドライバー
- ソケット・サービスのデバイス・ドライバー
- PC カード省電力デバイス・ドライバー
- PC カード・ディレクター ユーティリティー

PC カード・クライアント・デバイス・ドライバー (その PC カードが PC カ ード・ディレクター でサポートされていない場合のみ)

OS/2 用 PCMCIA デバイス・ドライバーをインストールする手順は次のとおりです。

- 1. OS/2 Warp を始動し、OS/2 全画面表示コマンド・プロンプトをオープンしま す。
- 2. PC カード・ディレクターをディスケット・ドライブに入れ、A:¥PCMINST2 と 入力し、 Enter キーを押します。

画面の指示に従ってください。

- 3. インストールが完了したらOKをクリックします。
- 4. インストールが終わったら、アプリケーションをすべて終了し、ディスケット・ ドライブからディスケットを取り出して、ThinkPad を再起動します。

すべてのデバイス・ドライバーのインストールを続けて行う場合は、次のページに進んでください。

内蔵モデム付きモデルをご使用の場合 → 88ページの『OS/2 用 ThinkPad モデム・ソフトウェア のインストール (内蔵モデム付きモデルのみ)』

他のモデルをご使用の場合 → 89ページの『OS/2 用オーディオ・サポート・ ソフトウェアのインストール』

# OS/2 用 ThinkPad モデム・ソフトウェア のインストール(内蔵モデム付きモデルのみ)

ThinkPad のモデム機能は IBM アドバンスト・コミュニケーションズ・プロセッサ (Advanced Communications Processor) と呼ばれる DSP によってサポートさ れます。モデム機能を使用するには、OS/2 用 ThinkPad モデム・ソフトウェアを インストールする必要があります。

複数のオペレーティング・システムを使用する場合、各オペレーティング・システム 用の ThinkPad モデム・ソフトウェア をインストールする必要があります。たとえ ば、 OS/2 アプリケーションと Windows アプリケーション (WIN-OS/2 環境) で ThinkPad モデム 機能を使用可能にするには、OS/2 用と Windows 用の 2 種類の ThinkPad モデム・ソフトウェア をインストールする必要があります。

OS/2 用 ThinkPad モデム・ソフトウェアをインストールする手順は次のとおりです。

- 1. OS/2 Warpを始動し、OS/2 コマンド・プロンプトをオープンします。
- 2. ThinkPad モデム・ディスケット (OS/2) をディスケット・ドライブに入れ、 A:SETUP と入力して、 Enter キーを押します。

インストール画面が表示されます。

- 3. 画面の指示に従ってインストールを完了してください。
- 4. OS/2 を再始動し、ThinkPad モデム 機能を有効にします。

インストールに関するさらに詳細な情報は、ThinkPad モデム・ディスケット (OS/2)の README.TXT ファイルを参照してください。

| — WIN-OS/2 理培で ThinkPad モデム                                                 | 機能を使用する提会 ――――                                                 |
|-----------------------------------------------------------------------------|----------------------------------------------------------------|
| WIN-00/2 環境で TIIII Ri du C/ム                                                | 版肥を使用する场口                                                      |
| WIN-OS/2 環境で ThinkPad モデム 機能<br>てください。                                      | を使用する場合は、次の作業を行っ                                               |
| 1. 106ページの『Windows 3.1 用 Th<br>ンストール』の手順に従い、全画面 V<br>ThinkPad モデム・ソフトウェア を1 | inkPad モデム・ソフトウェア のイ<br>VIN-OS/2 環境に Windows用<br>インストールしてください。 |
| 2. OS/2 のマニュアルを参照して、現在<br>に変更してください。                                        | の「 <b>WIN-OS/2</b> 設定値」を次のよう                                   |
| WIN_RUN_MODE<br>HW_TIMER<br>INT_DURING_IO<br>DOS_BACKGROUND_EXECUTION       | 3.1 拡張互換<br>オン<br>オン<br>オン                                     |
|                                                                             |                                                                |

すべてのデバイス・ドライバーのインストールを続けて行う場合は、『OS/2 用オ ーディオ・サポート・ソフトウェアのインストール』に進んでください。

### OS/2 用オーディオ・サポート・ソフトウェアのインストール

OS/2 用オーディオ・サポート・ソフトウェアをインストールする手順は次のとおり です。

- 1. OS/2 を始動します。
- 2. ディスケット・ドライブに、ThinkPad オーディオ・サポート・ディスケット (OS/2) を入れます。
- **3.** OS/2 コマンド・プロンプトをオープンし、A:MINSTALLと入力し、 ENTER キ ーを押します。
- 4. インストール・プログラムが Crystal Audio(選択済) IBM OPL3 FM MIDI Synthesis (選択済)を表示します。

選択した項目の横に、チェック・マークが付けられます。

5. インストールをクリックし、画面に指示に従ってください。

6. インストールが完了したら、ThinkPad を再始動します。

すべてのデバイス・ドライバーのインストールを続けて行う場合は、90ページの 『OS/2 用赤外線通信デバイス・ドライバーのインストール』に進んでください。

## OS/2 用赤外線通信デバイス・ドライバーのインストール

OS/2 用赤外線通信デバイス・ドライバーをインストールする手順は次のとおりです。

- 1. OS/2 を始動します。
- 2. OS/2 コマンド・プロンプトをオープンし、ディスケット・ドライブに赤外線通 信・サポート・ディスケット (DOS, Win3.1, OS/2) を入れます。
- 3. 次のように入力し、 Enter キーを押します。

A:¥INSTALL2 /S:A:¥ /T:x:<*宛先ディレクトリー*> /B:y: x **は**宛先ドライブ、yは CONFIG.SYS **があるブート・ドライブです**。

注: インストール手順のさらに詳しい情報は、ネットワーク・ソフトウェアのマニ ュアルと赤外線機能ディスケット内の README ファイルを参照してください。

すべてのデバイス・ドライバーのインストールを続けて行う場合は、『OS/2 用デ ィスプレイ・デバイス・ドライバーのインストール』に進んでください。

#### **OS/2** 用ディスプレイ・デバイス・ドライバーのインストール

ディスプレイ・デバイス・ドライバーをインストールすることによって、液晶ディス プレイや外付けディスプレイに各種解像度や色数の出力を正しく表示できます。ま た、ディスプレイ・デバイス・ドライバーは、ThinkPad のビデオ機能を向上させ ます。 ― インストールする前に‐

ディスプレイ・デバイス・ドライバーのインストールを開始する前に、次の手順 で表示モードを*LCD*に設定してください。「ThinkPad 機能設定」プログラム

をオープンし、「LCD」を選択します。(P) アイコンを選択するか、コマンド・プロンプトでPS2 SC LCD と入力し、 Enter キーを押します。 OS/2 Warp Version 4 をご使用の場合、ディスプレイ・デバイス・ドライバー のインストールの前に、OS/2 の FixPak FX00001 (または、それ以降)をあら かじめ適用しておく必要があります。これを行わないとディスプレイ・デバイ ス・ドライバーのインストール後、システム再起動中に、ハングアップしてしま います。

OS/2 の FixPak FX00001 は、次の場所から入手できます。

Internet

ftp://service.japan.ibm.co.jp/pub/ps/fixpak/systemsw/os2/v40/fx00001

People

「GO IBMPSSVC」 「PCSW 保守修正情報」ライブラリー 「日本語 版保守修正情報」コーナー 基本ソフト

**NIFTY-Serve** 

「GO FIBMFEEL」<未来電子環境研究所> 4.データライブラリー

11.IBM PC SW 修正情報 日本語版: OS/2 他

OS/2 用ディスプレイ・デバイス・ドライバーをインストールする手順は次のとおり です。

- 1. OS/2 を始動します。
- ディスケット・ドライブにビデオ・サポート・ディスケット (OS/2) を入れます。
- 3. OS/2 全画面または OS/2 ウィンドウをオープンします。
- 4. A:¥INSTALL と入力し、 Enter キーを押します。

画面の指示に従ってください。

5. インストールが完了したら、ディスケットを取り出し、OS/2 を終了してから、 ThinkPad を再始動します。

すべてのデバイス・ドライバーのインストールを続けて行う場合は、次の手順に従ってください。

DVD ビデオ・キャプチャー・アダプターがインストールされていない場合は、 93ページの『OS/2 用トラックポイント・サポート・ソフトウェアのインスト ール』に進んでください。 DVD ビデオ・キャプチャー・アダプターがインストールされている場合は、 『OS/2 用ビデオ・キャプチャーデバイス・ドライバーをインストールする』 に進んでください。

**OS/2** 用ビデオ・キャプチャーデバイス・ドライバーをインストールする

ここでは、ビデオ・キャプチャー・アダプターがインストールされている ThinkPad を対象としています。

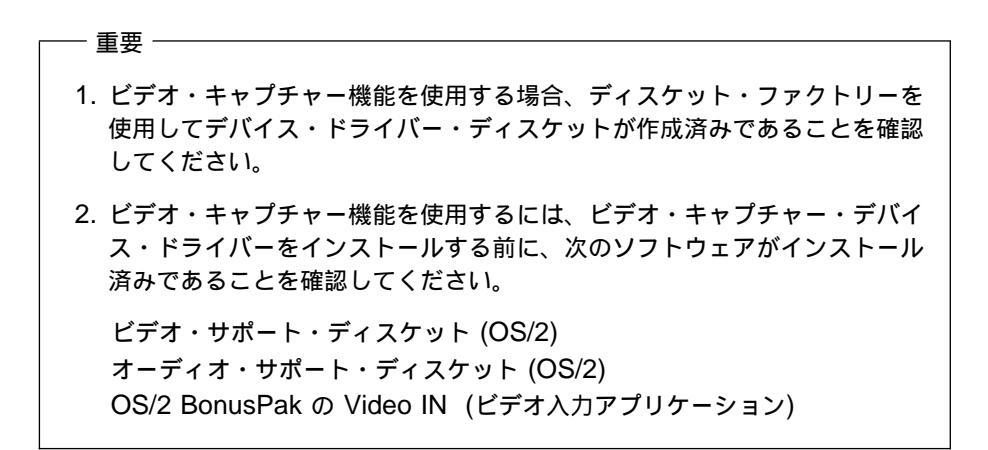

OS/2 用 ビデオ・キャプチャー・デバイス・ドライバーをインストールする手順は 次のとおりです。

- 「OS/2 システム」、「システム設定」、「インストール/削除」をクリックし、「マルチメディア・アプリケーション・インストール」アイコンをクリックします。
- ディスケット・ドライブにビデオ・キャプチャー・ドライバー・ディスケット (OS/2)を入れます。
- 3. ドライブ名が A:になっていることを確認して、「OK」をクリックします。

4. 画面にリストされているドライバーを選択し、「インストール」をクリックしま す。

画面の指示に従ってください。

すべてのデバイス・ドライバーのインストールを続けて行う場合は、『OS/2 用ト ラックポイント・サポート・ソフトウェアのインストール』に進んでください。

## **OS/2** 用トラックポイント・サポート・ソフトウェアのインストール

OS/2 用トラックポイント・サポート・ソフトウェアには、OS/2 バージョン 3 お よび 4 のトラックポイントをサポートするソフトウェアが含まれています。

注: ディスケット内の README ファイルをお読みになり、最新バージョンをイン ストールすることを確認してください。

OS/2 用トラックポイント・サポート・ソフトウェアをインストールする手順は次の とおりです。

- 1. OS/2 を始動します。
- ディスケット・ドライブにトラックポイント・ドライバー・ディスケット (OS/2) を入れます。
- 3. OS/2 コマンド・プロンプトをオープンして、A:install と入力し、 Enter キーを押します。

画面の指示に従ってください。

- 4. ファイルをインストールする場所を尋ねるプロンプトが表示されたら、 OS/2 がインストールされているドライブを選択します。
- 5. 新しい設定を有効にするために、ThinkPad を再始動します。
- これで、必要なデバイス・ドライバーのインストールはすべて終了しました。

# DOS 用ソフトウェアのインストール

この項では、 PC DOS バージョンJ7.0 と ThinkPad 用のデバイス・ドライバーの インストール手順について説明します。

全体の手順

- 1. DOS のインストール・パッケージを用意してください。
- ハード・ディスク内のソフトウェアとデータ・ファイルのバックアップをとります。
- ハード・ディスクに初期インストールされているディスケット・ファクトリー・ プログラムを使用して、ThinkPad のさまざまな機能を操作するためのデバイ ス・ドライバーを作成します。少なくとも、次のデバイス・ドライバー・ディス ケットを作成する必要があります。

| デバイス・ドライバー         | ディスケット名                                |
|--------------------|----------------------------------------|
| CD-ROM デバイス・ドライバー  | CD-ROM ドライバー・ディスケット (DOS,<br>Win3.1)   |
| ThinkPad 機能設定プログラム | ユーティリティー・ディスケット (DOS, パーソ<br>ナライゼーション) |
| オーディオ・サポート・ソフトウェア  | オーディオ・サポート・ディスケット (DOS,<br>Win3.1)     |
| PCMCIA デバイス・ドライバー  | CardSoft ディスケット (DOS)                  |

ディスケット・ファクトリーをオープンします。

- a) Windows 95 のデスクトップで、「**ThinkPad** ツール」をダブル・クリッ クし、「ディスケット・ファクトリー」をダブル・クリックします。
- b) 必要なディスケット名をクリックし、「作成」をクリックします。ここでリ ストされる DOS 用のすべてのディスケットを作成する必要があります。

最新の修正プログラムの入手方法 最新の修正プログラムが下記の方法で入手できます。 インターネット – WWW サーバー 日本アイ・ビー・エム(株) はファイル・ライブラリーで提供し ています。ファイル・ライブラリーの URL は次のとおりで す。 http://www.ibm.co.jp/pc/home/download.html 必要なソフトウェアを探すには、"修正およびサポート・プロ グラム"の ThinkPad プログラム・リストからファイルを選択 します。 パソコン通信 NIFTY-Serve ソフトウェア・ライブラリー (FIBMFEEL フォーラム/デー タ・ライブラリー/日本 IBM 製品情報ライブラリ) で提供して います。 1. GO コマンドで FIBMFEEL と入力します。 2. データ・ライブラリーの 7 番 (日本 IBM 製品情報ライブ ラリ)を選択します。 3. 一覧から必要なものを選択して、ダウンロードします。 - People ソフトウェア・ライブラリー (IBM/PC 修正プログラム/周辺 機器関連ライブラリー) で提供しています。 1. GO コマンドで IBM と入力します。 2. PC 修正プログラムを選択します。 3. 周辺機器関連ライブラリーを選択します。 4. 一覧の中から必要なものを選択して、ダウンロードしま す。

DOS とデバイス・ドライバー・ディスケットをインストールします。96ページの『IBM PC DOS バージョンDOS J7.0 のインストール』に進んでください。

## IBM PC DOS バージョンDOS J7.0 のインストール

DOS をインストールする場合は、DOS のインストール・マニュアルの指示に従っ てください。DOS のインストールが完了したら、『DOS 用 CD-ROM デバイ ス・ドライバーのインストール』へ進みます。

## DOS 用 CD-ROM デバイス・ドライバーのインストール

DOS 用 CD-ROM デバイス・ドライバーをインストールする必要がない場合は、 98ページの『DOS 用 ThinkPad 機能設定プログラムのインストール』へ進んで ください。

DOS 用 CD-ROM デバイス・ドライバーをインストールする手順は次のとおりです。

- 1. DOS を始動します。
- 2. CD-ROM ドライバー・ディスケットをディスケット・ドライブに入れ、 A:UINSTALL と入力し、 Enter キーを押します。
- 3. インストール・オプション画面で「IBM ThinkPad CD-ROM ドライバーのイ ンストール (DOS /Windows)」を選択し、画面の指示に従います。
- 4. インストールが終わったら、ディスケット・ドライブからディスケットを取り出し、ThinkPad を再始動します。

すべてのデバイス・ドライバーのインストールを続けて行う場合は、98ページの 『DOS 用 ThinkPad 機能設定プログラムのインストール』に進みます。

ー ヒント ー

CONDFIG.SYS ファイル内の DOS 用 CD-ROM デバイス・ドライバーに関 するソフトウェア・パラメーターの詳細については、97ページの 『CONFIG.SYS のソフトウェア・パラメーター』を参照してください。

#### CONFIG.SYS のソフトウェア・パラメーター

ThinkPad に CD-ROM デバイス・ドライバーをインストールすると、インストー ル・プログラム (UINSTALL.EXE) は、 CONFIG.SYS ファイルおよび AUTOEXEC.BAT ファイルを自動的に修正します。次に、CONFIG.SYS の CD-ROM デバイス・ドライバー関連のパラメーターを示します。

```
DEVICE=[drive:][path]IBMTPCD.SYS /R [/C] [/S]
```

CD-ROM デバイス・ドライバーは IBMTPCD.SYS です。この行が EMM386 ス テートメントの後に挿入されていることを確認してください。

| /R   | 常駐タイプのデバイス・ドライバーを使用可能にします。電源をオンにしたときに<br>CD-ROM ドライブが取り付けられていない場合でも、デバイス・ドライバーをメモリ<br>ーに読み込むことができます。拡張ユニットで CD-ROM ドライブを使用する場合<br>は、このオプションを削除してください。 |
|------|----------------------------------------------------------------------------------------------------|
| [/C] | XMS メモリーのキャッシュ・サイズを設定します。このバラメーターが指定されてい<br>る場合、XMS メモリーのキャッシュ・サイズは 512 セクターになります。指定され<br>ていない場合は、キャッシュ・サイズは初期設定値の 0 になります。                           |
| [/S] | 省電力機能をオフに設定します。DOS と他のオペレーティング・システムを同時に使用する場合は(2 重プートで OS/2 と同時に使用する場合など)、このパラメーターを<br>指定して省電力機能をオフにしてください。                                           |

| 注                                                                                                    |
|----------------------------------------------------------------------------------------------------|
|                                                                                                    |
| AUTOEXEC.BAT ファイルのソフトウェアのパラメーターに関しては、                                                                                                    |
| CD-ROM ディスケットの README ファイルを参照してください。                                                                                                    |
| DOS SMARTDRV キャッシュを使用していて、フォト CD またはマルチ<br>セッション・ディスクを使用する場合は、AUTOEXEC.BAT ファイルの<br>SMARTDRV の行に/U パラメーターを追加してください。これは、フォト<br>CD またはマルチセッション・ディスクには SMARTDRV キャッシュとの<br>互換性がないためです。 |
| Windows 3.1 の CD-i movieを再生するには、 PC DOS バージョンJ7.0<br>に付属するSMARTDRV バージョン 5.0 または 5.1 を使用して CD-ROM<br>ドライブをキャッシュしないでください。                                                            |

すべてのデバイス・ドライバーのインストールを続けて行う場合は、98ページの 『DOS 用 ThinkPad 機能設定プログラムのインストール』に進んでください。

## DOS 用 ThinkPad 機能設定プログラムのインストール

DOS 用 ThinkPad 機能設定プログラムをインストールする手順は次のとおりです。

- 1. DOS を始動します。
- ユーティリティー・ディスケット (DOS, パーソナライゼーション) をディスケット・ドライブに入れ、A:UINSTALL と入力し、 Enter キーを押します。

次のウィンドウが表示されます。

|                    | i                                | 導入オプション        |  |
|--------------------|----------------------------------|----------------|--|
|                    | à                                | 尊入元ドライブ        |  |
| 導入元のドライ<br>導入元ドライブ | ブ文字(A - Z)<br>「名・・・ [ <b>A</b> ] | を入力して下さい。<br>] |  |
| Enter (改行)         | F1=ヘルプ                           | F3=終了          |  |

- **3**. Enter **キーを押します**。
- 4. インストールオプション画面で「**DOS ThinkPad** 機能設定プログラム」を選 択し、画面の指示に従います。

すべてのデバイス・ドライバーのインストールを続けて行う場合は、『DOS 用 PCMCIA デバイス・ドライバーのインストール』に進んでください。

## DOS 用 PCMCIA デバイス・ドライバーのインストール

注: ThinkPad で拡張ユニットを使用する場合は、まず DOS 用 CardSoftを削除 してから再インストールする必要があります。

DOS で PC カードを使用するには、PCMCIA デバイス・ドライバーを次の手順で インストールしてください。

- 1. CardSoft ディスケット (DOS) をディスケット・ドライブに入れます。
- 2. DOS コマンド・プロンプトで a:と入力し、 Enter キーを押します。
3. A: プロンプトで install と入力し、 Enter キーを押します。

インストール画面が表示されます。

4. 画面の指示に従ってください。

選択画面で 矢印 キー (↓ または ↑) を使用して選択項目を反転表示し、 Enter キーを押します。

5. インストールが終わったら、ディスケット・ドライブからディスケットを取り出し、ThinkPad を再始動します。

すべてのデバイス・ドライバーのインストールを続けて行う場合は、『DOS 用オー ディオ・サポート・ソフトウェアのインストール』に進んでください。

### DOS 用オーディオ・サポート・ソフトウェアのインストール

DOS 用オーディオ・サポート・ソフトウェアをインストールする手順は次のとおり です。

1. DOS を始動します。

**2.** ディスケット・ドライブにオーディオ・サポート・ディスケット (DOS, Win3.1) を入れます。

**3.** A: と入力し、 Enter キーを押します。

**4.** install と入力し、 Enter キーを押します。

これで、必要なデバイス・ドライバーのインストールはすべて終了しました。

# Windows 3.1用ソフトウェアのインストール

この項では、Windows 3.1 と ThinkPad 用のデバイス・ドライバーのインストー ル手順について説明します。

#### 全体の手順

- 1. DOS および Windows 3.1のインストール・パッケージを用意します。
- ハード・ディスク内のソフトウェアとデータ・ファイルのバックアップをとります。
- ハード・ディスクに初期インストールされているディスケット・ファクトリー・ プログラムを使用して、Windows 3.1 のもとで ThinkPad のさまざまな機能 を使用するためのデバイス・ドライバーを作成します。少なくとも、次のデバイ ス・ドライバー・ディスケットを作成する必要があります。

| デバイス・ドライバー                            | ディスケット名                                                                     |
|---------------------------------------|-----------------------------------------------------------------------------|
| ディスプレイ・ドライバー                          | ビデオ・サポート・ディスケット (Win3.1)                                                    |
| ThinkPad 機能設定プログラム                    | "ユーティリティー・ディスケット (DOS, パー<br>ソナライゼーション)" および "ユーティリティ<br>ー・ディスケット (Win3.1)" |
| PCMCIA デバイス・ドライバー                     | CardWizard ディスケット (Win3.1)                                                  |
| ThinkPad モデム・ソフトウェア(内蔵モデム<br>付きモデルのみ) | ThinkPad モデム・ディスケット (DOS,<br>Win3.1)                                        |
| オーディオ・サポート・ソフトウェア                     | オーディオ・サポート・ディスケット (DOS,<br>Win3.1)                                          |
| 赤外線通信デバイス・ドライバー                       | 赤外線通信サポート・ディスケット (DOS,<br>Win3.1, OS/2)                                     |

ディスケット・ファクトリーをオープンします。

- a) Windows 95 のデスクトップで、「**ThinkPad** ツール」をダブル・クリッ クし、「ディスケット・ファクトリー」をダブル・クリックします。
- b) 必要なディスケット名をクリックし、「作成」をクリックします。ここでリ ストされる Win3.1 用のすべてのディスケットを作成する必要がありま す。

- 注・

約 30 枚のブランク・ディスケットが必要です。各ディスケット名の横 に、必要なディスケットの枚数が表示されます。

最新の修正プログラムの入手方法 最新の修正プログラムが下記の方法で入手できます。 インターネット – WWW サーバー 日本アイ・ビー・エム(株) はファイル・ライブラリーで提供し ています。ファイル・ライブラリーの URL は次のとおりで す。 http://www.ibm.co.jp/pc/home/download.html 必要なソフトウェアを探すには、"修正およびサポート・プロ グラム"の ThinkPad プログラム・リストからファイルを選択 します。 パソコン诵信 NIFTY-Serve ソフトウェア・ライブラリー (FIBMFEEL フォーラム/デー タ・ライブラリー/日本 IBM 製品情報ライブラリ) で提供して います。 1. GO コマンドで FIBMFEEL と入力します。 2. データ・ライブラリーの7番(日本 IBM 製品情報ライブ ラリ)を選択します。 3. 一覧から必要なものを選択して、ダウンロードします。 - People ソフトウェア・ライブラリー (IBM/PC 修正プログラム/周辺 機器関連ライブラリー)で提供しています。 1. GO コマンドで IBM と入力します。 2. PC 修正プログラムを選択します。 3. 周辺機器関連ライブラリーを選択します。 4. 一覧の中から必要なものを選択して、ダウンロードしま す。

4. DOS と DOS 用のデバイス・ドライバーをインストールします。94ページの 『DOS 用ソフトウェアのインストール』に進んでください。 5. Windows 3.1 およびデバイス・ドライバー・ディスケットをインストールしま す。102ページの『Windows 3.1 のインストール』に進んでください。

# Windows 3.1 のインストール

重要 Windows 3.1 をインストールする場合、Windows が正しく作動するよう、次 のことに注意してください。 Windows セットアップ・プログラムで、 高速セットアップまたはカスタ ム・セットアップを選択する画面になったら、C と入力し、「カスタム セ ットアップ」を選択します。 Windows に付属の省略時 VGA ディスプレイ・ドライバーと共に Windows 3.1 をインストールします。Windows のインストール後に ThinkPad ディスプレイ・ドライバーをインストールします。

次の手順に従って、Windows 3.1をインストールします。

- 1. 次のようにして、 Windows 3.1を APM オプション付きで インストールしま す。
  - a) Windows の説明書の指示どおりにインストールを開始します。
  - b) Windows セットアップ・プログラムで、 高速セットアップまたはカスタム・セットアップを選択する画面になったら、C と入力し、「カスタム セットアップ」を選択します。
  - c) 次の画面が表示されるまで、 Windows 3.1 のインストールを続けます。

Windows セットアップ

システムには次のハードウェアおよびソフトウェアが組み込まれています。 使用するコンピューターやネットワークがハードウェア互換リストにアスタ リスク付きで記載されていたら、F1 キーを押してヘルプを参照してください

コンピュータ: DOS/V システム ディスプレイ: VGA マウス: マイクロソフト・マウスまたは IBM PS/55 マウス

- d) 矢印 (↑) キーを使用して「DOS/V System」を選択し、 Enter キーを押 します。
- e) リストから「DOS/V System with APM」を選択し、 Enter キーを押 します。

「コンピュータ」の項目が「DOS/V System with APM」に変わったことを確認してください。変わっていなければ、ステップ 1d に戻ります。

- 2. 「ディスプレイ」 が「**VGA**」になっていることを確認してください。(この選 択は変更してはいけません。)
- 3. Windows のインストールが完了したら、ThinkPad が正しいマウス・ドライバ ーをロードするように AUTOEXEC.BAT ファイルを編集します。
  - a) DOS コマンド・プロンプト (通常 C:¥>) で、¥AUTOEXEC.BAT と入力 し、 Enter キーを押します。
  - b) C:¥WINDOWS¥MOUSE.COM /Y の行を見つけます。
  - c) これを次のように変更します。 C:¥DOS¥MOUSE.COM /Y
  - d) SHARE.EXE を含む行を見つけ、この行を削除します。
  - e) ファイルを保管し、ThinkPad を再始動します。
- Windows をインストールした後で、 DOS サブディレクトリー、 Windows サブディレクトリー、および CDROM サブディレクトリーにある次のドライバ ーの作成日を調べます。

EMM386.EXE (CONFIG.SYS でロードされる) HIMEM.SYS (CONFIG.SYS でロードされる) SMARTDRV.EXE (AUTOEXEC.BAT でロードされる) MSCDEX.EXE (AUTOEXEC.BAT でロードされる)

各ドライバーの DOS、Windows、および CDROM の各サブディレクトリー にあるもののうち、最新のものを使用してください。 CONFIG.SYS または AUTOEXEC.BAT でサブディレクトリー名を変更すれ ば、簡単に新しいファイルを使用することができます。たとえば、DOS サブデ ィレクトリー内のものが最新の場合、次のようにします。

C:¥WINDOWS¥SMARTDRV.EXE

(WINDOWS を DOS に変更します。)

C:¥DOS¥SMARTDRV.EXE

DOS コマンド・プロンプトから Windows を始動する場合は、プログラムのロードが終わるまで ThinkPad のカバーを閉じないでください。カバーを閉じると、ロードが停止します。

すべてのデバイス・ドライバーのインストールを続けて行う場合は、 『Windows 3.1 用ディスプレイ・ドライバーのインストール』に進んでください。

### Windows 3.1 用ディスプレイ・ドライバーのインストール

次の手順に従って、Windows 3.1 用ディスプレイ・ドライバーをインストールすれ ば、正しいディスプレイの設定とより良いパフォーマンスが得られます。

- 1. DOS を始動し、WINDOWS サブディレクトリーに移動します。
- 2. SETUP と入力し、Windows セットアップ・プログラムを始動します。
- 3. 矢印 (↑) キーを使用して「ディスプレイ」を選択し、 Enter キーを押しま す。
- リストから その他(ハードウェア・メーカーが提供するディスクが必要)を選 択します。
- 5. ディスケット・ドライブにビデオ・サポート・ディスケット (Win3.1) を入れま す。
- 6. A:¥ と表示されているのを確認し、 Enter キーを押します。
- 7. "Cyber 9397 ディスプレイ・ドライバー"が選択されているのを確認し、 Enter キーを押します。
- 8. "変更完了"が選択されているのを確認し、 Enter キーを押します。
- 9. 解像度を変更したい場合は、Windows を起動後、「Windows セットアップ」 アイコンを起動して基本ハードウェアの変更を行ってください。

すべてのデバイス・ドライバーのインストールを続けて行う場合は、105ページの 『Windows 3.1 用 ThinkPad 機能設定プログラムのインストール』に進んでくだ さい。

# Windows 3.1 用 ThinkPad 機能設定プログラムのインストール

Windows を使用する場合は、まず DOS 用の ThinkPad 機能設定プログラムをイ ンストール(98ページの『DOS 用 ThinkPad 機能設定プログラムのインストー ル』を参照)した後で、次の手順に従って Windows 3.1 用の ThinkPad 機能設定 プログラムをインストールします。

- 1. Windows を始動します。
- 2. プログラム・マネージャー・ウィンドウで「アイコン」を選択してから、表示さ れるプルダウン・メニューの「ファイル名を指定して実行」を選択します。
- 3. ユーティリティー・ディスケット (Win3.1) をディスケット・ドライブに入れ、 A:install と入力し、 OK ボタンを押します。
- 4. 画面の指示に従います。

選択画面では、初期設定の選択項目があらかじめ反転表示されています。

すべてのデバイス・ドライバーのインストールを続けて行う場合は、 『Windows 3.1 用 PCMCIA デバイス・ドライバーのインストール』に進んでく ださい。

### Windows 3.1 用 PCMCIA デバイス・ドライバーのインストール

注: ThinkPad で拡張ユニットを使用する場合は、まず CardWizardを削除してか ら再インストールする必要があります。

Windows 3.1 で PC カードを使用する場合は、次の手順で Windows 3.1 用 PCMCIA デバイス・ドライバーをインストールします。

- 1. Card Wizard ディスケット (Win3.1) をディスケット・ドライブに入れます。
- 2. Windows を始動します。
  - 注: ファイルは圧縮された形式でディスケットに入っています。インストー ル・プログラムはファイルを解凍して宛先ドライブにコピーします。
- Windows のプログラム・マネージャーで「アイコン」を選択してから、表示されるプルダウン・メニューの「ファイル名を指定して実行」を選択します。

4. 実行の画面が表示されたらA:¥SETUP と入力します。

5. 「**OK**」をクリックします。

画面の指示に従います。

すべてのデバイス・ドライバーのインストールを続けて行う場合は、次のページに進んでください。

内蔵モデム付きモデルをご使用の場合 → 『Windows 3.1 用 ThinkPad モ デム・ソフトウェア のインストール』 他のモデルをご使用の場合 → 107ページの『Windows 3.1 用オーディオ・ サポート・ソフトウェアのインストール』

# Windows 3.1 用 ThinkPad モデム・ソフトウェア のインストール

ThinkPad モデム機能は、IBM アドバンスト・コミュニケーションズ・プロセッサ (Advanced Communications Processor) によりサポートされています。アドバ ンスト・コミュニケーションズ・プロセッサの設定を行う場合は、 ThinkPad モデ ム・ソフトウェアをインストールする必要があります。

— 重要 –

ThinkPad モデム・ソフトウェアをインストールする前に、すべてのアプ リケーションを終了してください。

ThinkPad モデム・ソフトウェアを再インストールする場合は、まず DSP サポート・ソフトウェアを削除します。その後、指示に従って再インストー ルしてください。

Windows 3.1 用 ThinkPad モデム・ソフトウェアをインストールする (内蔵モデム 付きモデルのみ) 手順は次のとおりです。

- 1. Windows を始動します。
- 2. 「プログラム マネージャ」ウィンドウで「アイコン」を選択してから、表示されるプルダウン・メニューの「ファイル名を指定して実行」を選択します。

- ThinkPad モデム・ディスケット (DOS, Win3.1) をディスケット・ドライブ に入れ、A:SETUP と入力し、 Enter キーを押します。
- 4. 画面の指示に従います。

選択画面では、初期設定の選択項目があらかじめ反転表示されています。

5. インストールが終わったら、ディスケット・ドライブからディスケットを取り出し、ThinkPad を再始動します。

すべてのデバイス・ドライバーのインストールを続けて行う場合は、 『Windows 3.1 用オーディオ・サポート・ソフトウェアのインストール』に進ん でください。

#### Windows 3.1 用オーディオ・サポート・ソフトウェアのインストール

Windows 3.1 用オーディオ・サポート・ソフトウェアをインストールする手順は次のとおりです。

- 1. Windows を始動します。
- プログラムマネージャ」ウィンドウで「アイコン」を選択してから、表示されるプルダウン・メニューの「ファイル名を指定して実行」を選択します。
- 3. オーディオ・サポート・ディスケット (DOS, Win3.1) をディスケット・ドラ イブに入れ、A:SETUP と入力し、 Enter キーを押します。

画面の指示に従います。

ThinkPad が ThinkPad セレクタベース 770 に接続されている場合は、MIDI シリ アル・ポート・コネクターが使用可能です。この MIDI ポート機能は省略時には使 用不可になっているので、 ThinkPad 機能設定 プログラムで使用可能にする必要が あります。「Microsoft Windows 3.1 ディスク #5」ディスケットから、「Reland MPU401 MIDIDriver」をインストールします。「コントロール パネル」、「ドラ イバの設定」、「追加」の順に選択し、「Roland MPU401 MIDI Driver」をイン ストールします。

すべてのデバイス・ドライバーのインストールを続けて行う場合は、108ページの 『Windows 3.1 用赤外線通信デバイス・ドライバーのインストール』に進んでく ださい。

# Windows 3.1 用赤外線通信デバイス・ドライバーのインストール

Windows 3.1 には、2種類の赤外線通信デバイス・ドライバーがあります。

2 つのドライバーは同時には稼動しないため、使用するドライバーを 1 つだけイン ストールする必要があります。

#### **TranXit for Windows**

このアプリケーションは単純なファイル転送をサポートする赤外線通信デバイ ス・ドライバーを含みます。「TranXit for Windows」をインストールする と、このドライバーがインストールされます。個別にこのドライバーをインスト ールする必要はありません。

赤外線通信サポート・ディスケット (DOS, Win3.1, OS/2)

これは Windows 用 IBM Internet Connection または Netware DOS クライ アントなどのネットワーク・ソフトウェアを使用するネットワーキングをサポー トする赤外線通信デバイス・ドライバーです。ネットワーク・ソフトウェアを個 別にインストールするときに、NDIS2 対応のネットワーク・アダプター・ドラ イバーまたは ODI 対応のネットワーク・アダプター・ドライバーとしてインス トールされます。

インストール手順に関しては、それぞれのネットワーク・ソフトウェアのインストー ル・マニュアルを参照してください。赤外線通信サポート・ディスケット (DOS, Win3.1, OS/2) 内の README ファイルに、追加の情報が含まれています。

これで、必要なデバイス・ドライバーのインストールはすべて終了しました。

# Windows 95 用ソフトウェアのインストール

この項では、ThinkPad 用のデバイス・ドライバーのインストール手順について説明します。

– Windows 95 のバージョン –

販売店で購入する Windows 95 のバージョンと、ThinkPad に初期インストー ルされているバージョンとは異なります。ThinkPad に初期インストールされて いるバージョンは "Windows 95 OSR2" と呼ばれるものです。このバージョン は、販売店では購入することができませんが、 Windows 95 再導入用 CD-ROM として ThinkPad のパッケージに付いてきます。

どのバージョンの Windows 95を使用しているかは、「マイ コンピュータ」、 「コントロール パネル」、「システム」の順にダブル・クリックして確認でき ます。

次の画面が表示されます。

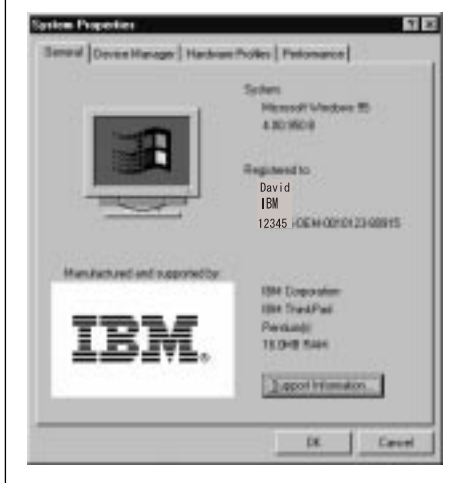

この画面で、バージョンを確認できます。"システム"の下にかかれている数字を 読んでください。

4.00.950 は、市販されているリリースか、あるいは Windows 95 OSR0 であることを意味します。

4.00.950a は、Windows 95 OSR1 であることを意味します。

4.00.950B は、Windows 95 OSR2 であることを意味します。

- 1. Windows 95 インストール・パッケージを用意します。
- ハード・ディスク内のソフトウェアとデータ・ファイルのバックアップをとります。
- ハード・ディスクに初期インストールされているディスケット・ファクトリープ ログラムを使用して、ThinkPad のさまざまな機能を使用するためのデバイ ス・ドライバーを作成します。少なくとも、次のデバイス・ドライバー・ディス ケットを作成する必要があります。

| デバイス・ドライバー                                   | ディスケット名                                                                    |
|----------------------------------------------|----------------------------------------------------------------------------|
| ThinkPad 機能設定プログラム                           | "ユーティリティー・ディスケット (Win95)" お<br>よび "ユーティリティー・ディスケット (DOS,<br>パーソナライッゼーション)" |
| ディスプレイ・ドライバー                                 | ビデオ・サポート・ディスケット (Win95)                                                    |
| PCMCIA デバイス・ドライバー                            | CardWorks ディスケット (Win95)                                                   |
| オーディオ・サポート・ソフトウェア                            | オーディオ・サポート・ディスケット (Win95)                                                  |
| ThinkPad モデム・ソフトウェア ( 内蔵モデム<br>付きモデルのみ )     | ThinkPad モデム・ディスケット (Win95)                                                |
| ビデオ・キャプチャー・デバイス・ドライバーお<br>よび MPEG デバイス・ドライバー | "MPEG サポート・ディスケット (Win95)" お<br>よび "ビデオ・キャプチャー・ドライバー・ディ<br>スケット (Win95)"   |
| トラックポイント・サポート・ソフトウェア                         | トラックポイント・ドライバー・ディスケット<br>(Win95, NT)                                       |

ディスケット・ファクトリーをオープンします。

- 1. Windows 95 のデスクトップで、「**ThinkPad** ツール」をダブル・クリック し、「ディスケット・ファクトリー」をダブル・クリックします。
- 2. 必要なディスケット名をクリックし、「作成」をクリックします。ここでリスト される Windows 95 用のすべてのディスケットを作成する必要があります。

── 注 ── 約 30 枚のブランク・ディスケットが必要です。各ディスケット名の横に、 必要なディスケットの枚数が表示されます。 Windows 95 とデバイス・ドライバー・ディスケットをインストールします。
 Windows 95 の再インストールの手順については、別冊のWindows 95 の再導入について (ThinkPad 770 用) を参照してください。

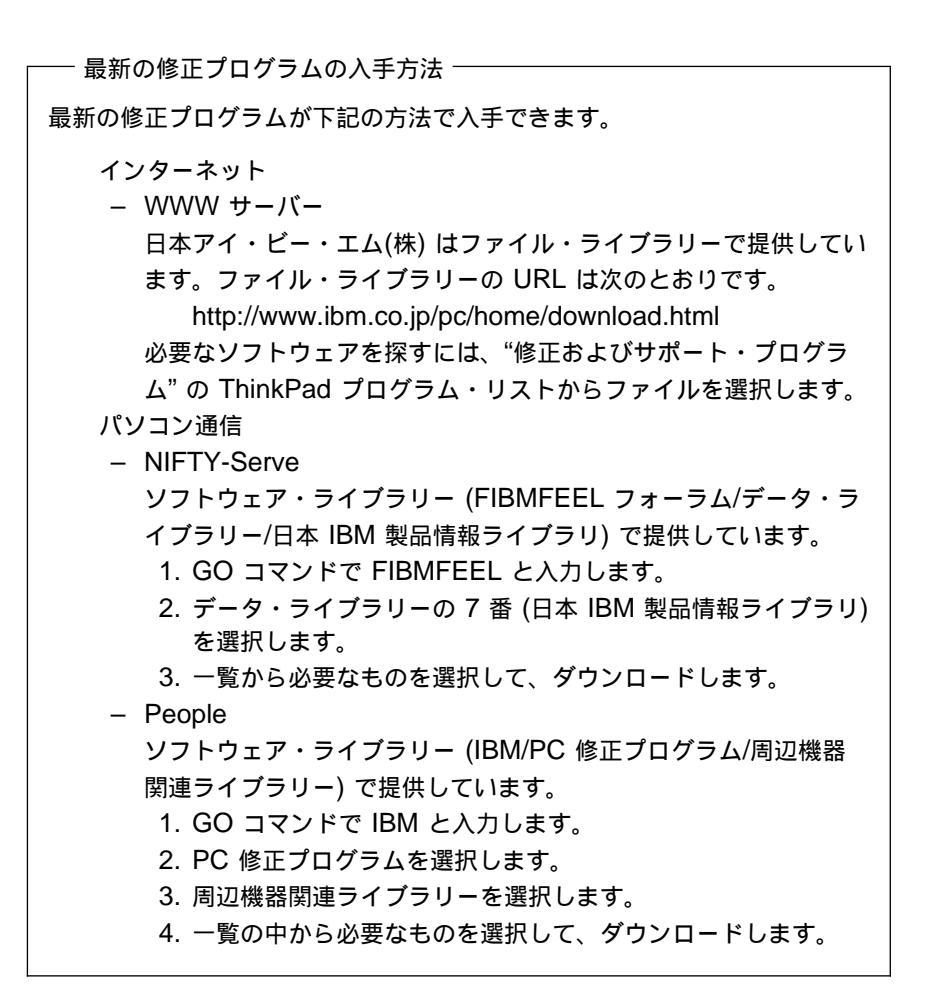

# Windows 95 用ディスプレイ・ドライバーのインストール

Windows 95 用ディスプレイ・ドライバーをインストールする手順は次のとおりです。

Windows 95 OSR0の場合

- 1. Windows 95 を始動します。
- マイ コンピュータ」、「コントロール パネル」の順にダブル・クリックします。
- 3. 「画面」をダブル・クリックし、「ディスプレイの詳細」タブをクリックしま す。
- 4. 「ディスプレイの変更」 ボタンをクリックします。
- 5. 「アダプタの種類」の「変更」ボタンをクリックします。
- 6. 「ディスク使用」をクリックします。
- ビデオ・サポート・ディスケット (Win95) をディスケット・ドライブに挿入し、「OK」をクリックします。
- 8. 「IBM ThinkPad (Cyber 9397) PCI」を選択し、「OK」をクリックしま す。
- 9.「閉じる」をクリックします。
- 10. カラー・パレット、デスクトップ領域、およびフォント・サイズから、好みのス クリーン・パラメーターを選択してから、「閉じる」をクリックします。

使用したいモニター・タイプを指定しなかった場合には、新しい設定は正しく作動しません。モニターを指定するようにプロンプトが表示されたら、外付けディスプレイを使用する場合には「Yes」を、使用しない場合には「No」を選択します。

- 11. 「**OK**」をクリックします。
- 12. 「ディスプレイの詳細」画面の「モニター」タブをクリックします。
- 13.「変更」をクリックします。
- 14. 「すべてのデバイスを表示」を選択します。
- 15. 「ラップトップ ディスプレイ パネル (1024 × 768)」を選択します。
- 16. 「**OK**」をクリックし、「閉じる」をクリックします。
- 17. 「OK」をクリックして、リフレッシュ・レートを調整します。
- 18. 「確認」ダイアログの「はい」をクリックします。
- 19. 画面用のカラー・パレット、デスクトップ領域、およびフォント・サイズ・パラ メータを設定します。
- 20. 「閉じる」をクリックします。

21. 画面の指示に従います。

Windows 95 が、ディスプレイ・ドライバーの変更を有効にするために、シス テムを再始動するようにプロンプトを表示します。

#### Windows 95 OSR2 の場合

- 1. Windows 95 を始動します。
- マイ コンピュータ」、「コントロール パネル」、「システム」の順にダブ ル・クリックし、「設定」タブをクリックします。
- 3. 「詳細プロパティ」ボタンをクリックします。
- 4. 「アダプタ」タブをクリックし、「変更」をクリックします。
- 5. 「ディスク使用」をクリックし、「**OK**」をクリックします。
- 6. ThinkPad ビデオ・サポート・ディスケット (Win95) をディスケット・ドライ ブに挿入し、「**OK**」をクリックします。
- 7. 「IBM ThinkPad (Cyber 9397) PCI」を選択し、「OK」をクリックしま す。
- 8. 「閉じる」をクリックします。
- 9. カラー・パレット、デスクトップ領域、およびフォント・サイズから、好みのス クリーン・パラメーターを選択してから、「閉じる」をクリックします。
- 10. 「**OK**」をクリックします。
- 11. 「ディスプレイの詳細」画面の「モニター」タブをクリックします。
- 12.「変更」をクリックします。
- 13.「すべてのデバイスを表示」を選択します。
- 14. 「ラップトップ ディスプレイ パネル (1024 × 768)」を選択します。
- 15. 「**OK**」をクリックし、「閉じる」をクリックします。
- 16. 「**OK**」をクリックして、リフレッシュ・レートを調整します。
- 17. 「確認」ダイアログの「はい」をクリックします。
- 18. 画面用のカラー・パレット、デスクトップ領域、およびフォント・サイズ・パラ メータを設定します。
- 19. 「閉じる」をクリックします。

20. 画面の指示に従います。

Windows 95 が、ディスプレイ・ドライバーの変更を有効にするために、シス テムを再始動するようにプロンプトを表示します。

すべての デバイス・ドライバーのインストールを続けて行う場合は、 『Windows 95 用 ThinkPad 機能設定プログラムのインストール』に進んでくだ さい。

### Windows 95 用 ThinkPad 機能設定プログラムのインストール

Windows 95 用 ThinkPad 機能設定プログラムをインストールする手順は次のとお りです。

- 1. Windows 95 を始動します。
- ディスケット・ドライブに、ユーティリティー・ディスケット (Win 95) を入れます。
- 3. 「スタート」をクリックします。
- 4. 「ファイル名を指定して実行」をクリックします。
- 5. a:¥setup と入力し、「OK」をクリックします。

画面の指示に従ってください。

すべての デバイス・ドライバーのインストールを続けて行う場合は、 『Windows 95 用 オーディオ・サポート・ソフトウェア のインストール』に進ん でください。

#### Windows 95 用 オーディオ・サポート・ソフトウェア のインストール

Windows 95 用オーディオ・サポート・ソフトウェアをインストールする手順は次のとおりです。

- 1. Windows 95 を始動します。
- ディスケット・ドライブに、オーディオ・サポート・ディスケット (Win95)を 入れます。
- 3. 「スタート」をクリックします。
- 4. 「ファイル名を指定して実行」をクリックします。
- 5. a:¥setup と入力し、「**OK**」をクリックします。

- ポップアップ・ウィンドウで、「Install Driver」ボタンをクリックします。
   画面の指示に従ってください。
- システムを再始動するようメッセージが表示されたら、ディスケット・ドライブ からディスケットを取り出し、ThinkPad を再始動します。
- Windows 95 の始動時に、ドライバーのメーカーのディスケットを入れるよう メッセージが表示されたら、ディスケット・ドライブにオーディオ・サポート・ ディスケット (Win95) を入れます。

画面の指示に従ってください。

ThinkPad がセレクタベース 770 に接続されている場合は、MIDI シリアル・ポート・コネクターが使用可能です。この MIDI ポート機能は省略時には使用不可になっているので、 ThinkPad 機能設定プログラムで使用可能にする必要があります。

MIDI ポート機能を使用可能にすると、サポート・ソフトウェアをインストールする ために、メーカーのディスケットを挿入するようメッセージが表示されます。 Windows 95 用 オーディオ機能ディスケットを A ドライブに入れてください。

すべての デバイス・ドライバーのインストールを続けて行う場合は、次のページに 進んでください。

内蔵モデム付きモデルをご使用の場合 → 『Windows 95 用 ThinkPad モ デム・ソフトウェアのインストール』

他のモデルをご使用の場合 → 118ページの『Windows 95 用赤外線通信デ バイス・ドライバーのインストール』

### Windows 95 用 ThinkPad モデム・ソフトウェアのインストール

ThinkPad のモデム機能は IBM アドバンスト・コミュニケーションズ・プロセッサ (Advanced Communications Processor) と呼ばれる DSP によってサポートさ れます。モデム機能を使用するには、Windows 95 用 ThinkPad モデム・ソフトウ ェアをインストールする必要があります。Windows 95 用 ThinkPad モデム・ソフ トウェアをインストールすると、Wave Table MIDISynth 機能が使用できます。

Windows 95 用 ThinkPad モデム・ソフトウェアをインストールする (内蔵モデム 付きモデルのみ) 手順は次のとおりです。

1. Windows 95を始動し、「スタート」、「プログラム名を指定して実行」の順 にクリックします。 2. ThinkPad モデム・ディスケット (Win95) をディスケット・ドライブに入れ、 a:SETUP と入力し、 Enter キーを押します。

すでにモデム用のドライバーがインストールされている場合は、ThinkPad モ デム設定プログラムは、ドライバー削除のプロセスを開始して前のドライバーを 削除し、新しい設定の準備を行います。ThinkPad を再始動した後、 "Windows 95 は認識できないデバイスを見つけました"というメッセージが表 示されます。ThinkPad モデム・ディスケット (Win95) を入れて、画面の指示 に従ってください。

ThinkPad モデムのインストール画面が表示され、ソフトウェアのインストー ル先ドライブを入力するよう求められます。省略時のディレクトリーにそのまま インストールするときは、 Enter キーを押します。他のディレクトリーにイン ストールするときは、ディレクトリー名を入力し、 Enter キーを押します。 画面の指示に従ってください。

- 注 -

ThinkPad モデム機能を使用する場合は、「ダイアルのプロパティ」の設定を行う必要があります。「コントロール パネル」、「モデム」、「ダイアルのプロパティ」の順にクリックしてください。

Wave Table MIDISynth 機能を使用する場合は、「コントロール パネル」の「マ ルチメディア」をオープンし、「MIDI」タブをクリックしてください。そして、 「Wave Table MIDISynth Device」を選択します。

— 注 -

Wave Table MIDISynth機能は、Windows 95 用のみサポートされています。

IRQ の共用に関しては、 57ページの『ThinkPad モデムのデバイス間での IRQ の共用』を参照してください。

# Windows 95 用赤外線通信デバイス・ドライバーのインストール

Windows 95 用赤外線通信デバイス・ドライバーは、 Windows 用 TranXit アプリケーション内に含まれています。

Windows 用 TranXit のインストール手順は次のとおりです。

- 1. Windows 95 を始動します。
- 2. MS-DOS コマンド・プロンプトをオープンします。
- 3. Windows 用アプリケーション CD を CD-ROM ドライブに挿入します。
- 4. CD-ROM ドライブ上の APPInst.exe をダブル・クリックし、「アプリケーション インストーラー」をオープンします。
- 5.「TranXit」を選択し、「インストール」をクリックします。

画面の指示に従ってください。

さらに詳しい事柄に関しては、 Windows 用 TranXit のREADME ファイルを参照してください。

注: 使用する前に、赤外線通信デバイスを使用可能にしておく必要があります。省 略時のシステム設定では、赤外線通信デバイスは使用不可に設定されていま す。赤外線通信デバイスを使用可能にした後、競合する資源がないことを確認 する必要があります。

すべてのデバイス・ドライバーのインストールを続けて行う場合は、 『Windows 95 用 CD-ROM デバイス・ドライバーのインストール』に進んでく ださい。

#### Windows 95 用 CD-ROM デバイス・ドライバーのインストール

この項では、不要な DOS/Windows 用の CD-ROM デバイス・ドライバーを使用 不可にする手順について説明します。

DOS および Windows なしで、空のハード・ディスクに Windows 95 をイン ストールした場合は、ThinkPad の CD-ROM ドライブのために汎用 ATAPI CD-ROM デバイス・ドライバーが自動的にインストールされています。この場 合は、次の手順を行う必要はありません。120ページの『Windows 95 用ビデ オ・キャプチャー・デバイス・ドライバーおよび MPEG デバイス・ドライバ ーのインストール』に進んでください。 DOS および Windows がインストールされた状態で Windows 95 をインスト ールした場合は、Windows 95 の正しい汎用 ATAPI CD-ROM を使用するに は、DOS/Windows の CD-ROM デバイス・ドライバーを使用不可にする必要 があります。

DOS/Windows 用の CD-ROM デバイス・ドライバーを使用不可にする手順は次のとおりです。

- 1. Windows 95 を始動し、 MS-DOS コマンド・プロンプトを表示します。
- 2. CONFIG.SYS ファイルをエディター・プログラムなどを使ってオープンしま す。次の行を見つけてください。

DEVICE=C:\fxxxxxxfibMTPCD.SYS /R

*xxxxxx* は、 CD-ROM デバイス・ドライバーをインストールしたディレクト リーです。C:¥*xxxxx*の省略時のディレクトリーは、 C:¥CDROM です。

この行が見つからない場合は、エディターを終了してステップ4に進みます。

3. 次に示すように、この行をコメントにします。

REM DEVICE=C:¥xxxxxx¥IBMTPCD.SYS /R

この行がすでにコメントになっている場合は、エディターを終了して次のステップに進んでください。

4. AUTOEXEC.BAT ファイルをオープンし、次の行を見つけてください。

C:¥xxxxxx¥MSCDEX.EXE /D:TPCD 1 /M:15

xxxxxx は、 CD-ROM デバイス・ドライバーをインストールしたディレクト リーです。この行が見つからない場合は、エディターを終了してステップ6 に 進みます。

5. 次に示すように、この行をコメントにします。

REM C:¥xxxxx¥MSCDEX.EXE /D:TPCD 1 /M:15

この行がすでにコメントになっている場合は、エディターを終了して次のステップに進んでください。

6. DOS のコマンド・プロンプトを終了し、システムを再始動します。

すべてのデバイス・ドライバーのインストールを続けて行う場合は、120ページの 『Windows 95 用ビデオ・キャプチャー・デバイス・ドライバーおよび MPEG デバイス・ドライバーのインストール』に進んでください。

# Windows 95 用ビデオ・キャプチャー・デバイス・ドライバーおよび MPEG デバイス・ドライバーのインストール

拡張ビデオ機能を使用するには、Windows 95 用ビデオ・キャプチャー・デバイ ス・ドライバーおよび MPEG デバイス・ドライバーをインストールする前に、デ ィスプレイ・ドライバーとオーディオ・サポート・ソフトウェアをインストールする 必要があります。

ディスケット・ファクトリーを使用して作成したディスケットを使ってDVD 拡張ビ デオ・アダプター用のデバイス・ドライバーをインストールする場合は、次の項を参照してください。

Windows 95 用ビデオ・キャプチャー・ドライバーのインストール

Windows 95 用ビデオ・キャプチャー・ドライバーをインストールする手順は次の とおりです。

- 1. Windows 95 を始動します。
- ディスケット・ドライブにビデオ・キャプチャー・ドライバー・ディスケット (Win95) を入れます。
- 3. 「スタート」をクリックします。
- 4.「ファイル名を指定して実行」をクリックします。
- 5. a:¥setup と入力し、「**OK**」をクリックします。

画面の指示に従ってください。

Windows 95 用 MPEG デバイス・ドライバーのインストール

Windows 95 用 MPEG デバイス・ドライバーをインストールすると、ThinkPad で MPEG 動画のビデオ、ビデオ CD の再生機能が使えるようになります。 Windows 95 用 MPEG デバイス・ドライバーをインストールする手順は次のとお りです。

注: MPEG デバイス・ドライバーをインストールする前に、ThinkPad に DVD 拡張ビデオ・アダプターがインストールされていることを確認してください。

初めて MPEG デバイス・ドライバーをインストールする場合は次の手順で行って ください。

1. Windows 95 を始動します。

- マイ コンピュータ」、「コントロール パネル」、「システム」の順にダブ ル・クリックし、「デバイス マネージャ 」タブをクリックします。
- 「その他のデバイス」をダブル・クリックし、「PCI マルチメディア・デバイ ス」をクリックします。
- 4. 「削除」を選択し、「**OK**」をクリックします。
- 5. システム・プロパティーを終了します。
- 6. ThinkPad を再始動します。
- 7. "新しいハードウェアが見つかりました"のメッセージが表示されたら、MPEG サポート・ディスケット (Win95) をディスケット・ドライブに挿入し、画面の 指示に従ってください。

すでに MPEG 機能ディスケットがインストールされていて更新する場合は、次の 手順で行ってください。

- 「マイ コンピュータ」、「コントロール パネル」、「システム」の順にダブ ル・クリックし、「デバイス マネージャ 」タブをクリックします。
- 「サウンドビデオおよびゲームのコントローラ」をダブル・クリックし、
   「IBM PCI MPEG 1/2 デコーダ」をダブル・クリックします。
- 3. 「削除」を選択してから、「OK」をクリックします。
- マイ コンピュータ」、「コントロール パネル」、「プログラムの 追加/削除」の順にダブル・クリックします。
- 5. 「**IBM MPEG** デバイス ドライバ**[mci]**」が存在すればクリックし、6の手順を 行います。
- 6. 「追加/削除」ボタンをクリックします。
- 7. ThinkPad を再始動します。
- 8. "新しいハードウェアが見つかりました"のメッセージが表示されたら、MPEG サポート・ディスケット (Win95) をディスケット・ドライブに挿入し、画面の 指示に従ってください。

CD-ROM ドライブがインストールされている場合は、 MPEG デバイスにドライブ 名を割り当てる必要があります。次の手順で行ってください。

- 「マイ コンピュータ」、「コントロール パネル」、「マルチメディア」の順に ダブル・クリックします。「アドバンス」をクリックします。
- 2. 「メディア コントロール デバイス」をダブル・クリックします。

- 「IBM MPEG CD-iビデオCD [mci]」をクリックし、「プロパティ」ボタンを 押します。
- 4. 「設定」ボタンをクリックします。
- 5. CD-ROM のドライブ名が表示されていることを確認します。ドライブ名を変更 したい場合は、上書きします。
- 6. 「**OK**」をクリックします。
- 7. 「**OK**」をクリックします。
- 8. 「**OK**」をクリックします。
- 9. 「コントロール パネル」と「マイ コンピュータ」を終了します。

すべてのデバイス・ドライバーのインストールを続けて行う場合には、 『Windows 95 用 IBM トラックポイント・サポート・ソフトウェアのインストー ル』に進んでください。

# Windows 95 用 IBM トラックポイント・サポート・ソフトウェアのインス トール

トラックポイント・ドライバー・ディスケット (Win95, NT) には、Windows 95 と Windows NT バージョン 3.51 および 4.0 の PS/2 トラックポイントをサポー トするソフトウェアが含まれいています。このソフトウェアは、IBM PS/2 TrackPoint バージョン 4.0 またはそれ以降のバージョン用のものです。それ以前の バージョンを使用する場合は、特別なソフトウェアのインストールは必要ありませ ん。

注: ディスケット内の README ファイルをお読みになり、最新バージョンをイン ストールすることを確認してください。

Windows 95 用トラックポイント・サポート・ソフトウェアをインストールする手順は次のとおりです。

- 1. Windows 95 を始動します。
- トラックポイント・ドライバー・ディスケット (Win95, NT) をディスケット・ ドライブに入れます。
- 3. タスクバーの「スタート」から「設定」、「コントロール パネル」を選択しま す。
- 4. 「マウス」アイコンをダブル・クリックします。

- 5. 「マウスのプロパティ」の「情報」タブを選択します。
- 6. 「変更」をクリックし、「ディスク使用」をクリックして、「**OK**」をクリックします。
- 7. リストから「PS/2 TrackPoint」を選択し、「OK」をクリックします。
- 8. 「閉じる」をクリックします。
- 9. 新しい設定を有効にするために、ThinkPad を再起動します。

すべてのデバイス・ドライバーのインストールを続けて行う場合は、 『Windows 95 用 3 モード FDD ドライバーのインストール』に進んでください。

#### Windows 95 用 3 モード FDD ドライバーのインストール

Windows 95 用 IBM 3 モード FDD ドライバーをインストールする手順は次のとおりです。

- タスクバーの「スタート」から、「設定」、「コントロール パネル」をクリックします。
- 2. 「ハードウェア」アイコンをダブル・クリックします。
- 3. 「次へ」をクリックし、インストールを開始します。
- いいえ」をクリックし、「次へ」をクリックします。(自動検出を行わないようにします。)
- 「ハードウェアの種類」から「フロッピーディスク コントローラ」を選んでダ ブル・クリックします。
- ディスケット・ドライブに IBM 3 モード・フロッピー・ディスク・ドライバー (Win95) を入れ、「ディスク使用」をクリックします。
- 7. コピー元としてa:¥を入力して、「OK」をクリックします。
- 製造元リストより「IBM」を選択し、「IBM 3 mode-Floppy」が選択されていることを確認して「次へ」をクリックします。
- 9.「完了」をクリックしてドライバーのインストールを終了します。
- 10. Windows 95 を再起動します.
- これで、必要なデバイス・ドライバーのインストールはすべて終了しました。

# Windows NTワークステーション バージョン 3.51 または 4.0 用 ソフトウェアのインストール

この項では、Windows NTワークステーション(以下、Windows NT) バージョン 3.51 または 4.0 と ThinkPad 用のデバイス・ドライバーのインストール手順につ いて説明します。説明文の大部分は、*Windows NT*バージョン 3.51 と 4.0 に共通 です。必要な場合には、適用されるバージョンが指示してあります。

全体の手順

- 1. Windows NT インストール・パッケージを用意します。
- ハード・ディスク内のソフトウェアとデータ・ファイルのバックアップをとります。
- ハード・ディスクに初期インストールされているディスケット・ファクトリープ ログラムを使用して、ThinkPad のさまざまな機能を操作するためのデバイ ス・ドライバーを作成します。少なくとも、次のデバイス・ドライバー・ディス ケットを作成する必要があります。

| デバイス・ドライバー                            | ディスケット名                                                               |
|---------------------------------------|-----------------------------------------------------------------------|
| ディスプレイ・ドライバー                          | "ビデオ・サポート・ディスケット (WinNT<br>3.51)" または"ビデオ・サポート・ディスケット<br>(WinNT 4.0)" |
| ThinkPad モデム・ソフトウェア(内蔵モデム<br>付きモデルのみ) | ThinkPad モデム・ディスケット (WinNT)                                           |
| ThinkPad 機能設定プログラム                    | ユーティリティー・ディスケット (WinNT)                                               |
| オーディオ・サポート・ソフトウェア                     | オーディオ・サポート・ディスケット (WinNT)                                             |
| PCMCIA デバイス・ドライバー                     | CardWizard ディスケット (WinNT)                                             |
| PCI-IDE バス・マスター・ドライバー                 | Windows NT ThinkPad ユーティリティー・<br>ディスケット                               |
| 赤外線通信デバイス・ドライバー                       | 赤外線通信サポート・ディスケット (WinNT<br>4.0)                                       |
| トラックポイント・・サポート・ソフトウェア                 | トラックポイント・ドライバー・ディスケット<br>(Win95, NT)                                  |

ディスケット・ファクトリー をオープンします。

a) Windows 95 のデスクトップで、「ThinkPad ツール」をダブル・クリックし、「ディスケット ファクトリー」をダブル・クリックします。

 b) 必要なディスケット名をクリックし、「作成」をクリックします。ここでリ ストされる Windows NT のすべてのディスケットを作成する必要があり ます。各ディスケット名の横に、必要なディスケットの枚数が表示されま す。

- 最新の修正プログラムの入手方法 ― 最新の修正プログラムが下記の方法で入手できます。 インターネット – WWW サーバー 日本アイ・ビー・エム(株) はファイル・ライブラリーで提供してい ます。ファイル・ライブラリーの URL は次のとおりです。 http://www.ibm.co.jp/pc/home/download.html 必要なソフトウェアを探すには、"修正およびサポート・プログラ ム"の ThinkPad プログラム・リストからファイルを選択します。 パソコン通信 NIFTY-Serve ソフトウェア・ライブラリー (FIBMFEEL フォーラム/データ・ラ イブラリー/日本 IBM 製品情報ライブラリ) で提供しています。 1. GO コマンドで FIBMFEEL と入力します。 2. データ・ライブラリーの7番(日本 IBM 製品情報ライブラリ) を選択します。 3. 一覧から必要なものを選択して、ダウンロードします。 People ソフトウェア・ライブラリー (IBM/PC 修正プログラム/周辺機器 関連ライブラリー)で提供しています。 1. GO コマンドで IBM と入力します。 2. PC 修正プログラムを選択します。 3. 周辺機器関連ライブラリーを選択します。 4. 一覧の中から必要なものを選択して、ダウンロードします。

4. Windows NT とデバイス・ドライバー・ディスケットをインストールします。 126ページの『Windows NTのインストール』に進んでください。

# Windows NTのインストール

Windows NTをインストールする前に、次のことを行ってください。

Windows NT インストールガイドをよく読んでください。

OS/2 Warp と Windows NTを一緒に使用する場合は、 OS/2 Warp ブート・マネージャーを使用して、OS/2 とは別区画にインストールする必要があります。詳しくは、83ページの『IBM OS/2 Warp のインストール』を参照してください。

Windows NTは内蔵の CD-ROM ドライブか、拡張ユニットの CD-ROM ドライブ を使ってインストールすることができます。ただし、お手持ちの ThinkPad に CD-ROM ドライブが装備されていないか、拡張の CD-ROM ドライブが準備でき ない場合には、次に示す代替方法のどちらかで Windows NT をインストールして ください。

DOS システム環境で外付けの CD-ROM ドライブを使用する方法

DOS 環境で接続する、外付けの CD-ROM ドライブがある場合は、DOS モードで Windows NT を次の手順でインストールします。

- **1.** 外付け CD-ROM ドライブに Windows NTの CD-ROM ドライブを挿入 します。
- 2. CD-ROM ドライブの¥I386 ディレクトリーに入ります。

たとえば、CD-ROM ドライブが D の場合、D:¥I386になります。

3. コマンド・プロンプトで、WINNTと入力し、 Enter キーを押します。

たとえば、D:¥I386>winntとします。

画面の指示に従います。

ネットワーク・サーバーを使用する方法

まず、Windows NT マスター・ソース・ファイルをネットワーク・サーバー 上の共用ドライブにコピーすることにより、複数の ThinkPad に Windows NTをインストールできます。お手持ちの ThinkPad を DOS LAN リクエスタ ーなどでネットワークに接続した後、 DOS コマンド・プロンプトで、ネット ワーク・サーバーから ThinkPad ヘファイルをインストールすることができま す。

さらに詳しい情報については、 Windows NT インストール・ガイドを参照してください。

すべてのデバイス・ドライバーのインストールを続けて行う場合は、127ページの 『Windows NT用ディスプレイ・ドライバーのインストール』に進んでください。

# Windows NT用ディスプレイ・ドライバーのインストール

いろいろな解像度と色数構成を表示するために、ディスプレイ・ドライバーをインス トールします。

*Windows NT 3.51をご使用の場合* → 『Windows NT 3.51 へのインスト ール』

*Windows NT 4.0をご使用の場合* → 128ページの『Windows NT 4.0 へ のインストール』

Windows NT 3.51 へのインストール

Windows NT 3.51 用ディスプレイ・ドライバーをインストールする手順は次のとおりです。

- 1 Windows NT を始動し、管理者(Administrator)の権限でシステムにログオン します。
- 2 「コントロール パネル」の中から「ディスプレイ」をダブル・クリックします。
- **3**「ディスプレイの設定」ウィンドウで、「ディスプレイの変更」をクリックします。
- 4 「ディスプレイの種類」ウィンドウで、「変更」をクリックします。
- **5**「デバイスの選択」ウィンドウで、「その他」をクリックします。
- 6 ビデオ・サポート・ディスケット (WinNT 3.51) をディスケット・ドライブに 入れます。
- 7 ドライブを確認し、「OK」をクリックします。選択リストにディスプレイ・デバイスが表示されます。
- 8 選択リストから「Trident Video Accelerator 3D Cyber 9397」を選択し ます。
- **9** 「組み込む」ボタンをクリックします。
- **10** 「Windows NT セットアップ」ウィンドウで、A:¥が指定されていることを確認して、「続行」をクリックします。

11 インストール後 Windows NT を再始動して、変更を有効にします。

Windows NT を再始動した後に、ディスプレイ解像度は省略値として 640 x 480 で 256 色に設定されます。必要に応じて、解像度とリフレッシュ・レートを次のように変更します。

- **12** 「コントロール パネル」の中から「ディスプレイ」をダブル・クリックします。
- 13 「ディスプレイの設定」ウィンドウで、「モードの一覧」をクリックします。
- **14** リストからモードを1つ選び、「OK」をクリックします。
- **15** 「テスト」をクリックして、選択済みのモードが画面に正しく表示されること を確認し、「はい」をクリックします。
- **16** Windows NT を再始動して、変更を有効にします。

ThinkPad に外付けのディスプレイを接続して使用する場合は、129ページの『外付 けディスプレイ用ディスプレイ・ドライバーの使用』へ進んでください。使用しない 場合は、131ページの『Windows NT 用 ThinkPad 機能設定プログラムのインス トール』に進んでください。

#### Windows NT 4.0 へのインストール

Windows NT 4.0 用ディスプレイ・ドライバーをインストールする手順は次のとお りです。

- **1** Windows NTを始動し、管理者 (Administrator) の権限でシステムにログオン します。
- 2 「マイ コンピュータ」、「コントロール パネル」、「画面」の順にダブル・ クリックします。
- **3** 「画面のプロパティ」ウィンドウで、「ディスプレイの設定」タブをクリックし、「ディスプレイの種類」をクリックします。
- 4 「ディスプレイの種類」ウィンドウで、「変更」をクリックします。
- **5**「ディスク使用」をクリックします。
- 6 ビデオ・サポート・ディスケット (WinNT 4.0) をディスケット・ドライブに 入れ、「OK」をクリックします。

ディスプレイ・デバイスの選択リストが表示されます。

7 選択リストのディスプレイ・デバイスから、「Trident Video Accelerator
 3D Cyber 9397」を選択し、「OK」をクリックします。

"サード・パーティのドライバをインストールしようとしています。"というメ ッセージが表示されます。

- 8 「はい」をクリックし、画面の指示に従います。
- **9** Windows NTを再始動して、変更を有効にします。

Windows NTを再始動した後に、ディスプレイ解像度は省略値として 640 x 480 で 256 色に設定されます。必要に応じて、解像度とリフレッシュ・レートを次のように変更します。

- **10** 「マイ コンピュータ」、「コントロール パネル」、「画面」の順にダブル・ クリックします。
- **11** 「画面のプロパティ」ウィンドウで、「ディスプレイの設定」タブをクリックします。
- **12** 「モードの一覧」をクリックし、解像度、色数、およびリフレッシュ・レート を選択して、「はい」をクリックします。
- **13** 「テスト」をクリックして、選択済みのモードが画面に正しく表示されること を確認します。「画面のプロパティ」ウィンドウで、「はい」をクリックしま す。
- 14 「適用」をクリックして、変更を有効にします。

ThinkPad に外付けのディスプレイを接続して使用する場合は、『外付けディスプレイ用ディスプレイ・ドライバーの使用』へ進んでください。使用しない場合は、 131ページの『Windows NT 用 ThinkPad 機能設定プログラムのインストール』 に進んでください。

### 外付けディスプレイ用ディスプレイ・ドライバーの使用

外付けディスプレイを ThinkPad に接続する場合は、次のページに進んでください。

*Windows NT 3.51で使用する場合* → 130ページの『Windows NT 3.51で 使用する場合』

*Windows NT 4.0で使用する場合* → 130ページの『Windows NT 4.0で使用する場合』

#### Windows NT 3.51で使用する場合

1. Windows NTを始動し、管理者 (Administrator) の権限でシステムにログオン します。

OS Loader V3.51 の画面が現れたら、オペレーティング・システムを選択す るようにプロンプトが表示されます。 Fn キーと F7 キーを同時に押して、画 面を CRT 専用モードに変更します。

2. Windows NTにログオンします。

Windows NTは、CRT 画面上で始動します。

- 「コントロール パネル」の中から「ディスプレイ」をダブル・クリックします。
- 4.「ディスプレイの設定」ウィンドウで、「モードの一覧」をクリックします。
- 5. モードの一覧から高解像度モードの1つを選択します。
- 6. 「テスト」をクリックして、選択したモードが画面に正しく表示されることを確認します。
- 7. Windows NTを再始動して、変更を有効にします。

すべてのデバイス・ドライバーのインストールを続けて行う場合は、131ページの 『Windows NT 用 ThinkPad 機能設定プログラムのインストール』に進んでくだ さい。

#### Windows NT 4.0で使用する場合

1. Windows NTを始動し、管理者 (Administrator) の権限でシステムにログオン します。

OS Loader V4.00 の画面が現れたら、オペレーティング・システムを選択す るようにプロンプトが表示されます。 Fn キーと F7 キーを同時に押して、画 面を CRT 専用モードに変更します。

2. Windows NT にログオンします。

Windows NT は、 CRT 画面上で始動します。

- 「マイ コンピュータ」、「コントロール パネル」、「画面」の順にダブル・ク リックします。
- 4. 「画面のプロパティ」ウィンドウで、「ディスプレイの設定」タブをクリックします。

- 5. 「モードの一覧」をクリックし、解像度、色数、およびリフレッシュ・レートを 選択します。
- 6. 「テスト」をクリックして、選択したモードが画面に正しく表示されることを確認します。
- 7.「OK」または「適用」をクリックし、変更を有効にします。

— ヒント ——

Windows NT 用 ThinkPad 機能設定・プログラムをインストールする場合 は、このプログラムを使って、ディスプレイ出力タイプを CRT (外付けデ ィスプレイ)専用、LCD (液晶ディスプレイ)専用、または両方のどれかに 切り替えることができます。

すべてのデバイス・ドライバーのインストールを続けて行う場合は、 『Windows NT 用 ThinkPad 機能設定プログラムのインストール』に進んでくだ さい。

### Windows NT 用 ThinkPad 機能設定プログラムのインストール

Windows NT 用 ThinkPad 機能設定プログラムは、次の機能を提供しています。

デバイスの構成とセットアップ

バッテリー・メーター・プログラム

省電力機能(サスペンドとレジューム機能)

ウォーム・スワッピング (ディスケット・ドライブと CD-ROM ドライブ・ウ ルトラベイ II) - 注 -

サスペンド・レジューム・オプションを使用する場合は、次のことに注意する必要があります。

サスペンドまたはレジューム・モードに入り、デバイスのどれかに問題が発生した場合は、 ThinkPad 機能設定プログラムのパワー・モード設定

(
) のサスペンド・レジューム・オプションを使用不可にします。

ThinkPad 770 を AC 電源で使用していて、ドッキング・ステーションま たは PC カードを使用している場合は、ThinkPad はサスペンド・モード に入る代わりに、*スタンバイ・モード*に入ります。これは、ThinkPad をネ ットワーク環境で操作しているとき、通信リンクが切断または故障するよう な問題を避けるようにするためです。

インストールの手順は、 Windows NT のバージョンによって異なります。

*Windows NT 3.51を使用する場合* → 『Windows NT 3.51 へのインスト ール』

Windows NT 4.0を使用する場合 → 133ページの『Windows NT 4.0 へのインストール』

Windows NT 3.51 へのインストール

Windows NT 3.51 用 ThinkPad 機能設定プログラムをインストールする手順は次のとおりです。

- 1. Windows NT を始動します。
- 2. ユーティリティー・ディスケット (WinNT) をディスケット・ドライブに入れ、 「Windows NT ファイル マネージャ」をオープンします。
- 3. 「ファイルマネージャ」で、ドライブ A を選択します。
- 4. 「INSTALLN.EXE」をダブル・クリックします。

画面の指示に従ってください。

ユーティリティー・ディスケット (DOS, パーソナライゼーション)を準備します。 インストール・オプション・メニューで「パーソナライゼーション・エディタの 導入」を選択すると、このディスケットを挿入するようにプロンプトが表示されま す。 すべてのデバイス・ドライバーのインストールを続けて行う場合は、次のページに進んでください。

内蔵モデム付きモデルを使用する場合

➡ 『Windows NT 用 ThinkPad モデム・ソフトウェアのインストールおよび ThinkPad モデムの構成』

770を使用する場合

→ 138ページの『Windows NT 用オーディオ・サポート・ソフトウェアの インストール』

Windows NT 4.0 へのインストール

Windows NT 4.0 用 ThinkPad 機能設定プログラムをインストールする手順は次のとおりです。

- 1. Windows NT を始動します。
- 2. 「スタート」、「ファイル名を指定して実行」の順にクリックします。
- ディスケット・ドライブにユーティリティー・ディスケット (Windows NT) を 入れます。
- 4. a:installn と入力し、 Enter キーを押します。

画面の指示に従ってください。

すべてのデバイス・ドライバーのインストールを続けて行う場合は、次のページに進んでください。

内蔵モデム付きモデルを使用する場合

→ 『Windows NT 用 ThinkPad モデム・ソフトウェアのインストールおよび ThinkPad モデムの構成』

770を使用する場合

→ 138ページの『Windows NT 用オーディオ・サポート・ソフトウェアの インストール』

# Windows NT 用 ThinkPad モデム・ソフトウェアのインストールおよび ThinkPad モデムの構成

ThinkPad モデム・ソフトウェアをインストールする手順は次のとおりです。

 Windows NT を始動し、ディスケット・ドライブに ThinkPad モデム・ディ スケット (WinNT) を入れます。 2. 次のようにします。

Windows NT 3.51 の場合「プログラム マネージャ」ウィンドウで、 「ファイル」を選択し、さらにプルダウン・メニューより「プログラム名を 指定して実行」を選択します。

*Windows NT 4.0 の場合*「スタート」から、「ファイル名を指定して 実行」を選択します。

3. 実行の画面が表示されたら a:¥setup と入力します。

4. 「OK」をクリックしてから、画面の指示に従います。

- 注 -

米国以外のユーザーの場合、ThinkPad モデム のインストールが完了した後 で、ThinkPad モデム画面で国選択プログラムを実行する必要があります。国選 択プログラムを実行した後、ThinkPad を再始動してください。

ThinkPad モデムを構成する場合は、次のページに進んでください。

Windows NT 3.51 を使用する場合 → 『Windows NT 3.51用ThinkPad モデムの構成』

Windows NT 4.0 を使用する場合 → 137ページの『Windows NT 4.0用 ThinkPad モデムの構成』

#### Windows NT 3.51用ThinkPad モデムの構成

ThinkPad モデム・ソフトウェアをインストールした後、Windows NT上で ThinkPad モデム 用の資源を割り当てるために、通信ポート番号を設定する必要が あります。

- 1. ThinkPad 機能設定プログラムを開始し、モデム ( 2010) アイコンをダブル・ クリックします。
- 2. 「使用する」チェック・ボックスをクリックします。
- 3.「詳細設定」をクリックします。
- 4. 画面が表示されたら、次の設定を行います。

IRQ 共用
「使用不可」を選択します。(「使用する」を選択しないでください。)

入出力アドレスと IRQ

省略値は 1 番目の IRQ は 10、2 番目の IRQ は 3 に設定されています。 この場合 COM2 が使用されますので、DSP は 13Q、内蔵モデム入出力 アドレスは 02F8 が設定されていることを確認してください。

次の表を参照してください。

DMA7 を設定します。

5. OKを選択します。

6. ThinkPadを再始動し、変更を有効にします。

| <b>COM</b> ポート | <b>I/O</b> ベース・ポート・アドレス | IRQ |
|----------------|-------------------------|-----|
| COM1           | 03F8                    | 4   |
| COM2           | 02F8                    | 3   |
| COM3           | 03E8                    | 4   |
| COM4           | 02E8                    | 3   |

シリアル・ポートの設定

- 「コントロール パネル」の中の「シリアル ポート」をダブル・クリックします。
- 2. ThinkPad モデム用に前のステップで設定した COM ポート (通常は COM2) を選択し、「設定」をクリックします。
- 3.「詳細」をクリックします。
- 4. COM ポート番号、I/O ポート・アドレス、割込み番号 (IRQ) が ThinkPad モ デム用に設定した COM 番号の組合せになっているかを上記の表で確認してく ださい。(省略値では COM2、02F8、3)。
- 5. 「FIFO を有効にする」チェック・ボックスを選択します。
- 6. 「**OK**」をクリックし、画面をクローズします。

*リモート・アクセス・サービス (RAS) を使用する場合は、*136ページの 『Windows NT 3.51用リモート・アクセス・サービス (RAS) の構成』に進 んでください。 リモート・アクセス・サービスを使用しない場合およびすべてのデバイス・ドラ イバーのインストールを続けて行う場合は、138ページの『Windows NT 用オ ーディオ・サポート・ソフトウェアのインストール』に進んでください。

#### Windows NT 3.51用リモート・アクセス・サービス (RAS) の構成

リモート・アクセス・サービス (RAS) は、リモートから LAN 上のサーバーへのア クセスを可能にする Windows NT 3.51 の機能です。

RAS をインストールするときに、モデムを検出しようとして失敗します。RAS の インストールによって MODEM.INF ファイルが上書きされるので、ThinkPad モ デム をインストールした後で RAS をインストールしようとしても RAS はモデム の検出に失敗します。RAS が ThinkPad モデム を認識するよう、次の手順に従っ て RAS 設定の再構成を行ってください。

RAS のインストール

Windows NT 3.51 のインストール時に RAS をインストールしなかった場合は、 次のようにして後からインストールできます。

- 「メイン」グループで、「コントロール パネル」、「ネットワーク」の順にダ ブル・クリックします。
- 2. 「ソフトウェアの追加」、「リモート アクセス サービス」をクリックします。
- 3. プロンプトが表示されたら、COM ポートを選択します。

この時点で、RAS はモデムを検出しようとして失敗します。次の手順に進んで ください。

- 4. 「**OK**」をクリックします。
- 5. RAS がモデムの選択リストを表示したら、リストから任意のモデムを選択しま す。「**OK**」をクリックし、「続く」をクリックします。

#### ThinkPad モデム 用の RAS 設定の構成

ThinkPad モデムをインストールした後に RAS をインストールする場合、 ThinkPad モデム用に RAS を構成する手順には、追加のステップが必要です (下の ステップ1)。RAS を ThinkPad モデムの後でインストールする場合、RAS は ThinkPad モデムの1部としてインストールされる MODEM.INF ファイルを上書 きします。ただし、 MODEM.INF ファイルの余分のコピーがあるので、それを適 切なディレクトリーに移動して使用できます。

- 注: 始める前に、ThinkPad モデム用の通信ポートが構成されていることを確認し てください。134ページの『Windows NT 3.51用ThinkPad モデムの構成』 を参照してください。
- 1. ThinkPad モデムの後に RAS をインストールする場合は、次のディレクトリ ーから MODEM.INF ファイルをコピーします。

¥MWW32¥MODEM bs ¥WINNT35¥SYSTEM32¥RAS  $\land$ 

- 「メイン」グループで、「コントロール パネル」、「ネットワーク」の順にダ ブル・クリックします。
- 3. 「リモート アクセス サービス」を選択し、「構成」をクリックします。
- 4. 「追加」ボタンをクリックし、ThinkPad モデム用に使用する COM ポート (通常は COM2) を選択します。

RAS は選択された COM ポートのモデムを検索し、ThinkPad モデムを検出 します。

#### Windows NT 4.0用 ThinkPad モデムの構成

ThinkPad モデム・ソフトウェアをインストールした後、ThinkPad モデム用の通 信ポート (COM ポート) を割り当てます。

「コントロール パネル」で ThinkPad モデムを追加し、ハイパー・ターミナル、ダ イアルアップ・ネットワーキングなど、Windows NT のユニモデム機能を使用する 通信アプリケーションを使用できるようにします。

- 1. Windows NT で、「スタート」をクリックし、「設定」、「コントロール パ ネル」を選択します。
- 2. 「モデム」アイコンをダブル・クリックします。
- 3. 次のようにします。

*まだモデムをインストールしていない場合は*、直ちに新しいモデムのインス トールのダイアログ・ボックスが表示されます。

*モデムがインストール済みの場合は*、「追加」ボタンをクリックし、新しいモデムのインストールのダイアログ・ボックスをオープンします。

4. 「次へ」をクリックします。

Windows NT がモデムの検索を開始します。

検索に成功すると、Windows NT は "ThinkPad Data Fax Modem" というタ イプのモデムが見つかったことを表示します。Windows NT がモデムを検索で きなかった場合は、通信ポートが正しく構成されているかどうかを確認してくだ さい。「コントロール パネル」の「ポート」マークを使用して行った変更は、 Windows NT を再始動するまで有効にならないことを忘れないでください。

5.「次へ」のボタンをクリックし、画面の指示に従ってください。

Windows NT 4.0 でサポートされるすべてのモデム通信アプリケーションで、 ThinkPad モデムが使用できるようにする必要があります。

すべてのデバイス・ドライバーのインストールを続けて行う場合は、 『Windows NT 用オーディオ・サポート・ソフトウェアのインストール』に進ん でください。

#### Windows NT 用オーディオ・サポート・ソフトウェアのインストール

インストールの手順は、Windows NT のバージョンによって異なります。

Windows NT オーディオ・サポート・ソフトウェアのインストール前に、IRQ、 DMA、および ThinkPad 機能設定が使用する I/O アドレスなどの現在のオーディ オ用 **I/O** 資源を確認してください。

オーディオ・サポート・ソフトウェアをインストールすると、Windows NT 用の WAV/MIDI オーディオ機能の再生や録音ができます。

Windows NT 3.51 へのインストール

Windows NT 用オーディオ・サポート・ソフトウェアをインストールする手順は次のとおりです。

- 1. Windows NT 3.51 を始動します。
- 2. ディスケット・ドライブにオーディオ・サポート・ディスケット (WinNT) を入れます。
- 3. 「メイン」に進みます。
- **4.** 「コントロール パネル」、「ドライバ」の順にダブル・クリックします。
- **5.** 「ドライバの設定」ウィンドウで、「追加」をクリックし、「一覧にない、また は更新されたドライバ」を選択します。
- 6. ドライブとパス名を A: と指定し、「OK」をクリックします。

7. 「CrystalWare Audio driver」を選択し、「OK」をクリックします。

画面に警告メッセージが表示され、Windows NT を再始動するようにプロンプトが出ます。

8. 現在の ThinkPad のオーディオ用の「I/O 資源」を設定します。

画面に警告メッセージが表示され、Windows NT を再始動するようにプロンプトが出ます。

9. プロンプトが表示されたら、Windows NT を再始動して変更を有効にします。

#### Windows NT 4.0 へのインストール

- 「コントロール パネル」で、「マルチメディア」をダブル・クリックします。
   「マルチメディアのプロパティ」ウィンドウが表示されます。
- 2. 「デバイス」タブをクリックし、「追加」ボタンを押します。
- 3.「一覧にないまたは更新されたドライバ」を選択します。
- 4. ディスケット・ドライブにオーディオ・サポート・ディスケット (WinNT) を入 れます。ウィンドウが表示され、インストールするドライバーのパスを指定する ようにプロンプトが出されます。
- **5.** A: ¥と入力します。オーディオ・ドライバーが画面に表示されます。
- ドライバーを選択し、「OK」をクリックします。インストール・プログラム が、既存のファイルか、または新しいファイルかとプロンプトを出して尋ねてく るので、「新しいドライバ」を選択します。「マルチメディアのプロパティ」画 面が表示されたら、Windows NT を再始動して変更を有効にします。

すべてのデバイス・ドライバーのインストールを続けて行う場合は、140ページの 『Windows NT 用の PCMCIA デバイス・ドライバーのインストール』に進んで ください。

### Windows NT 用の PCMCIA デバイス・ドライバーのインストール

- 重要 ---

- 1. システムがネットワークに接続されている場合は、インストールを開始する 前にログオフしてください。
- 2. PCMCIA デバイス・ドライバーをインストールする前に、必ず Windows NT サービス・パックをインストールしてください。
- 注: ThinkPad で外付けステーションを使用する場合は、まず CardWizard を削除してから再インストールする必要があります。
- 1. 必ず管理者 (Administrator) の権限で、Windows NT にログオンします。
- 2. スロットの PC カードを除去します。
- **3.** ディスケット・ドライブに、Card Wizard ディスケット (WinNT) を入れま す。
- 4. インストールを開始する前に、README.TXT ファイルを読んでください。このファイル内の関連する情報を参照し、適用してください。
- 5. 「スタート」メニューより、「ファイル名を指定して実行」を選択します。
- **6.** a:¥setup と入力し、「**OK**」をクリックします。

画面の指示に従ってください。

すべてのデバイス・ドライバーのインストールを続けて行う場合は、 『Windows NT 4.0 用 PCI-IDE バス・マスター・ドライバーのインストール』 に進んでください。

### Windows NT 4.0 用 PCI-IDE バス・マスター・ドライバーのインストール

Windows NT 4.0 用 PCI-IDE バス・マスター・ドライバーのインストール

ThinkPad のマイクロプロセッサーを十分に活用し、ウォーム・スワッピング機能 (サスペンド・モードでディスケット・ドライブまたは CD-ROM ドライブを取り外 せるようにする)を使用する場合は、PCI-IDE バス・マスター・ドライバーをイン ストールします。

- 1. Windows NT を始動し、すべての実行中のアプリケーションを終了します。
- 2. 「マイ コンピュータ」をクリックします。
- 3. 「コントロール パネル」をダブル・クリックし、「SCSI アダプタ」をクリックします。
- 4. 「SCSI アダプター」ウィンドウで、「ドライバ」タブをクリックします。
- 5.「追加」をクリックします。
- ディスケット・ドライブにユーティリティー・ディスケット (WinNT) を入れ、 「ディスク使用」をクリックします。
- 7. 「**OK**」を選択します。
  - 「ドライバーのインストール」ウィンドウが表示されます。
- 8. 「**ThinkPad PIIX4 IDE** ドライバー」を選択し、「**OK**」をクリックします。 ThinkPad を再始動するようにプロンプトが表示されます。
- 9. 新しい設定を有効にし、インストールを継続するために「**No**」をクリックしま す。

次に、ウォーム・スワップ・オプションを設定する必要があります。ユーティリティ ー・ディスケット (WinNT) 上で、TPSWAP.EXE プログラムを使用します。

**10. コマンド・プロンプトで**a:¥tpswap.exe e と入力し、 Enter キーを押しま す。

ウォーム・スワップ機能が使用可能になります。使用不可にするには、コマンド・プロンプトで TPSWAP.EXE D と入力します。

11. Windows NT を再始動して、変更を有効にします。

すべてのデバイス・ドライバーのインストールを続けて行う場合は、 『Windows NT 4.0 用赤外線通信デバイス・ドライバーのインストール』に進ん でください。

#### Windows NT 4.0 用赤外線通信デバイス・ドライバーのインストール

赤外線通信機能を使って、Windows NT のダイアルアップ・ネットワーキングを使 用できます。Windows NT 4.0 用赤外線通信デバイス・ドライバーは、115 Kbps までの赤外線通信を可能にする IrDA 1.0 をサポートします。

1. Windows NT を始動し、管理者 (Administrator) の権限でシステムにログオン します。 2.「スタート」、「ファイル名を指定して実行」の順にクリックします。

- 3. ディスケット・ドライブに、赤外線通信サポート・ディスケットを入れます。
- a:install と入力し、 Enter キーを押します。
   画面の指示に従ってください。

5. ThinkPad を再始動します。

インストール後、COM 1、IRQ 4、および I/O アドレス 03F8 が赤外線ポートに 割り当てられます。

赤外線ポートを COM 1 として使用可能にするには、ThinkPad 機能設定プログラ ムを使用してください。

これで、インストールの手順は完了しました。

赤外線通信用の COM ポートを変更したい場合は、『赤外線通信ポートの COM ポートの変更』に進んでください。

ダイアルアップ・ネットワーキング用の赤外線通信ポートを構成する場合は、 143ページの『ダイアルアップ・ネットワーキング用の赤外線通信ポートの構 成』に進んでください。

赤外線通信ポートの COM ポートの変更

COM 1 の設定

省略時値 (COM 1) 以外の COM ポートを割り当てる場合は、ThinkPad ユーティ リティー・プログラムを実行してください。

COM 2 の設定

- 1. 「ThinkPad 機能設定」で、「赤外線ポート」をクリックします。
- 2. 「拡張」を選択し、COM ポートに COM2 を選択します。赤外線通信が"使用 可能"になっていることを確認してください。
- 3. システムを終了し、ThinkPad を再始動します。

ThinkPad を再始動した後、赤外線通信ポートは COM2 で構成されています。

登録キーまたは値を変更した後、ThinkPad を再始動します。

#### ダイアルアップ・ネットワーキング用の赤外線通信ポートの構成

赤外線通信ポートを使ってダイアルアップ・ネットワーキングを使用するには、 Windows NT の RAS セットアップ・ウィンドウでヌルモデムを設定する必要があ ります。

赤外線通信をダイアルアップ・ネットワーキング用に設定するには、次の手順に従っ てください。

- 「コントロール パネル」で、「ネットワーク」アイコンをダブル・クリックします。
- 2. 「サービス」タブをクリックし、「追加」をクリックします。
- リモート・アクセス・サービスをインストールしていない場合は、「リモート アクセス サービス」を選択し、「OK」をクリックします。
- 「新しいモデムのセットアップのインストール」で、「2 台の PC 間のシリア ル・ケーブルでのダイアルアップ・ネットワーキング」を選択し、画面の指示に 従います。
- 5. このシリアル・ケーブルの COM ポートが赤外線通信ポートに割り当てられて いることを確認してください。
- 6. RAS のセットアップが完了したら、ThinkPad を再始動します。

RAS サーバーが赤外線デバイス用に構成されていれば、赤外線ポートを使用して ThinkPad を RAS サーバーに接続することができます。

すべてのデバイス・ドライバーのインストールを続けて行う場合は、 『Windows NT 用 トラックポイント・サポート・ソフトウェアのインストール』 に進んでください。

Windows NT 用 トラックポイント・サポート・ソフトウェアのインストール

Windows NT 用トラックポイント・サポート・ソフトウェアには、Windows 95 と Windows NT 3.51 および 4.0 の PS/2 トラックポイントをサポートするソフ トウェアが含まれています。このソフトウェアは、IBM PS/2 TrackPoint バージョ ン 4.0 またはそれ以降のバージョン用のものです。それ以前のバージョンを使用す る場合は、特別なソフトウェアのインストールは必要ありません。

注: ディスケット内の README ファイルをお読みになり、最新バージョンをイン ストールすることを確認してください。 Windows NT 3.51 用の トラックポイント・サポート・ソフトウェアのインストー ル手順は次のとおりです。

- 1. Windows NT 3.51 を始動します。
- 2. ディスケット・ドライブにトラックポイント・ドライバー・ディスケット (Win95, WinNT) を入れます。
- 3. 「プログラム マネージャ」ウィンドウのプルダウン・メニューから 「アイコン」、「ファイル名を指定して実行」を選択します。
- 4. コマンド・ラインで、a:¥nt351¥setup と入力し、 Enter キーを押します。 画面の指示に従ってください。
- 5. 設定が完了したら、「終了」をクリックします。
- 6. 新しい設定を有効にするために、ThinkPad を再起動します。

Windows NT 4.0 へのインストール

Windows NT 4.0 用の トラックポイント・サポート・ソフトウェアのインストー ル手順は次のとおりです。

- 1. Windows NT 4.0 を始動します。
- 2. ディスケット・ドライブにトラックポイント・ドライバー・ディスケット (Win95, WinNT) を入れます。
- 3. タスクバーの「スタート」をクリックします。
- 4. 「設定」、「コントロールパネル」を選択します。
- 5. 「マウス」アイコンをダブル・クリックします。
- 6. 「マウスのプロパティ」の「情報(全般)」タブを選択します。
- 7.「変更」をクリックし、「ディスク使用」をクリックします。
- 8. 「**OK**」をクリックします。
- 9. リストから「**PS/2 TrackPoint**」を選択します。
- 10. 「**OK**」をクリックし、「閉じる」をクリックします。
- 11. 新しい設定を有効にするために、ThinkPad を再起動します。

これで、必要なデバイス・ドライバーのインストールはすべて終了しました。

本書において、日本では発表されていない IBM 製品 (機械およびプログラム)、プロ グラミングまたはサービスについて言及または説明する場合があります。しかし、こ のことは、弊社がこのような IBM 製品、プログラミングまたはサービスを、日本で 発表する意図があることを必ずしも示すものではありません。本書で、IBM ライセ ンス・プログラムまたは他の IBM 製品に言及している部分があっても、このことは 当該プログラムまたは製品のみが使用可能であることを意味するものではありませ ん。これらのプログラムまたは製品に代えて、IBM の知的所有権を侵害することの ない機能的に同等な他社のプログラム、製品またはサービスを使用することができま す。ただし、IBM によって明示的に指定されたものを除き、これらのプログラムま たは製品に関連する稼働の評価および検証はお客様の責任で行っていただくきます。

IBM および他社は、本書で説明する主題に関する特許権(特許出願を含む)商標権、 または著作権を所有している場合があります。本書は、これらの特許権、商標権、お よび著作権について、本書で明示されている場合を除き、実施権、使用権等を許諾す ることを意味するものではありません。実施権、使用権等の許諾については、下記の 宛先に、書面にてご照会ください。

〒106 東京都港区六本木3丁目2-31 AP事業所 IBM World Trade Asia Corporation Intellectual Property Law & Licensing

#### 本書において使用されている次の用語は、米国 IBM 社が所有している商標です。

- IBM HelpCenter HelpWare MMPM/2 Multimedia Presentation Manager/2 NetFinity Operating System/2 OS/2 PC Card Director
- Presentation Manager PS/2 RediSafe セレクタドック ThinkPad TrackPoint Wake on LAN WIN-OS/2 Ultimotion

Microsoft、Windows NT、および Windows 95は、Microsoft Corporation の商 標です。

Pentium、MMX&、VideoPhone、ProShare、LANDesk、および ActionMedia は、米国および他国におけるインテル社の商標です。

二重のアステリスク (\*\*) が付いているその他の社名、製品名、サービス名は、他社の商標またはサービス・マークです。

日本語、英字、数字、特殊文字の順に配列されています。なお、濁音 と半濁音は清音と同等に扱われています。

### [ア行]

インストールする ソフトウェア 80 インターネット ソフトウェア、インストールする 81,94,100,111,124 オーディオ・ サポート・ソフトウェア Windows 用、インストールする 107 オーディオ・サポート・ソフトウェア オーディオ・サポート・ソフトウェア 99 OS/2 用、インストールする 89 Windows NT 用、インストールする 138 Windows 95 用、インストールする 115 オート・コンフィギュレーター 11 オペレーティング・システム インストール PC DOS 94 インストールする Windows NT 124 Windows 3.1 100 Windows 95 109 OS/2 Warp 81

# [力行]

カード・デバイス 11 拡張ビデオ/MPEG デバイス・ドライバー Windows 95 用、インストールする 120 仮想カード・サービス 9

## 〔サ行〕

サスペンド・モードからのウェイク・アップ 68 資源の競合 回避 57 システム管理 機能 66 セットアップ 71, 72, 73, 74, 75 システム管理(続き) ソフトウェア 69 ストレージ・カード・デバイス・ドライバー 17 赤外線通信デバイス・ドライバー 赤外線通信デバイス・ドライバー OS/2 用、インストールする 90 Windows 用、インストールする 108 Windows NT 用、インストールする 141 Windows 95 用、インストールする 118 ソケット・デバイス 11 外付けディスプレイ ディスプレイ・ドライバー OS/2 用、インストールする 90 Windows 用、インストールする 104 Windows NT 用、インストールする 127 Windows 95 用、インストールする 112 ソフトウェア インストールする 80

## 〔夕行〕

```
ディスケット・ファクトリー
  DOS 用の 94
  OS/2 用の 81.111
  Windows NT 用の 124
  Windows 3.1 用の 100
  Windows 95 用の 111
ディスプレイ・ドライバー
  OS/2 用、インストールする 90
  Windows 用、インストールする 104
  Windows NT 用、インストールする 127
  Windows 95 用、インストールする 112
デバイス・ドライバー
  オーディオ・ サポート・ソフトウェア
    Windows 用、インストールする 107
  オーディオ・サポート・ソフトウェア
    OS/2 用、インストールする 89
    Windows NT用、インストールする 138
    Windows 95 用、インストールする 115
  拡張ビデオ /MPEG デバイス・ドライバー
    Windows 95 用、インストールする 120
```

デバイス・ドライバー (続き) 赤外線通信デバイス・ドライバー 赤外線通信デバイス・ドライバー OS/2 用、インストールする 90 Windows 用、インストールする 108 Windows NT 用、インストールする 141 Windows 95 用、インストールする 118 ディスプレイ・ドライバー OS/2 用、インストールする 90 Windows 用、インストールする 104 Windows NT 用、インストールする 127 Windows 95 用、インストールする 112 ビデオ CD プレーヤー Windows 95 用、インストールする 120 ビデオ・キャプチャーデバイス・ドライバー OS/2 用、インストールする 92 CD-ROM デバイス・ドライバー DOS/Windows 用、インストールする 96 OS/2 用、インストールする 85 Windows 95 用、インストールする 118 PC カード・ディレクター OS/2 用、インストールする 87 PCI-IDE バス・マスター・ドライバー Windows NT 用、インストールする 140 SystemSoft DOS 用、インストールする 98 Windows 用、インストールする 105 Windows NT 用、インストールする 140 ThinkPad 機能設定 DOS 用、インストールする 98 OS/2 用、インストールする 86 Windows 用、インストールする 105 Windows NT 用、インストールする 131 Windows 95 用、インストールする 115 ThinkPad モデム・ソフトウェア OS/2 用、インストールする 88 Windows 用、インストールする 106 Windows NT用、インストールする 133 Windows 95 用、インストールする 116 Windows NT 用、インストールする 138 Windows NT 用、インストールする 138

**〔ナ行〕** <sup>二重ブート、OS/2 83</sup>

## 〔八行〕

ビデオ CD プレーヤー Windows 95 用、インストールする 120 ビデオ・キャプチャーデバイス・ドライバー OS/2 用、インストールする 92 ビデオ・ドライバー 参照:ディスプレイ・ドライバー ブート・マネージャー、OS/2 84 フラッシュ・カード・メモリー・テクノロジー・ドライバー 19

# 〔マ行〕

\_ PCカード 21

### [ラ行]

リソース・マップ・ユーティリティー 15 リモート・プログラム・ロード 67

# A

API デバイス・ドライバー、 OS/2 PCMCIA ストレージ・カード 19 APM (電源管理機能) Windows、インストールする 102 ATA PC カード 18 ATA PC カード 18

# С

CardBus カード 3 CD-ROM ドライブ、デバイス・ドライバー DOS/Windows 用、インストールする 96 Windows 95 用、インストールする 118 ドライブ・デバイス・ドライバー OS/2 用、インストールする 85 CSALLOC 23

# D

Desktop Management BIOS 67 ソフトウェア 69 DMI BIOS 67, 69 DOS インストールする 96 DOS 用 CardSoft CSALLOC 23

## I

IRQ 60

## L

LANClient Control Manager 70 LCCM 70 セットアップ サスペンド・モードからの始動 75 自動パワー・オンのスタートアップ・シークエンス 74 ネットワークからの Flash (POST/BIOS) Update 75 NetFinity サービス・プログラム 73 Wake on LAN 72

### Μ

MCFORMAT 35

## Ν

NetFinity サービス・プログラム 69

## 0

OS/2 用 PC カード・ディレクタープログラム 11 OS/2 Warp インストールする 81

### Ρ

PC カード オート・コンフィギュレーター 12 カードを登録する 12 PC カード ( *続き* ) 仮想カード・サービス 9 資源、確認する 20 資源の競合、回避する 21 使用する 3 フラッシュ・カード・メモリー・テクノロジー・ドライバー 19 API デバイス・ドライバー 19 CardBus 3 CardSoft 23 CardWizard 32, 45 PC カード・ディレクター 11 Windows 95 用 CardWorks 38 PC カード・ディレクター インストールする 87 PC DOS インストールする 96 PCI-IDE バス・マスター・ドライバー インストールする、Windows NT 用 140 PCMCIA カード 参照: PC カード PCMCIA デバイス・ドライバー 参照: PC カード・ディレクター

### R

RPL 67

## S

SystemSoft インストールする、Windows NT 用 140 DOS 用、インストールする 98 Windows 用、インストールする 105

### Т

ThinkPad 機能設定 インストールする 86, 98 DOS J7.0/V 98 OS/2 Warp 86 Windows NT 131 Windows 3.1 105 Windows 95 用、インストールする 115 ThinkPad システム管理デバイス・ドライバー 86 ThinkPad モデム・ソフトウェア インストールする、Windows NT 用 133 OS/2 用、インストールする 88 Windows 用、インストールする 106 Windows 95 用、インストールする 116

## W

Wake on LAN 68 Windows NT インストールする 126 Windows NT 用 CardWizard 45 Windows 3.1 インストールする 102 Windows 3.1 用 CardWizard 32 Windows 95 用 CardWorks 38

# IBM

部品番号: 05K7615

Printed in U.S.A.

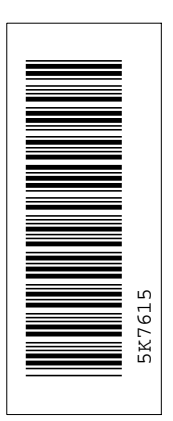

日本アイビーエム株式会社

東京都港区六本木 3-2-12 〒 106 TEL (03) 3586-1111

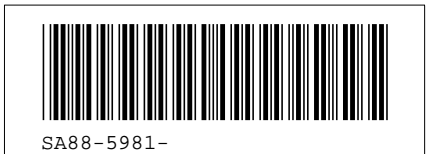

|     | Artwork Definitions |      |            |  |
|-----|---------------------|------|------------|--|
| id  | File                | Page | References |  |
| COV | DRBSET              | 1    | i          |  |

|       |        | Т         | able Definitions |
|-------|--------|-----------|------------------|
| id    | File   | Page Refe | rences           |
| SOFT  | DRBSYM |           |                  |
| SHAD  | DRBSYM | 1         |                  |
| THEAD | DRBSYM | 1         |                  |
| NOTE  | DRBSYM | 1         |                  |
| AVO   | DRBRES | 1         |                  |
| AVO2  | DRBRES | 61        | 61, 61, 61       |
| AVO3  | DRBRES | 61        | 63               |
|       | DRBRES | 61        | 63               |
|       |        | 61        | 61, 62           |
| CUVA  | DKDKES | 61        | 61               |

|         | Headings    |      |                                                   |  |
|---------|-------------|------|---------------------------------------------------|--|
| id      | <u>File</u> | Page | References                                        |  |
| PCC     | DRBPCC1     | 1    | 第1章, PC カードの使用                                    |  |
| RESTC   | DRBPCC1     | 7    | ▼Ⅰ<br>制限事項およびヒント                                  |  |
| LIMOP   | DRBPCC1     | 7    | う<br>サフペンド・モードキたけハイバネーション・モードでの使田                 |  |
| REMPC   | DRBPCC1     | 7    | z + U - S = C + C + C + C + C + C + C + C + C + C |  |
| VIRCD   | DRBPCC1     | 9    | OS/2 用仮想カード・サービス                                  |  |
| CARDSW  | DRBPCC2     | 10   | PC カード・サポート・ソフトウェア                                |  |
| EASYPLY | DRBES       | 11   | OS/2 用 PC カード・ディレクター・プログラム<br>10                  |  |
| AUTOC   | DRBES       | 11   | PC カード・ディレクター用オート・コンフィギュレーター                      |  |

| AUTOUT   | DRBES   | 12         | オート・コンフィギュレーター・ユーティリティーの使用<br>20.21          |
|----------|---------|------------|----------------------------------------------|
| ACONFI   | DRBES   | 45         |                                              |
| STORAGE  | DRBES   | 15         | CONFIG.SYS ファイルへの追加                          |
| UNINST2  | DRBES   | 17         | PCMCIA ストレージ・カード・デバイス・ドライバー                  |
| BATTING  | DRBES   | 20         | PC カードに割り当てられた資源の確認                          |
| CARTSTT  | DRBCSET | 21         | PC カードの資源の競合の回避                              |
|          | Diboori | 23         | DOS 用 CardSoft                               |
| UCARD    | DRBCSFT |            |                                              |
| UCU      | DRBCSFT | 24         | CARDINFO                                     |
| URSC     | DRBCSFT | 26         | 構成ユーティリティーの使用                                |
| ΑΤΑ      | DRBCSET | 27         | PC カードの使用                                    |
| ,,,,,    |         | 28         | ATA ハード・ディスク、または ATA フラッシュ・ディスク・カードの使用<br>35 |
| CARTWZD  | DRBCWZ3 | 32         | Windows 3.1 田 CardWizard                     |
| 014/17   |         | 02         | 10                                           |
|          |         | 33         | CardWizard の使用                               |
| HLPSYS   | DRBCWZ3 | 34         | ヘルプの使用                                       |
| CARTSFT  | DRBCWRK | 38         | Windows 95 用 CardWorks                       |
| USCI     | DRBCWRK |            | 10                                           |
| CARTW/72 |         | 39         | CardWorks の使用                                |
| CARTWEE  | DRDGWZN | 45         | Windows NT 用 CardWizard                      |
| FPCC     | DRBCWZN | <b>E</b> 4 |                                              |
| RESOLVE  | DRBRES  | 51         |                                              |
|          |         | 57         | 第2章, システム資源の競合の回避<br>Vi                      |
| IRQSHR   | DRBRES  | 57         | ThinkPad モデムのデバイス間での IRQ の共用                 |
| DEFIRQ   | DRBRES  |            | 62, 117                                      |
|          |         | 60         | 省略時の IRQ の割当て<br>60                          |
| IRQ      | DRBRES  | 64         |                                              |
|          |         | 01         | システム員源と IRQ<br>60                            |
| 100      | DRBICO  | 65         | 第3章, システム管理                                  |
| AUTOST   | DRBTCO  |            | vi                                           |
|          |         | 74         | 自動パワー・オン時のスタートアップ・シークエンス<br>68               |
| INSTOS   | DRBINS  | 77         | 第4章, ソフトウェアのインストール                           |
|          |         |            |                                              |

|         |               |    | vi, 15                                                      |
|---------|---------------|----|-------------------------------------------------------------|
| INSOSD  | DRBINS        | 00 |                                                             |
| OS2     | DRBOS2        | 80 | 新しいオペレーティング・システムとテハイス・トライハーのインストール                          |
| 000004  | <b>DDD000</b> | 81 | OS/2 Warp 用ソフトウェアのインストール<br>80                              |
| OS2PM   | DRBOS2        | 83 | IBM OS/2 Warp のインストール                                       |
| DUAL    | 555000        |    | 83, 126                                                     |
| DUAL    | DRBOS2        | 83 | 二重ブートでの OS/2 Warp のインストール<br>83                             |
| BOOTM   | DRBOS2        | 84 | ブート・マネージャーでの OS/2 Warp のインストール<br>83                        |
| CDSS    | DRBOS2        | 85 | OS/2 用 CD-ROM デバイス・ドライバーのインストール                             |
| ITPOS2  | DRBOS2        |    | 84, 85                                                      |
| 111 002 | DRBOOZ        | 86 | OS/2 用 ThinkPad 機能設定プログラムのインストール<br>85, 86                  |
| PLY2OS2 | DRBOS2        | 87 | OS/2 用 PCMCIA デバイス・ドライバーのインストール<br>87                       |
| AUDOS2  | DRBOS2        |    |                                                             |
|         |               | 88 | OS/2 用 ThinkPad モデム・ソフトウェア のインストール (内蔵モデム付きモ<br>デルのみ)<br>87 |
| ES2     | DRBOS2        | 90 |                                                             |
|         |               | 69 | 88, 89                                                      |
| IR2     | DRBOS2        | 90 | OS/2 用赤外線通信デバイス・ドライバーのインストール<br>80                          |
| SVGAOS2 | DRBOS2        |    | 09                                                          |
|         |               | 90 | OS/2 用ディスプレイ・デバイス・ドライバーのインストール                              |
| SPVW2   | DRBOS2        |    | 90                                                          |
| TROSS   |               | 92 | OS/2 用ビデオ・キャプチャーデバイス・ドライバーをインストールする<br>92                   |
| 19052   | DRBU32        | 93 | OS/2 用トラックポイント・サポート・ソフトウェアのインストール                           |
| DOS     |               |    | 92, 93                                                      |
| 003     | DRBD03        | 94 | DOS 用ソフトウェアのインストール                                          |
|         |               |    | 80, 101                                                     |
| 0003    | DRBDO3        | 96 | IBM PC DOS バージョンDOS J7.0 のインストール<br>95                      |
| CDD     | DRBDOS        | 06 |                                                             |
|         |               | 90 | 96                                                          |
| SOFTP   | DRBDOS        | 07 |                                                             |
|         |               | 31 | 96                                                          |
| ITPDOS  | DRBDOS        | 08 | DOS 田 ThinkPad 機能設定プロガラル かくいろ トール                           |
|         |               | 30 | 87, 96, 98, 105                                             |
| PLY2DOS | DRBDOS        | 98 | DOS 用 PCMCIA デバイス・ドライバーのインストール                              |
|         |               |    |                                                             |

&

| ASPDOS  | DRBDOS  |     | 50                                                                         |
|---------|---------|-----|----------------------------------------------------------------------------|
|         | DRDDOO  | 99  | DOS 用オーディオ・サポート・ソフトウェアのインストール<br>99                                        |
| WIN     | DRBWIN  | 100 | Windows 3.1用ソフトウェアのインストール<br>80                                            |
| UWIN    | DRBWIN  | 102 | Windows 3.1 のインストール                                                        |
| DDWIN   | DRBWIN  |     | 102                                                                        |
|         | DDDM/IN | 104 | Windows 3.1 用ディスプレイ・ドライバーのインストール<br>104                                    |
| 11 PWIN | DRBWIN  | 105 | Windows 3.1 用 ThinkPad 機能設定プログラムのインストール<br>86, 105                         |
| PLYWIN  | DRBWIN  | 105 | Windows 3.1 用 PCMCIA デバイス・ドライバーのインストール                                     |
| AUDWIN  | DRBWIN  | 106 | Windows 3.1 用 ThinkPad モデム・ソフトウェア のインストール                                  |
| ESS31   | DRBWIN  | 107 | 89, 106<br>Windows 3.1 用オーディオ・サポート・ソフトウェアのインストール                           |
| IRW     | DRBWIN  | 108 | 106, 107<br>Windows 2.1 田夫仏伯通信デザイス・ドライバーのインストール                            |
| WIN95   | DRBW95  | 100 |                                                                            |
|         |         | 109 | Windows 95 用ソフトウェアのインストール<br>80                                            |
| TDD     | DRBW95  | 112 | Windows 95 用ディスプレイ・ドライバーのインストール                                            |
| INSTIPF | DRBM95  | 115 | Windows 95 用 ThinkPad 機能設定プログラムのインストール<br>115                              |
| ESS9    | DRBW95  | 115 | Windows 95 用 オーディオ・サポート・ソフトウェア のインストール                                     |
| INMW    | DRBW95  | 116 | Windows 95 用 ThinkPad モデム・ソフトウェアのインストール                                    |
| INIRDD  | DRBW95  | 118 | TTO<br>Windows 95 用赤外線通信デバイス・ドライバーのインストール                                  |
| CDR     | DRBW95  | 118 | 116<br>Windows 95 用 CD-ROM デバイス・ドライバーのインストール                               |
| INEVD   | DRBW95  |     | 118                                                                        |
|         |         | 120 | Windows 95 用ビデオ・キャプチャー・デバイス・ドライバーおよび MPEG<br>デバイス・ドライバーのインストール<br>118, 119 |
| MPE95   | DRBW95  | 120 | Windows 95 用 MPEG デバイス・ドライバーのインストール                                        |
| TPW95   | DRBW95  | 122 | Windows 95 用 IBM トラックポイント・サポート・ソフトウェアのインスト<br>ール                           |
| ADSW95  | DRBW95  | 123 | 122<br>Windows 95 用 3 モード FDD ドライバーのインストール                                 |

&

98

| INSNT   | DRBWNT   |     | 120                                                                       |
|---------|----------|-----|---------------------------------------------------------------------------|
| INSINT  | DROWNT   | 124 | Windows NTワークステーション パージョン 3.51 または 4.0 用ソフトウェ<br>アのインストール                 |
|         |          |     | 80                                                                        |
|         | DRBWINT  | 126 | Windows NTのインストール<br>125                                                  |
| INDDNT  | DRBWNT   | 127 | Windows NT用ディスプレイ・ドライバーのインストール<br>127                                     |
| NTD3    | DRBWNT   | 127 | Windows NT 3.51 へのインストール                                                  |
| NTD4    | DRBWNT   |     | 121                                                                       |
|         |          | 128 | Windows NT 4.0 へのインストール<br>127                                            |
| NTEXT   | DRBWNT   | 129 | 外付けディスプレイ用ディスプレイ・ドライバーの使用<br>128. 129                                     |
| NTE3    | DRBWNT   |     |                                                                           |
|         |          | 130 | Windows NT 3.51で使用する場合<br>129                                             |
| NIE4    | DRBWNI   | 130 | Windows NT 4 0で使用する場合                                                     |
|         |          | 150 | 129                                                                       |
| INTFNT  | DRBWNT   |     |                                                                           |
|         |          | 131 | Windows NT 用 ThinkPad 機能設定プログラムのインストール                                    |
| TEDA    |          |     | 128, 129, 130, 131                                                        |
| TFP3    | DRBWNI   | 122 | Windows NT 2.51 A $\sigma$ 4 $\gamma$ 7 h $-1$                            |
|         |          | 152 | 132                                                                       |
| TFP4    | DRBWNT   |     |                                                                           |
|         |          | 133 | Windows NT 4.0 へのインストール                                                   |
|         |          |     | 132                                                                       |
| NTMW    | DRBWNT   | 100 |                                                                           |
|         |          | 133 | Windows NT 用 ThinkPad モデム・ソフトウェアのインストールあよび<br>ThinkPad モデムの構成<br>133, 133 |
| MWNTC3  | DRBWNT   |     |                                                                           |
|         |          | 134 | Windows NT 3.51用ThinkPad モデムの構成                                           |
| NTRA    | DRBWNT   |     | 134, 137                                                                  |
|         | BRBWH    | 136 | Windows NT 3.51用リモート・アクセス・サービス (RAS) の構成<br>135                           |
| MWNTC4  | DRBWNT   |     |                                                                           |
|         |          | 137 | Windows NT 4.0用 ThinkPad モデムの構成                                           |
| INESNT  | DRBWNT   |     |                                                                           |
|         |          | 138 | Windows NT 用オーディオ・サポート・ソフトウェアのインストール                                      |
|         |          |     | 133, 133, 136, 138                                                        |
| INESNT3 | DRBWNT   | 100 | Windows NT 254 A D () 7 L                                                 |
| INESNT4 | DRBWNT   | 130 |                                                                           |
|         | 22       | 139 | Windows NT 4.0 へのインストール                                                   |
| PLYWNT  | DRBWNT   |     |                                                                           |
|         |          | 140 | Windows NT 用の PCMCIA デバイス・ドライバーのインストール                                    |
| BUSM    | DRBWNT   |     | 109                                                                       |
| 20011   | 21.27111 | 140 | Windows NT 4.0 用 PCI-IDE バス・マスター・ドライバーのインストール                             |

|          |        |     | 140                                             |
|----------|--------|-----|-------------------------------------------------|
| IN LIKIN |        | 141 | Windows NT 4.0 用赤外線通信デバイス・ドライバーのインストール<br>141   |
| CHACOM   | DRBWNT | 142 | 赤外線通信ポートの COM ポートの変更<br>142                     |
| CHADIA   | DRBWNT |     |                                                 |
|          |        | 143 | ダイアルアップ・ネットワーキング用の赤外線通信ポートの構成<br>142            |
| TPWNT    | DRBWNT |     |                                                 |
|          |        | 143 | Windows NT 用 トラックポイント・サポート・ソフトウェアのインストール<br>143 |
| TPWNT3   | DRBWNT |     |                                                 |
| TPWNT4   | DRBWNT | 144 | Windows NT 3.51へのインストール                         |
|          | BRBWH  | 144 | Windows NT 4.0 へのインストール                         |
| TRADEM   | DRBNTC |     |                                                 |
|          |        | 145 | 付録A,特記事項<br>ii                                  |

|        | Index Entries |      |                                                                 |  |
|--------|---------------|------|-----------------------------------------------------------------|--|
| id     | File          | Page | References                                                      |  |
| DD     | DRBIH1        |      |                                                                 |  |
| ESS    | DRBIH1        | 1    | (1) ナハイス・ドライバー                                                  |  |
| CSOFT  | DRBCSET       | 1    | (1) PC カード・ディレクター<br>87, 87                                     |  |
|        | DIEDOULI      | 23   | (1) DOS 用 CardSoft<br>23                                        |  |
| тсо    | DRBTCO        | 66   | <ul><li>(1) システム管理</li><li>69, 71, 72, 73, 74, 75, 75</li></ul> |  |
| DMBIOS | DRBTCO        | 07   |                                                                 |  |
| RPL    | DRBTCO        | 67   | (1) Desktop Management BIOS                                     |  |
| LCCM   |               | 67   | (1) リモート・プログラム・ロード                                              |  |
|        |               | 70   | (1) LANClient Control Manager                                   |  |
| DISPD  | DRBOS2        | 90   | (1) ディスプレイ・ドライバー<br>90                                          |  |

| List Items |             |      |            |
|------------|-------------|------|------------|
| <u>id</u>  | <u>File</u> | Page | References |
| ADSA       | DRBW95      | 121  | 6<br>121   |

| Footnotes |         |      |              |
|-----------|---------|------|--------------|
| id        | File    | Page | References   |
| CARDBUS   | DRBPCC1 | 3    | 1            |
| ZV        | DRBPCC1 | 3    | 3            |
| DOSOBJ    | DRBPCC1 | 9    | 3            |
| TCO1      | DRBTCO  | 68   | 9<br>4<br>68 |

| Revisions |        |        |            |
|-----------|--------|--------|------------|
| id        | File   | Page   | References |
| MMX       | DRBSET | 1      |            |
| MMX2      | DRBSET | 1      |            |
| CRC       | DRBSET | 1      |            |
| M13       | DRBSET | 1      |            |
| ll2       | DRBSET | 1      |            |
| IMAI2     | DRBSET | 1      |            |
| ll1       | DRBSET | 1      |            |
| DELETE    | DRBSET | 1      |            |
| IMAI1     | DRBSET | 1      |            |
| KUMA      | DRBSET | 1      |            |
| ITO       | DRBSET | 1      |            |
| ISHI      | DRBSET | 1<br>1 |            |

| MARU | DRBSET | 4 |
|------|--------|---|
| TADO | DRBSET | 1 |
| KURU | DRBSET | 1 |
| UCHI | DRBSET | 1 |
| HIRO | DRBSET | 1 |
| НАТО | DRBSET | 1 |
| INUI | DRBSET |   |
|      |        | 1 |

Runtime values:

|         |         |      | Spots           |
|---------|---------|------|-----------------|
| id      | File    | Page | References      |
| MODPROA | DRBPCC1 | 5    | (no text)<br>76 |

| Frocessing Options |
|--------------------|
|--------------------|

| Kunume    | values.                          |               |
|-----------|----------------------------------|---------------|
|           | Document fileid                  | DRBMST SCRIPT |
|           | Document type                    | USERDOC       |
|           | Document style                   | FFDBCS        |
|           | Profile                          | EDFPRF40      |
|           | Service Level                    | 0014          |
|           | SCRIPT/VS Release                | 4.0.0         |
|           | Date                             | 97.09.03      |
|           | Time                             | 09:19:37      |
|           | Device                           | PSA           |
|           | Number of Passes                 | 3             |
|           | Index                            | YES           |
|           | SYSVAR G                         | INLINE        |
|           | SYSVAR X                         | YES           |
|           |                                  |               |
|           |                                  |               |
| Formattin | a values used:                   |               |
|           | Annotation                       | NO            |
|           | Cross reference listing          | YES           |
|           | Cross reference head prefix only | NO            |
|           | Dialog                           |               |
|           | Dunley                           | YES           |
|           | DVCE conditions file             | (none)        |
|           | DVCF value 1                     | (none)        |
|           | DVCE value 2                     | (none)        |
|           | DVCF value 3                     | (none)        |
|           |                                  | (none)        |
|           |                                  | (none)        |
|           |                                  |               |

| DVCF value 6                       | (none) |
|------------------------------------|--------|
| DVCF value 7                       | (none) |
| DVCF value 8                       | (none) |
| DVCF value 9                       | (none) |
| Explode                            | NO     |
| Figure list on new page            | YES    |
| Figure/table number separation     | YES    |
| Folio-by-chapter                   | NO     |
| Head 0 body text                   | (none) |
| Head 1 body text                   | 第      |
| Head 1 appendix text               | 付録     |
| Hyphenation                        | NO     |
| Justification                      | NO     |
| Language                           | JAPA   |
| Keyboard                           | 395    |
| Layout                             | OFF    |
| Leader dots                        | YES    |
| Master index                       | (none) |
| Partial TOC (maximum level)        | (none) |
| Partial TOC (new page after)       | INLINE |
| Print example id's                 | NO     |
| Print cross reference page numbers | YES    |
| Process value                      | (none) |
| Punctuation move characters        | (none) |
| Read cross-reference file          | (none) |
| Running heading/footing rule       | NONE   |
| Show index entries                 | NO     |
| Table of Contents (maximum level)  | (none) |
| Table list on new page             | YES    |
| Title page (draft) alignment       | CENTER |
| Write cross-reference file         | (none) |

| Page vDRBINTPage viDRBPCC1Page 4NEWPROPage 9DRBPCC2Page 11DRBESPage 23DRBCSET |  |
|-------------------------------------------------------------------------------|--|
| Page viDRBPCC1Page 4NEWPROPage 9DRBPCC2Page 11DRBESPage 23DRBCSET             |  |
| Page 4NEWPROPage 9DRBPCC2Page 11DRBESPage 23DRBCSET                           |  |
| Page 9 DRBPCC2<br>Page 11 DRBES<br>Page 23 DRBCSET                            |  |
| Page 11 DRBES                                                                 |  |
| Dage 23 DRBCSET                                                               |  |
| DRDC3FT                                                                       |  |
| Page 32 DRBCWZ3                                                               |  |
| Page 38 DRBCWRK                                                               |  |
| Page 45 DRBCWZN                                                               |  |
| Page 56 DRBCNOT                                                               |  |
| Page 56 DRBRES                                                                |  |
| Page 64 DRBTCO                                                                |  |
| Page 76 DRBINS                                                                |  |
| Page 81 DRBOS2                                                                |  |
| Page 82 NEWPRO                                                                |  |

| Page 94  | DRBDOS       |
|----------|--------------|
| Page 94  | NEWPRO       |
| Page 100 | DRBWIN       |
| Page 101 | NEWPRO       |
| Page 109 | DRBW95       |
| Page 111 | NEWPRO       |
| Page 124 | DRBWNT       |
| Page 125 | NEWPRO       |
| Page 144 | DRBNTC       |
| Page 147 | DBCS DSMDBIX |
|          |              |